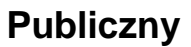

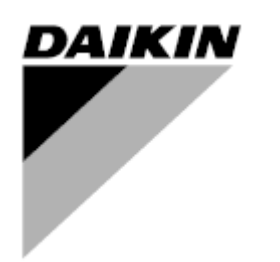

| ZMIANA    | 04                   |
|-----------|----------------------|
| Data      | 10-2024              |
| Zastępuje | D-EOMAC01801-23_03PL |

## Instrukcja obsługi D-EOMAC01801-23\_04PL

Chłodzona powietrzem wytwornica wody lodowej ze sprężarkami spiralnymi

EWAT~B-C EWFT~B-C

## <u>PIS TREŚCI</u>

| 1 | ZALECENIA Z ZAKRESU BEZPIECZEŃSTWA                                                                 | 5      |
|---|----------------------------------------------------------------------------------------------------|--------|
|   | 1.1 Informacje ogólne                                                                              | 5      |
|   | 1.2 Przed włączeniem urządzenia                                                                    | 5      |
|   | 1.3 Unikac porazenia prądem                                                                        | 5      |
| 2 | OPIS OGÓLNY                                                                                        | 6      |
|   | 2.1 Informacje podstawowe                                                                          | 6      |
|   | 2.2 Stosowane skröty                                                                               | 6      |
|   | 2.3 Zakresy robocze regulatora.                                                                    | 6      |
|   | 2.4 Architektura regulatora                                                                        |        |
| _ |                                                                                                    |        |
| 3 | OBSŁUGA REGULATORA                                                                                 | 8      |
|   | 3.1 Nawigacja                                                                                      | 8<br>0 |
|   | 3.2 Educia                                                                                         | o      |
|   | 3.4 Mohile ann HMI                                                                                 |        |
|   | 3.5 Podstawowa diagnostyka układu regulacji                                                        |        |
|   | 3.6 Konserwacja regulatora                                                                         | 11     |
|   | 3.7 Opcjonalny zdalny interfejs użytkownika                                                        | 12     |
|   | 3.8 Wbudowany interfejs sieciowy                                                                   | 12     |
| 4 | PRACA Z URZĄDZENIEM                                                                                | 14     |
|   | 4.1 Chiller On/Off (Wł./wył. wytwornicy wody lodowej)                                              |        |
|   | 4.1.1 Keypad On/Off (Wł./wył. z klawiatury.)                                                       |        |
|   | 4.1.2 Scheduler and Silent mode functionalities (Funkcje planowania i trybu cichego)               | 15     |
|   | 4.1.3 Network On/Off (Wł./wył. z sieci)                                                            | 15     |
|   | 4.2 Water Setpoints (Nastawy dla wody)                                                             | 16     |
|   | 4.3 Unit Mode (Tryb urządzenia)                                                                    | 16     |
|   | 4.3.1 Heat/Cool Switch (Przełacznik ogrzewania/chłodzenia (tylko pompa ciepła)                     |        |
|   | 4.3.2 Energy Saving mode (Tryb oszczędności energii)                                               |        |
|   | 4.4 Unit Status (Status urządzenia)                                                                | 18     |
|   | 4.5 Network Control (Sterowanie za pośrednictwem sieci)                                            |        |
|   | 4.6 Thermostatic Control (Sterowanie termostatyczne)                                               |        |
|   | 4.7 Date/Time (Data/Czas)                                                                          |        |
|   | 4.8 Pumps (Pompy)                                                                                  |        |
|   | 4.9 External Alarm (Alarm zewnętrzny)                                                              | 22     |
|   | 4.10 Power Conservation (Oszczędność energii)                                                      |        |
|   | 4.10.1 Demand Limit (Limit zapotrzebowania)                                                        |        |
|   | 4.10.2 Setpoint Reset (Reset nastawy)                                                              | 24     |
|   | 4.10.2.1 Setpoint Reset by OAT (Reset nastawy na podstawie wartości temperatury powietrza zewnętr. | znego  |
|   | (OAT) (tylko urządzenia A/C)                                                                       | 25     |
|   | 4.10.2.1 Setpoint Reset by External 4-20Ma signal (Reset nastawy za pomocą zewnętrznego sygnału 4  | 1-20   |
|   | mA) 26                                                                                             |        |
|   | 4.10.2.1 Setpoint Reset by DT (Resetowanie nastaw za pomocą DT)                                    |        |
|   | 4.11 Electrical Data (Date electriyczne)                                                           |        |
|   | 4.12 Controller in Setup (Ostawienia adresu in regulatora)                                         |        |
|   | 4.14 Heat Recovery (Regeneracia ciepła)                                                            |        |
|   | 4.15 Rapid Restart (Szybki restart)                                                                | 30     |
|   | 4.16 FreeCooling hydraulicznego (Tylko chłodzenie)                                                 | 31     |
|   | 4.16.1 Freecoling bez glikolu                                                                      | 32     |
|   | 4 17 Antifreeze Heater                                                                             | 32     |
|   | 4.18 Grząłka zbiornika glikolu                                                                     |        |
|   | 4.18 Software Options (Opcje oprogramowania)                                                       | 33     |
|   | 4.18.1 Zmiana hasła do zakupu nowych opcii oprogramowania                                          |        |
|   | 4.18.2 Wprowadzanie hasła do zapasowego sterownika                                                 |        |
|   | 4.18.3 Modbus MSTP Software Option (Opcja oprogramowania Modbus MSTP)                              | 35     |
|   | 4.18.4 BACNET MSTP                                                                                 | 36     |
|   | 4.18.5 BACNET IP                                                                                   | 36     |
|   | 4.18.6 MONITOROWANIE WYDAJNOŚCI                                                                    | 37     |
| 5 | ALARMY I USUWANIE PROBLEMÓW                                                                        | 39     |
|   | 5.1 Alerty jednostki                                                                               | 39     |
|   | 5.1.1 BadLWTReset - nieprawidłowe wejście resetowania temperatury wody wypływającej                | 39     |
|   | 5.1.2 EnergyMeterComm - Błąd komunikacji miernika energii                                          | 39     |
|   | 5.1.3 EvapPump1Fault - usterka pompy nr 1 parownika                                                | 39     |

| 5.<br>5. | 1.4<br>1.5 | BadDemandLimit - Wprowadzono nieprawidłowy limit zapotrzebowania<br>EvapPump2Fault - usterka pompy nr 2 parownika | 40<br>40             |
|----------|------------|----------------------------------------------------------------------------------------------------|----------------------|
| 5.       | 1.6        | SwitchBoxTHi - Wysoka temperatura skrzynki rozdzielczej                                                           | 41                   |
| 5.       | 1.7        | SwitchBoxTSen - Usterka czujnika temperatury w skrzynce rozdzielczej                                              | 41                   |
| 5.       | 1.8        | ExternalEvent - Zdarzenie wewnętrzne                                                                              | 41                   |
| 5.       | 1.9        | HeatRec EntWTempSen - usterka czujnika temperatury wody wpływającej do urządzenia odzysku cie<br>42               | epła                 |
| 5.       | 1.10       | HeatRec LvgWTempSen - usterka czujnika temperatury wody wypływającej z urządzenia odzysku cie<br>42               | epła                 |
| 5.       | 1.11       | HeatRec FreezeAlm - odzysk ciepła — alarm ochronny przed zamarzaniem wody                                         | 42                   |
| 5.       | 1.12       | Option1BoardCommFail – usterka komunikacji opcjonalnej karty 1                                                    | 43                   |
| 5.<br>E  | 1.13       | Unitoff DL I ModuleCommFall - Błąd komunikacji modułu DL I                                                        | 43                   |
| 5.<br>5  | 1.14       | Evapedosen – Usterka czujnika spatku cisnienia w parowniku                                                        | 43                   |
| 5.<br>5  | 1.15       | Czas wygaśniecja basła z                                                                                          | 44<br>11             |
| 5.       | 1 17       | Unit HRInvAI – Mechanizm różnicowy temperatury wody urządzenia odzysku ciepła                                     | <br>44               |
| 5.       | 1.18       | Bład czujnika temperatury wody wypływajacej z glikolu                                                             | 45                   |
| 5.       | 1.19       | Bład czujnika temperatury wody wlotowej glikolu                                                                   | 45                   |
| 5.       | 1.20       | Błąd komunikacji z modułem glikolu                                                                                | 46                   |
| 5.       | 1.21       | Awaria komunikacji z pompą glikolu                                                                                | 46                   |
| 5.       | 1.22       | Alarm pompy glikolu                                                                                               | 46                   |
| 5.2      | Alarr      | nv jednostki z zatrzymaniem pomp                                                                                  | 47                   |
| 5        | 21         | UnitOff EvnEntWTempSen - usterka czujnika temperatury wody wpływającej do parownika (EWT)                         | 47                   |
| 5        | 22         | UnitOffEvapl voWTempSen - usterka czujnika temperatury wody wypywającej do parownika (EWT)                        | <del>-</del> /<br>47 |
| 5.       | 2.3        | UnitOffAmbienTempSen - usterka czujnika temperatury powietrza zewnetrznego.                                       | 47                   |
| 5.       | 2.4        | OAT:Lockout - Blokada temperatury powietrza zewnetrznego (OAT) (tylko w trybie chłodzenia)                        | 48                   |
| 5.       | 2.5        | UnitOffEvpWTempInvrtd – Mechanizm różnicowy temperatury wody urządzenia odzysku ciepła                            | 48                   |
| 5.       | 2.6        | ExternalPumpdown - Odpompowanie zewnętrzne                                                                        | 48                   |
| 53       | Alarr      | n szybkiego zatrzymania urządzenia                                                                                | 49                   |
| 5.0      | 2.4        | Power Feilure - Awerie zesilenie (tylke urzedzenie z oneje LIDS)                                                  | 10                   |
| 5.<br>5  | 3.1        | LipitOff EvanEreeze - Alarm niskiej temperaturu wody w parowniku                                                  | 49<br>10             |
| 5        | 3.2        | UnitOff Evternal∆larm - alarm zewnetrzny                                                                          | <del>4</del> 9<br>50 |
| 5        | 34         | InitOff PVM - PVM                                                                                                 |                      |
| 5        | 3.5        | UnitOff EvanWaterFlow - alarm utraty przepływu przez parownik                                                     |                      |
| 5.       | 3.6        | UnitOff MainContrCommFail – Bład komunikacii głównego kontrolera                                                  | 51                   |
| 5.       | 3.7        | UnitOff CC1CommFail - Obieg 1 – Błąd komunikacji CC1                                                              | 51                   |
| 5.       | 3.8        | UnitOff CC2CommFail - Obieg 2 – Błąd komunikacji CC2                                                              | 52                   |
| 5.       | 3.9        | UnitOffEmergency Stop – Wyłącznik awaryjny                                                                        | 52                   |
| 5.       | 3.10       | Alarm zamarznięcia wody z glikolem                                                                                | 52                   |
| 5.4      | Zdar       | zenia w obiegu                                                                                                    | 53                   |
| 5.       | 4.1        | Cx CompXStartFail – Niepowodzenie uruchomienia spreżarki                                                          | . 53                 |
| 5.       | 4.2        | Cx DischTempUnload – Zdarzenie spowodowane wysoka temperatura tłoczenia                                           | 53                   |
| 5.       | 4.3        | Cx EvapPressUnload – Zdarzenie spowodowane niskim ciśnienie w parowniku podczas odciążenia                        | 53                   |
| 5.       | 4.4        | Cx CondPressUnload – Zdarzenie spowodowane wysokim ciśnieniem w skraplaczu podczas odciążeni                      | a54                  |
| 5.       | 4.5        | Cx HighPressPd – Zdarzenie spowodowane wysokim ciśnieniem podczas odpompowywania                                  | 54                   |
| 5.       | 4.6        | Cx Fan Error - Błąd wentylatora Cx                                                                                | 54                   |
| 5.       | 4.7        | Błąd komunikacji wentylatorów Cx                                                                                  | 55                   |
| 5.       | 4.8        | Cx Fan Over V                                                                                                    | 55                   |
| 5.       | 4.9        | Wentylator CX pod V                                                                                               | 55                   |
| 5.       | 4.10       |                                                                                                    | 50                   |
| 5.5      | Alarr      | ny dotyczące obiegu                                                                                               | 56                   |
| 5.       | 5.1        | CmpX Protection – zabezpieczenie sprężarki                                                                        | 56                   |
| 5.       | 5.2        | CompxOff DischTmp CompxSenf – Usterka czujnika temperatury tłoczenia sprężarki                                    | 57                   |
| 5.       | 5.3        | Cx Off LiquidTempSen - Usterka czujnika temperatury cieczy                                                        | 57                   |
| 5.6      | Alarr      | ny odpompowania zatrzymujące obieg                                                                                | 57                   |
| 5.       | 6.1        | Cx Off DischTmpSen - Awaria czujnika temperatury tłoczenia                                                        | 57                   |
| 5.       | 6.2        | CxOff OffSuctTempSen - Usterka czujnika temperatury ssania                                                        | 58                   |
| 5.       | 6.3        | CxOff GasLeakage - usterka — wyciek gazu                                                                          | 58                   |
| 5.7      | Alarr      | ny powodujące szybkie zatrzymanie pracy obiegu                                                                    | 59                   |
| 5        | 71         | CxOff CondPressSen - usterka czujnika ciśnienia skraplania                                                        | 50                   |
| 5        | 7.2        | CxOff EvapPressSen - usterka czujnika ciśnienia parowania                                                         | 59                   |
| 5.       | 7.3        | CxOff DischTmpHigh - alarm wysokiej temperatury tłoczenia                                                         | 60                   |
| 5.       | 7.4        | CxOff CondPressHigh – alarm wysokiego ciśnienia skraplania                                                        | 60                   |
| 5.       | 7.5        | CxOff EvapPressLow - alarm niskiego ciśnienia                                                                     | 61                   |
| 5.       | 7.6        | CxOff RestartFault - usterka ponownego uruchomienia                                                               | 61                   |
| 5.       | 7.7        | CxOff MechHighPress - mechaniczny alarm wysokiego ciśnienia                                                       | 61                   |

| 5.7.8  | CxOff NoPressChgStart - alarm braku zmiany ciśnienia przy uruchamianiu      | 62 |
|--------|-----------------------------------------------------------------------------|----|
| 5.7.9  | CompXAlm – Compressor starting fail aòarm - Alarm awarii rozruchu sprezarki | 62 |
| 5.7.10 | Cx FailedPumpdown - niepowodzenie procedury odpompowania                    | 63 |
| 5.7.11 | CxOff LowPrRatio - Alarm niskiego ciśnienia                                 | 63 |
| 5.7.12 | CxOff Low DSH - zbyt niski poziom DSH                                       | 64 |
| 5.7.13 | CxOff Drift Suct temp                                                       | 64 |

#### ZALECENIA Z ZAKRESU BEZPIECZEŃSTWA 1

#### 1.1 Informacje ogólne

Instalacja, uruchamianie i serwisowanie sprzetu może być niebezpieczne w przypadku nieuwzglednienia określonych czynników związanych z instalacją, tj: ciśnień pracy, obecności komponentów elektrycznych, napiecia i miejsca instalacji (wysokich cokołów i konstrukcji nadbudowywanych). Wyłącznie odpowiednio wykwalifikowani inżynierowie odpowiedzialni za instalację oraz wysoko wykwalifikowani instalatorzy i technicy, którzy odbyli pełny cykl szkoleń w zakresie produktu, są upoważnieni do bezpiecznego zainstalowania i uruchomienia sprzętu.

W czasie wszystkich czynności związanych z serwisowaniem, wszelkie instrukcje i zalecenia, jakie zamieszczono w instrukcjach instalacji i obsługi produktu, w tym na plakietkach i tabliczkach sprzętu i komponentów, a także przeznaczonych dla nich części dostarczonych osobno, należy przeczytać, zrozumieć oraz ich przestrzegać. Stosować wszystkie standardowe normy bezpieczeństwa i praktyki.

Nosić okulary i rekawice ochronne.

Nie należy wykonywać żadnych czynności przy uszkodzonym wentylatorze, pompie lub sprężarce przed wyłączeniem głównego wyłącznika. Zabezpieczenie przed przegrzaniem jest automatycznie resetowane, dlatego chroniony podzespół może ponownie uruchomić się automatycznie, jeśli pozwalają na to warunki temperaturowe.

W niektórych jednostkach na drzwiach panelu elektrycznego urządzenia umieszczono przycisk. Wyłącznik jest podświetlony kolorem czerwonym na żółtym tle. Manualne wciśniecie wyłacznika awaryjnego zatrzymuje obroty wszystkich ładunków, zapobiegając tym samym wypadkom. Alarm generuje również regulator urządzenia. Zwolnienie wyłącznika awaryjnego zatrzymuje urządzenie, które można ponownie uruchomić wyłącznie po skasowaniu alarmu poprzez regulator.

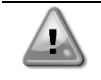

Wyłącznik awaryjny zatrzymuje wszystkie silniki, lecz nie odłącza on urządzenia od źródła zasilania. Nie przeprowadzać prac ani serwisowania w obrębie urządzenia bez uprzedniego wyłączenia wyłącznika głównego.

#### 1.2 Przed włączeniem urządzenia

Przed włączeniem urządzenia należy przeczytać następujące zalecenia:

- Po dokonaniu wszystkich czynności i ustawień zamknąć panele szafki rozdzielczej.
- Panele szafki rozdzielczej mogą być otwierane wyłącznie przez przeszkolony personel.
- W przypadku potrzeby częstego dostępu do UC usilnie zaleca się zainstalowanie zdalnego interfejsu.
- Wyświetlacz LCD regulatora urządzenia może zostać uszkodzony wskutek skrajnie niskich temperatur. Z tego powodu usilnie zaleca się, aby nigdy nie wyłączać urządzenia od źródła zasilania w okresie zimy, w szczególności w zimnym klimacie.

#### 1.3 Unikać porażenia pradem

Wyłącznie personel wykwalifikowany zgodnie z zaleceniami IEC (International Electrotechnical Commission -Międzynarodowej Komisji Elektrotechnicznej) może mieć dostęp do komponentów elektrycznych. Przed przystąpieniem do jakichkolwiek prac zaleca się, w szczególności odłączenie urządzenia od wszelkich źródeł zasilania elektrycznego. Odłączyć zasilanie z sieci przy głównym wyłączniku nadprądowym lub izolatorze.

WAŻNE: Sprzęt emituje sygnały elektromagnetyczne. Badania wykazały, że sprzęt jest zgodny ze wszystkimi stosownymi normami z zakresu kompatybilności elektromagnetycznej.

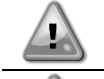

Bezpośrednie działanie w obrębie zasilania elektrycznego może prowadzić do porażenia prądem, oparzeń, a nawet śmierci. Czynność ta może być podejmowana tylko przez przeszkolone osoby.

RYZYKO PORAŻENIA PRADEM: Nawet jeśli główny wyłącznik nadprądowy lub izolator został wyłączony, niektóre obiegi mogą nadal znajdować się pod napięciem, gdyż mogą być podłączone do odrebnego źródła zasilania. RYZYKO OPARZEŃ: Prad elektryczny czasowo lub permanentnie nagrzewa komponenty. Zachować

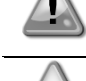

wysoką ostrożność podczas postępowania z przewodami i kablami elektrycznymi, pokrywami skrzynek zaciskowych i ramami silnika.

W zależności od warunków pracy wentylatory mogą być myte okresowo. Wentylator może się uruchomić w każdym momencie, nawet przy wyłączonym urządzeniu.

## 2 OPIS OGÓLNY

#### 2.1 Informacje podstawowe

MicroTech<sup>®</sup> IV to system do sterowania jedno- lub dwuobiegowymi wytwornicami wody lodowej chłodzonymi powietrzem lub wodą. MicroTech<sup>®</sup> IV steruje uruchamianiem sprężarki koniecznej do utrzymania pożądanej temperatury wody wypływającej z wymiennika ciepła. W każdym trybie urządzenia steruje on działaniem skraplaczy w celu utrzymania prawidłowego procesu kondensacji w każdym obiegu.

MicroTech<sup>®</sup> IV stale monitoruje pracę urządzeń bezpieczeństwa w celu zagwarantowania ich bezpiecznego działania. MicroTech<sup>®</sup> IV umożliwia również dostęp do okresowych testów wszystkich wejść i wyjść.

#### 2.2 Stosowane skróty

W niniejszym podręczniku obiegi chłodzenia określono mianem obiegu nr 1 i obiegu nr 2. Sprężarka obiegu nr 1 została oznaczona jako Spr1. W obiegu nr 2 została oznaczona jako Spr2. Stosuje się następujące skróty:

- A/C Air Cooled chłodzenie powietrzem
- CEWT Condenser Leaving Water Temperature temperatura wody wpływającej do skraplacza
- CLWT Condenser Leaving Water Temperature temperatura wody wypływającej ze skraplacza
- CP Ciśnienie skraplania
- **CSRT** Condensing Saturated Refrigerant Temperature temperatura skraplania nasyconego czynnika chłodniczego
- **DSH** Discharge Superheat przegrzanie na tłoczeniu
- DT Discharge Temperature temperatura tłoczenia
- **E/M** Moduł licznika energii
- EEWT Evaporator Entering Water Temperature temperatura wody wpływającej do parownika
- ELWT Evaporator Leaving Water Temperature temperatura wody wypływającej z parownika
- EP Ciśnienie parowania

ESRT Evaporating Saturated Refrigerant Temperature - temperatura parowania nasyconego czynnika chłodniczego

- EXV Electronic Expansion Valve elektroniczny zawór rozprężny
- HMI Human Machine Interface interfejs człowiek-maszyna
- MOP Maksymalne ciśnienie pracy
- SSH Suction SuperHeat przegrzanie na ssaniu
- ST Temperatura na ssaniu
- UC Unit controller regulator urządzenia (MicroTech® IV)
- W/C Water Cooled chłodzenie wodą

#### 2.3 Zakresy robocze regulatora

Podczas działania (IEC 721-3-3):

- Temperatura otoczenia między -40 a +70°C
- Temperatura otoczenia (dla ekranu LCD) między -20 a +60°C
- Temperatura otoczenia (dla magistrali procesowej) między -25 a +70°C
- Wilgotność względna < 90% (bez skraplania)
- Ciśnienie atmosferyczne min. 700 hPa, odpowiada warunkom na maksymalnie 3000 m n. p. m.

Transport (IEC 721-3-2):

- Temperatura otoczenia między -40 a +70°C
- Wilgotność względna < 95% (bez skraplania)
- Ciśnienie atmosferyczne min. 260 hPa, odpowiada warunkom na maksymalnie 10 000 m n. p. m

#### 2.4 Architektura regulatora

W całej strukturze regulatora wykorzystywane są następujące elementy:

- Jeden regulator główny MicroTech<sup>®</sup> IV
- Moduły rozszerzeń wejścia/wyjścia, wymagane zależnie od konfiguracji urządzenia
- Interfejs(y) komunikacyjny(e) wg ustawień
- Szyna peryferyjna służy do łączenia rozszerzeń wejścia/wyjścia z regulatorem głównym.

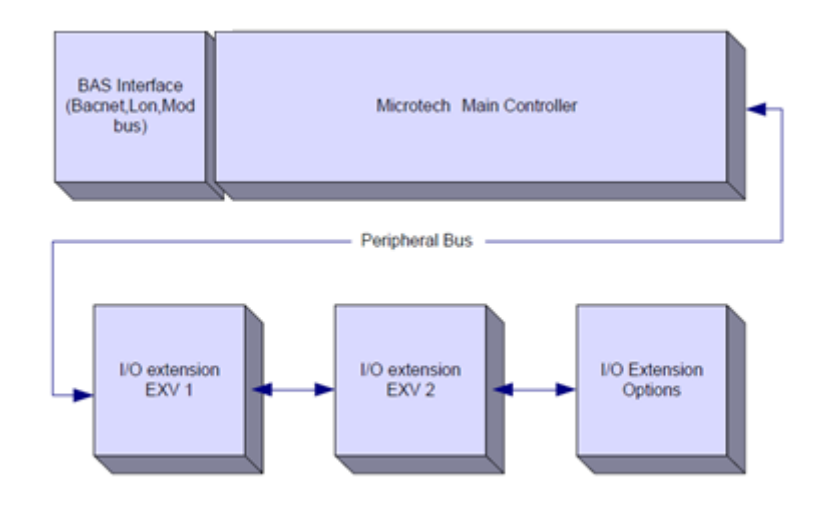

Zachować odpowiednią biegunowość przy podłączaniu kart do źródła zasilania; w przeciwnym razie nie dojdzie do komunikacji z magistralą peryferyjną, a karty mogą zostać uszkodzone.

#### 2.5 Moduły komunikacji

Każdy z poniższych modułów można podłączyć bezpośrednio w lewej części głównego regulatora i umożliwić działanie interfejsu komunikacji BAS lub innemu zdalnemu interfejsowi. Do regulatora można podłączyć do trzech interfejsów na raz. Po wczytaniu regulator powinien automatycznie wykryć i skonfigurować się dla nowych modułów. Usunięcie modułów z urządzenia wymaga manualnej zmiany konfiguracji.

| Moduł       | Numer części Siemens | Wykorzystanie |
|-------------|----------------------|---------------|
| BacNet/IP   | POL908.00/MCQ        | Opcja         |
| Lon         | POL906.00/MCQ        | Opcja         |
| Modbus      | POL902.00/MCQ        | Opcja         |
| BACnet/MSTP | POL904.00/MCQ        | Opcja         |

### 3 OBSŁUGA REGULATORA

Microtech 4 nie ma zintegrowanego interfejsu HMI. Interakcję z kontrolerem można wykonać za pomocą aplikacji mobilnej, którą można pobrać ze sklepu (Playstore na urządzenia z Androidem i Apple Store na urządzenia z systemem iOS).

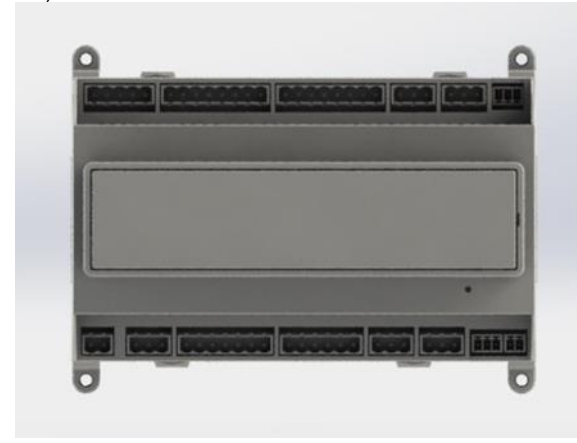

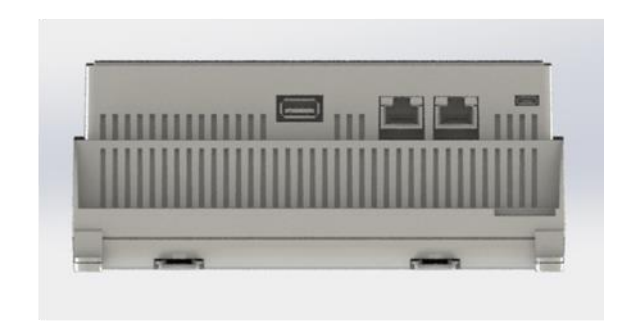

Opcjonalnie można zamówić zdalny interfejs HMI, który można podłączyć do dostępnego portu CE + CE na kontrolerze znajdującym się w dolnym rzędzie złączy kontrolera.

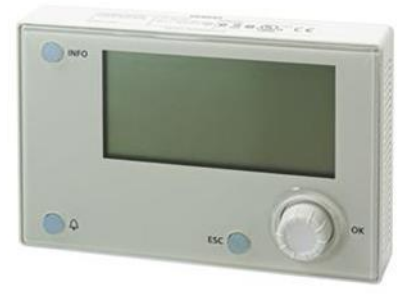

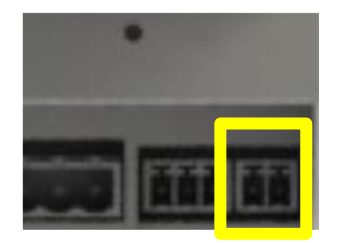

#### 3.1 Nawigacja

Po podłączeniu zasilania do obwodu sterującego włącza się ekran regulatora i wyświetla ekran główny, do którego można również uzyskać dostęp, naciskając przycisk menu.

Przykład ekranów HMI pokazano na poniższej ilustracji.

| Γ | М | а | i | n |   | Μ | е | n | u |   |   |   |   |
|---|---|---|---|---|---|---|---|---|---|---|---|---|---|
| Е | n | t | е | r |   | Ρ | а | S | S | W | 0 | r | d |
| U | n | i | t |   | S | t | a | t | u | s | = |   |   |
|   | 0 | f | f | : |   | U | n | i | t |   | S | W |   |
| А | С | t | i | v | е |   | S | е | t | р | t | = |   |

Dzwonek w prawym górnym rogu będzie wskazywać aktywny alarm. Jeśli dzwonek nie porusza się, oznacza to, że alarm został zatwierdzony, lecz nie skasowany z powodu nieusunięcia wywołującego go czynnika. Dioda LED wskazuje również, gdzie znajduje się alarm w urządzeniu lub obwodach.

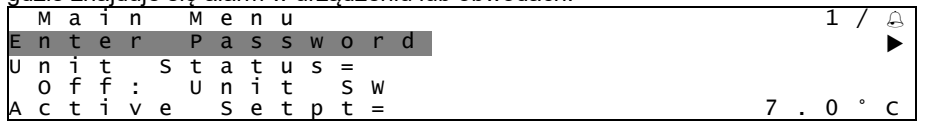

Pozycja aktywna jest podświetlona kontrastowo. W tym przykładzie podświetloną pozycją w menu głównym jest link do kolejnej strony. Po naciśnięciu przycisku push'n'roll interfejs HMI przejdzie na inną stronę. W tym przypadku HMI przejdzie do strony umożliwiającą wprowadzenie hasła.

|   | Е | n | t | e | r |   | Ρ | a | S | S | W | 0 | r | d |   | 2 | / | 2 |
|---|---|---|---|---|---|---|---|---|---|---|---|---|---|---|---|---|---|---|
| Ε | n | t | е | r |   | Ρ | W |   |   |   |   |   |   |   | * | * | * | * |

#### 3.2 Hasła

Struktura HMI opiera się na poziomach dostępu. Oznacza to, że każde hasło umożliwi dostęp do wszystkich ustawień i parametrów przypisanych danemu poziomowi hasła. Dostęp do podstawowych informacji na temat stanu nie wymaga podania hasła. Użytkownika UC dotyczą dwa poziomy haseł:

| USER        | 5321 |
|-------------|------|
| MAINTENANCE | 2526 |

Następujące informacje będą obejmować wszystkie dane i ustawienia dostępne za pomocą hasła dotyczącego konserwacji.

Na ekranie umożliwiającym wprowadzenie hasła linijka z polem hasła będzie podświetlona, aby wskazać możliwość zmian w polu po prawej stronie. Stanowi ono nastawę regulatora. Naciśnięcie przycisku push'n'roll powoduje wyróżnienie pojedynczego pola, aby umożliwić łatwe wprowadzenie hasła numerycznego.

|   | Е | n | t | е | r |   | Ρ | а | s | s | w | 0 | r | d | 2   | / | 2 |
|---|---|---|---|---|---|---|---|---|---|---|---|---|---|---|-----|---|---|
| Е | n | t | e | r |   | Ρ | W |   |   |   |   |   |   |   | 5 * | * | * |

Wprowadzone hasło straci ważność po 10 minutach i jest ono anulowane, kiedy wprowadzane jest nowe hasło lub zaniknie zasilanie sterowania. Wprowadzenie nieprawidłowego hasła ma działanie takie same, co kontynuowanie bez wpisania hasła.

Ustawienie można zmieniać w zakresie od 3 do 30 minut w menu Timer Settings (Ustawienia licznika) w rozszerzonych menu.

#### 3.3 Edycja

Tryb edycji można otworzyć, wciskając pokrętło nawigacji w czasie, kiedy kursor wskazuje linię zawierającą edytowalne pole. Wciśnięcie pokrętła po raz kolejny spowoduje zapisanie nowej wartości, a klawiatura/wyświetlacz opuści tryb edycji i powróci do trybu nawigacji.

#### 3.4 Mobile app HMI

Aplikacja mobilna MAP Daikin jest dostępna za darmo i ma na celu uproszczenie interakcji z tym produktem Daikin. Aplikację można pobrać z oficjalnych sklepów za pomocą następujących linków ( skanuj kod QR, aby uzyskać bezpośredni dostęp do stron pobierania w sklepach ).

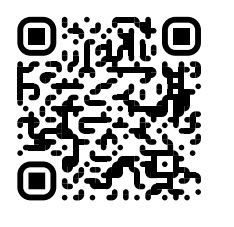

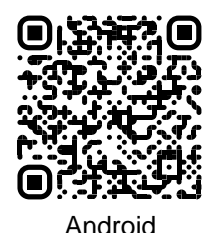

iOS

Aby korzystać z aplikacji, musisz wstępnie zarejestrować konto i uzyskać dostęp do określonej jednostki, do której można uzyskać dostęp. Dostęp zostanie przyznany na bazę jednostek. Użytkownik może uzyskać dostęp do wielu jednostek po tym, jak najemca aplikacji autoryzuje ten dostęp. Procedura rejestracji konta jest w aplikacji. Konieczne jest podążanie za linkiem logowania w aplikacji:

|                                            | New user                                           |
|--------------------------------------------|----------------------------------------------------|
| Are you a new use                          |                                                    |
| I Europe account you can use it to log in. | Enter your details to re                           |
|                                            | MAK                                                |
|                                            | PASSWORD                                           |
| 4P credentials                             | The parameteria must be at team                    |
|                                            | NAME                                               |
| ۰                                          | 0.0x10.F                                           |
|                                            |                                                    |
| $ \rightarrow $                            | COMPANY                                            |
|                                            | Letta Finformativa Personal. accons tratamento dei |
|                                            |                                                    |
|                                            |                                                    |

Aplikacja mobilna pozwoli Ci monitorować wszystkie istotne dane, zmieniać ustawienia związane z użytkownikiem, dane trendów, aktualizować oprogramowanie agregatu chłodniczego i inne.

Układ aplikacji dostosuje się w oparciu o urządzenie, na którym działa aplikacja, i będzie wyglądał następująco:

| A 8                  |                                | 孝 🧇 近 🔒 8:58                                                                    | • III vodatone IT 🗢 09:25 🖉 79                     |
|----------------------|--------------------------------|---------------------------------------------------------------------------------|----------------------------------------------------|
| DAIKIN<br>Daikin mAP | EWYT-BA<br>UNIT STATUS<br>15   | • MORE INFO                                                                     | EWYT-RA                                            |
| Dashboard            | U AUTO 💥 C                     | Q Search parameter                                                              | UNIT STATUS                                        |
| 🔊 Trend              | Active setpoint Unit act 27%   | catroones<br>UNIT UNIT DATA CI DATA C2 DATA                                     | U АИТО                                             |
| llarms<br>Joourrents |                                | CIRCUIT 1 ID CIRCUIT 2 ID CONFIGURATION<br>FEATURES SETUP UNITO TEST UNIT       |                                                    |
|                      | EVAPORATOR - Water temperature | UNMAPPED                                                                        |                                                    |
|                      | ENTERING LEAVING 6 °C          | FAVOURTES                                                                       | EVAPORATOR - Water temperature<br>Entering Leaving |
|                      | EXTERNAL AIR                   | Parameters that you consider most important are displayed here: for now the     | 0.00743 0 0.02037 0                                |
| DISCONNECT           | TEMPERATURE                    | list is empty.                                                                  | EXTERNAL AIR                                       |
| UTENTE FACTORY       |                                | Select one of the categories from the top menu to browse the parameters, or use | <b>II</b> ~ =                                      |

Więcej informacji można znaleźć w Skróconym przewodniku Daikin Map 1.0 → D-EPMAP00101-23\_EN

### 3.5 Podstawowa diagnostyka układu regulacji

Regulator MicroTech<sup>®</sup> IV moduły rozszerzeń i moduły komunikacji wyposażone są w dwa wskaźniki LED statusu (BSP i BUS), które informują o statusie pracy tych urządzeń. Wskaźnik LED magistrali wskazuje na status komunikacji z regulatorem. Niżej przedstawiono znaczenie dwóch wskaźników LED statusu.

| Regulator glowing (U |                                                                                             |
|----------------------|---------------------------------------------------------------------------------------------|
| Wskaźnik LED         | Tryb                                                                                        |
| BSP                  |                                                                                             |
| Ciągły zielony       | Praca aplikacji                                                                             |
| Ciągły żółty         | Aplikacja została wczytana, lecz nie uruchomiona (*) lub tryb aktualizacji BSP jest aktywny |
| Ciągły czerwony      | Błąd sprzętowy (*)                                                                          |
| Mrugający zielony    | Faza uruchamiania BSP Regulator potrzebuje czasu na uruchomienie                            |
| Mrugający żółty      | Aplikacja nie została wczytana (*)                                                          |
| Mrugający            | Tryb awaryjny(w przypadku przerwania aktualizacji BSP)                                      |
| żółty/czerwony       |                                                                                             |
| Mrugający            | Błąd BSP (błąd oprogramowania*)                                                             |
| czerwony             |                                                                                             |
| Mrugający            | Trwa rozruch lub aktualizacja oprogramowania lub BSP                                        |
| czerwony/zielony     |                                                                                             |

(\*) Skontaktować się z serwisem.

|  | Moduły | rozszerzenia |
|--|--------|--------------|
|--|--------|--------------|

| Wskaźnik LED<br>BSP                | Tryb                  | Wskaźnik<br>LED BUS | Тгуb                                               |  |  |
|------------------------------------|-----------------------|---------------------|----------------------------------------------------|--|--|
| Ciągły zielony                     | Praca BSP             | Ciągły<br>zielony   | Działa komunikacja oraz we/wy                      |  |  |
| Ciągły czerwony                    | Błąd sprzętowy (*)    | Ciągły<br>czerwony  | Brak komunikacji (*)                               |  |  |
| Mrugający<br>czerwony Błąd BSP (*) |                       | Ciachy żółty        | Komunikacja uruchomiona, lecz parametr z aplikacji |  |  |
| Mrugający<br>czerwony/zielony      | Tryb aktualizacji BSP | Ciągiy Zuly         | kalibracja jest nieprawidłowa                      |  |  |

Moduły komunikacji

| Wskaźnik LED BSP (ten sam dla wszystkich modułów) |                                                |  |  |  |  |
|---------------------------------------------------|------------------------------------------------|--|--|--|--|
| Wskaźnik LED<br>BSP                               | Тгуb                                           |  |  |  |  |
| Ciągły zielony                                    | Działa BSP, komunikacja z regulatorem          |  |  |  |  |
| Ciągły żółty                                      | Działa BSP, brak komunikacji z regulatorem (*) |  |  |  |  |
| Ciągły czerwony                                   | Błąd sprzętowy (*)                             |  |  |  |  |
| Mrugający<br>czerwony                             | Błąd BSP (*)                                   |  |  |  |  |
| Mrugający<br>czerwony/zielony                     | Aktualizacja aplikacji/BSP                     |  |  |  |  |

(\*) Skontaktować się z serwisem.

| Wskaźnik            | Wskaźnik LED BUS                                                                                                    |                                                                                                    |                                                                                                    |                                                                                                    |  |  |  |  |  |
|---------------------|----------------------------------------------------------------------------------------------------|----------------------------------------------------------------------------------------------------|----------------------------------------------------------------------------------------------------|----------------------------------------------------------------------------------------------------|--|--|--|--|--|
| Wskaźnik<br>LED BUS | LON                                                                                                    | Bacnet MSTP                                                                                                    | Bacnet IP                                                                                                    | Modbus                                                                                                    |  |  |  |  |  |
| Ciągły<br>zielony   | Gotowy do komunikacji.<br>(wczytane wszystkie<br>parametry, pomyślna<br>konfiguracja Neuron).<br>Nie wskazuje<br>komunikacji z innymi<br>urządzeniami. | Gotowy do komunikacji.<br>Uruchomiony serwer<br>BACnet. Sygnał nie<br>świadczy o nawiązaniu<br>połączenia.            | Gotowy do komunikacji.<br>Uruchomiony serwer<br>BACnet. Sygnał nie<br>świadczy o nawiązaniu<br>połączenia.                                  | Działają wszystkie<br>funkcje komunikacji.                                                                                                    |  |  |  |  |  |
| Ciągły<br>żółty     | Uruchamianie                                                                                                    | Uruchamianie                                                                                                    | Uruchamianie.<br>Wskaźnik LED<br>pozostaje żółty, dopóki<br>moduł nie otrzyma<br>adresu IP, dlatego musi<br>zostać nawiązane<br>połączenie. | Uruchamianie lub jeden<br>skonfigurowany kanał<br>nie łączy się<br>z jednostką nadrzędną<br>Master.                                                                                                    |  |  |  |  |  |
| Ciągły<br>czerwony  | Brak komunikacji z<br>Neuron (błąd<br>wewnętrzny, może<br>pomóc pobranie nowej<br>aplikacji LON).                                                      | Niedostępny serwer<br>BACnet. Automatycznie<br>rozpoczynana<br>procedura ponownego<br>uruchomienia po 3<br>sekundach. | Niedostępny serwer<br>BACnet. Automatycznie<br>rozpoczynana<br>procedura ponownego<br>uruchomienia po 3<br>sekundach.                       | Wszystkie<br>skonfigurowane funkcje<br>komunikacji<br>niesprawne.<br>Niemożliwa<br>komunikacja z Master.<br>Można skonfigurować<br>limit czasowy. Jeśli<br>wartość limitu<br>czasowego równa jest<br>zero, limit jest<br>nieaktywny. |  |  |  |  |  |
| Mrugający<br>żółty  | Niemożliwa<br>komunikacja z Neuron.<br>Neuron należy<br>skonfigurować<br>i połączyć z siecią za<br>pomocą narzędzia<br>LON.                            |                                                                                                    |                                                                                                    |                                                                                                    |  |  |  |  |  |

#### 3.6 Konserwacja regulatora

Regulator wymaga utrzymania zainstalowanej baterii. Jej wymiana wymagana jest co dwa lata. Model baterii to BR2032 i jest dostępny u wielu różnych dostawców.

Aby wymienić baterię, należy zdjąć pokrywę z tworzywa sztucznego z wyświetlacza regulatora za pomocą śrubokręta, jak pokazano na poniższych rysunkach:

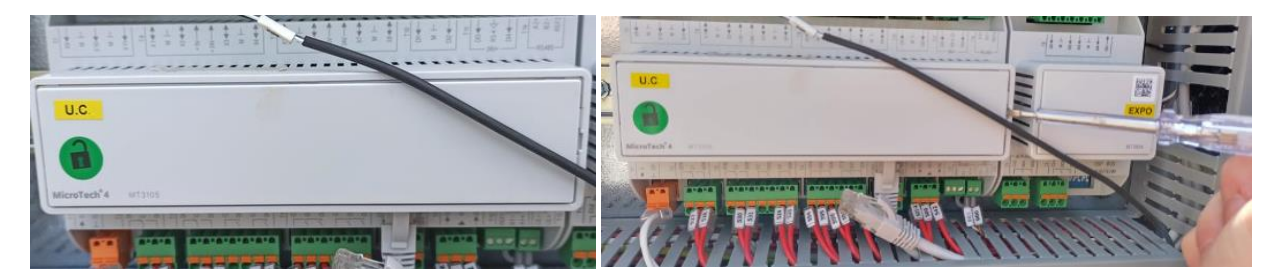

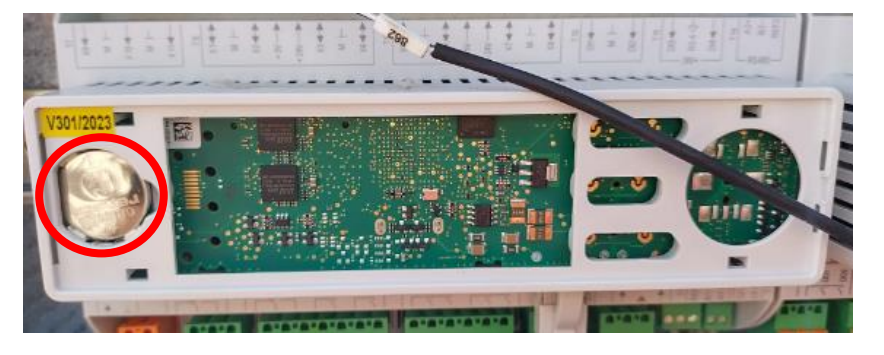

Należy zachować ostrożność, aby nie uszkodzić pokrywy. Nową baterię należy umieścić w specjalnym uchwycie zaznaczonym na ilustracji. Ważne jest zachowanie układu biegunów wskazanego na uchwycie.

#### 3.7 Opcjonalny zdalny interfejs użytkownika

Zewnętrzny zdalny HMI może być opcjonalnie podłączony do UC. Zdalny HMI oferuje te same funkcjonalności co wbudowany wyświetlacz, a także wskazuje alarmy za pomocą świecącej diody umieszczonej pod przyciskiem dzwonka. Na panelu dostępne są wszystkie ekrany i regulacje nastaw, jakie są dostępne na regulatorze urządzenia. Nawigacja jest identyczna, jak w regulatorze urządzenia, co opisano w niniejszej instrukcji.

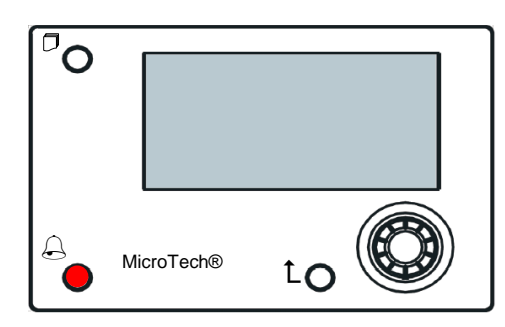

Zdalny HMI można rozszerzyć do 700 m za pomocą złącza magistrali procesowej dostępnej w UC. Przy połączeniu łańcuchowym jeden HMI można podłączyć do maksymalnie 8 urządzeń. W celu uzyskania szczegółowych informacji patrz specjalny podręcznik dotyczący HMI.

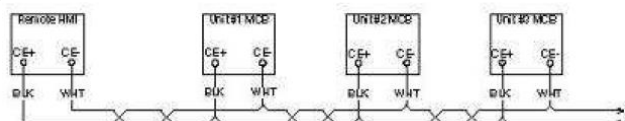

#### 3.8 Wbudowany interfejs sieciowy

Regulator MicroTech<sup>®</sup> IV dysponuje wbudowanym interfejsem sieciowym, który może służyć do monitorowania urządzenia podłączonego do sieci lokalnej. Istnieje możliwość skonfigurowania adresowania IP MicroTech<sup>®</sup> IV jako stałego adresu IP DHCP w zależności od konfiguracji sieci.

Przy pomocy wspólnej wyszukiwarki internetowej komputer może połączyć się z regulatorem urządzenia, wprowadzając adres IP regulatora lub nazwę hosta; obydwa są widoczne na stronie "O wytwornicy" i dostępne bez konieczności wprowadzenia hasła.

Po podłączeniu konieczne będzie wprowadzenie nazwy użytkownika i hasła. Wprowadź informacje uwierzytelniające, aby uzyskać dostęp do interfejsu internetowego:

Nazwa użytkownika: Daikin

Hasło: Daikin@web

#### Esegui l'accesso per accedere a questo sito

| Autorizzazione richiesta da http://192.168.1.42<br>La tua connessione a questo sito non è sicura |        |         |  |  |  |  |  |
|--------------------------------------------------------------------------------------------------|--------|---------|--|--|--|--|--|
| Nome utente                                                                                      | Daikin |         |  |  |  |  |  |
| Password                                                                                         |        |         |  |  |  |  |  |
|                                                                                                  | Accedi | Annulla |  |  |  |  |  |

Wyświetla się strona menu głównego. Strona jest kopią wbudowanej karty HMI, dla której obowiązują te same zasady poziomu dostępu i struktury.

| Info | <sup>4</sup> Main Menu |       |   |   | scipoliti  | Diapolator        |             |                  |                  |                |          |
|------|------------------------|-------|---|---|------------|-------------------|-------------|------------------|------------------|----------------|----------|
|      | Enter Password         |       |   | * |            |                   | Onli        | ine trend        |                  |                |          |
|      | View/Set Unit          |       |   |   | 12         |                   |             |                  |                  |                |          |
|      | View/Set Circuit       |       |   |   | 11         |                   |             |                  |                  |                |          |
|      | Unit Status            |       |   |   |            |                   |             |                  |                  |                |          |
|      | Off: Unit Switch       |       |   |   | 10         |                   |             |                  |                  |                |          |
|      | Setpoint               | 7.0°C |   |   | 9          |                   |             |                  |                  |                |          |
|      | Evaporator LWT         | 7.0°C |   |   | 8          |                   |             |                  |                  |                |          |
|      | Unit Capacity          | 0.0%  | ► | - | 7          |                   |             | 05 00 50 10 00 4 |                  | 60.26.00.60.6  | 0.00.00  |
|      | •                      |       | - |   | 08:38:43 0 | 08:38:30 08:38:33 | 08:59 08:59 | 00 08:09:10 08:1 | 9:15 08:59:20 08 | :59:25 08:59:5 | 50 08:59 |

Dodatkowo umożliwia rejestrowanie trendów dla maksymalnie 5 różnych wielkości. W celu monitorowania należy kliknąć na daną ilość. Jednocześnie następujący ekran nie będzie widoczny:

W zależności od wyszukiwarki internetowej i jej wersji funkcja rejestru trendów może nie być widoczna. Wymagane jest korzystanie z wyszukiwarki internetowej obsługującej HTML 5, tj.:

- Microsoft Internet Explorer v.11,
- Google Chrome v.37,
- Mozilla Firefox v.32.

Powyższe oprogramowanie stanowi jedynie przykłady obsługiwanych przeglądarek, a wskazane wersje to najstarsze obsługiwane wersje.

#### 4 PRACA Z URZĄDZENIEM

#### 4.1 Chiller On/Off (Wł./wył. wytwornicy wody lodowej)

Rozpoczynając od ustawień fabrycznych, użytkownik może sterować włączaniem/wyłączaniem urządzenia za pomocą przełącznika **Q0** na panelu elektrycznym, który można ustawiać w trzech położeniach**: 0 – Local – Remote**.

| QO | 0               | Urządzenie jest wyłączone.                                                                                                    |
|----|-----------------|----------------------------------------------------------------------------------------------------|
| Q0 | Loc<br>(Local)  | Urządzenie jest włączone i możliwe jest uruchomienie sprężarek.                                                                                                    |
| Q0 | Rem<br>(Remote) | Sterowanie włączaniem/wyłączaniem urządzenia odbywa się za pomocą fizycznego styku<br>"Remote On/Off" (Zdalne wł./wył.).<br>Zamknięty styk oznacza urządzenie włączone.<br>Otwarty styk oznacza urządzenie wyłączone.<br>Informacje na temat styku zdalnego wł./wył. można znaleźć na schemacie elektrycznym, strona<br>podłączeń okablowania w terenie. Zazwyczaj styk ten jest wykorzystywany do wyłonienia<br>przełącznika wł./wył. z panelu elektrycznego. |

Regulator urządzenia jest wyposażony również w dodatkowe funkcje programowe umożliwiające sterowanie uruchamianiem/zatrzymywaniem urządzenia, które domyślnie są skonfigurowane tak, aby umożliwiać uruchomienie urządzenia:

- 1. Keypad On/Off (Wł./wył. z klawiatury.)
- 2. Scheduler (wł./wył. programowane czasowo).
- 3. Network On/Off (opcja z modułami komunikacyjnymi).

#### 4.1.1 Keypad On/Off (Wł./wył. z klawiatury.)

Na stronie głównej przewinąć do menu **Unit Enable** (Wł. urządzenia), gdzie dostępne są wszystkie ustawienia umożliwiające sterowanie urządzeniem i uruchamianiem/zatrzymywaniem obiegów.

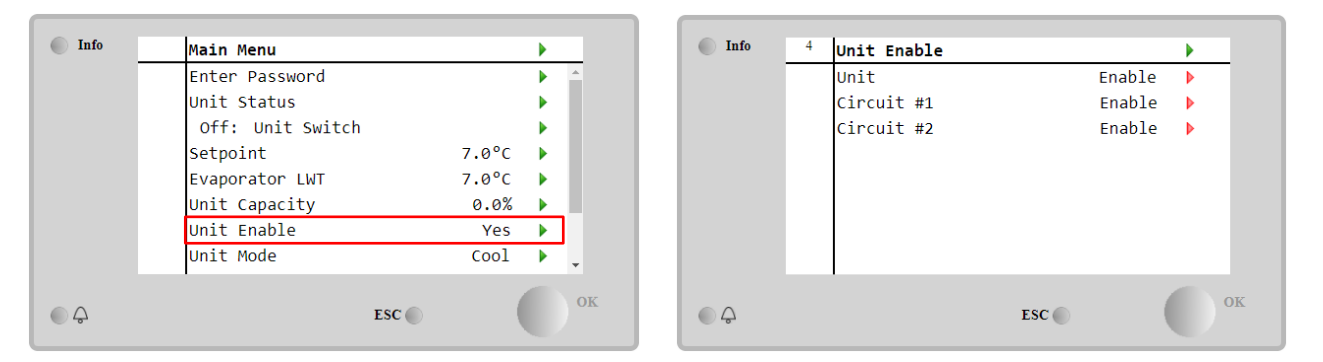

| Parametr | Zakres    | Opis                                                                            |
|----------|-----------|---------------------------------------------------------------------------------|
| Unit     | Disable   | Urządzenie wyłączone.                                                           |
|          | Enable    | Urządzenie włączone.                                                            |
|          | Scheduler | Możliwość programowania czasu uruchamiania/zatrzymywania urządzenia dla każdego |
|          |           | dnia tygodnia.                                                                  |
| Circuit  | Disable   | Obieg nr X wyłączony.                                                           |
| #X       | Enable    | Obieg nr X włączony.                                                            |
|          | Test      | Obieg nr X w trybie testowym. Funkcja ta może być używana wyłącznie przez osoby |
|          |           | przeszkolone lub serwis firmy Daikin.                                           |

| Unit        | Enable 🔹  | Circuit #1  | Enable 🔹 |
|-------------|-----------|-------------|----------|
|             | Disable   |             | Disable  |
|             | Enable    |             | Enable   |
|             | Scheduler |             | Test     |
| Save Cancel |           | Save Cancel |          |

#### 4.1.2 Scheduler and Silent mode functionalities (Funkcje planowania i trybu cichego)

Funkcji planowania można używać, kiedy konieczne jest zaprogramowanie automatycznego uruchamiania/zatrzymywania wytwornicy.

Aby skorzystać z tej funkcji, należy postępować zgodnie z poniższymi wskazówkami:

- 1. QO selector = Local
- 2. Unit Enable = Scheduler
- 3. Controller date and time properly set (Data i godzina regulatora odpowiednio ustawione)

Programowanie funkcji planowania jest dostępne w menu Main Page → View/Set Unit → Scheduler.

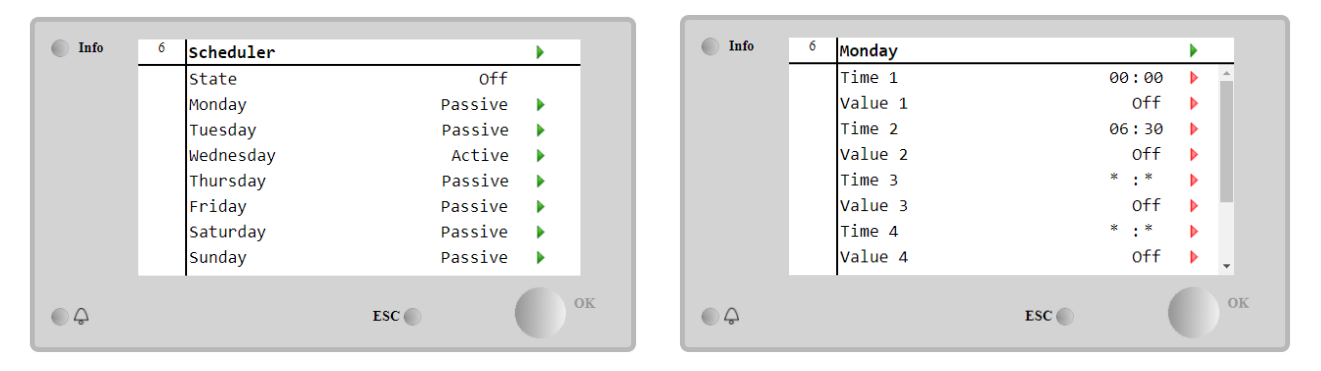

Dla każdego dnia tygodnia można zaprogramować do sześciu przedziałów czasowych z określonym trybem działania. Pierwszy tryb działania rozpoczyna się o godzinie oznaczonej jako "Time 1" i kończy o godzinie "Time 2", o której rozpoczyna się następny tryb działania, i tak dalej do ostatniego.

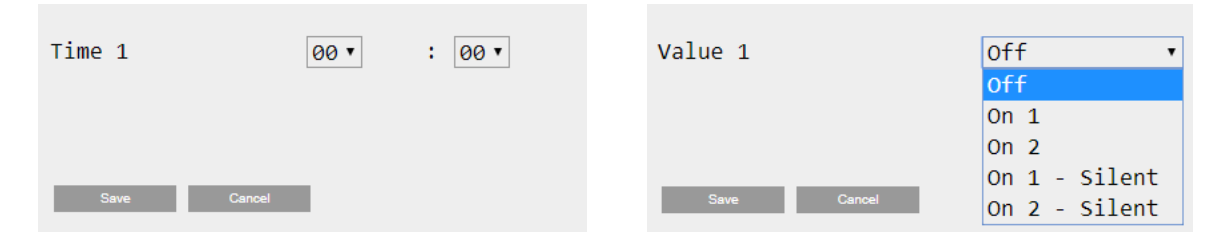

W zależności od typu jednostki dostępne są różne tryby robocze:

| Parametr | Zakres        | Opis                                                                               |
|----------|---------------|------------------------------------------------------------------------------------|
| Value 1  | Off           | Urządzenie wyłączone.                                                              |
|          | On 1          | Urządzenie włączone — wybrana nastawa 1 dla wody.                                  |
|          | On 2          | Urządzenie włączone — wybrana nastawa 2 dla wody.                                  |
|          | On 1 - Silent | Urządzenie włączone — wybrana nastawa 1 dla wody, włączony tryb cichy wentylatora. |
|          | On 2 - Silent | Urządzenie włączone — wybrana nastawa 2 dla wody, włączony tryb cichy wentylatora. |

Kiedy włączona jest funkcja **Fan Silent Mode** (Tryb cichy wentylatora), poziom hałasu wytwornicy wody lodowej jest ograniczany poprzez obniżenie maksymalnej dopuszczalnej prędkości wentylatorów. W poniższej tabeli przedstawiono wartości obniżenia prędkości maksymalnej dla różnych typów urządzeń.

| Klasa<br>urządzenia | hałasu | Maksymalna prędkość wentylatora w trybie<br>normalnym<br>[obr./min] | Maksymalna prędkość wentylatora w<br>trybie cichym<br>[obr./min] |
|---------------------|--------|---------------------------------------------------------------------|------------------------------------------------------------------|
| SS & XS             |        | 950                                                                 | 720                                                              |
| SR                  |        | 810                                                                 | 500                                                              |
| XR                  |        | 720                                                                 | 500                                                              |

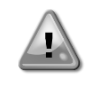

Wszystkie dane podane w tabeli są przestrzegane tylko w przypadku, kiedy wytwornica wody lodowej nie przekracza roboczych wartości granicznych. Funkcję trybu cichego Fan Silent Mode wentylatorów można włączyć tylko w urządzeniach wyposażonych w wentylatory VFD w trybie chłodzenia.

#### 4.1.3 Network On/Off (Wł./wył. z sieci)

Sterowanie włączaniem/wyłączaniem wytwornicy wody lodowej może się również odbywać za pomocą protokołu szeregowego, jeżeli regulator urządzenia jest wyposażony w jeden lub kilka modułów komunikacyjnych (BACNet, Modbus lub LON). Aby sterować urządzeniem za pośrednictwem sieci, należy postępować zgodnie z poniższymi wskazówkami:

- 1. Q0 selector = Local
- 2. Unit Enable = Enable
- 3. Control Source = Network
- 4. W razie potrzeby zamknąć styk przełącznika "Local/Network" (Lokalne/sieciowe).

#### 4.2 Water Setpoints (Nastawy dla wody)

Celem tego urządzenia jest chłodzenie lub podgrzewanie (w przypadku pompy ciepła) wody do temperatury zadanej przez użytkownika i wyświetlanej na stronie głównej:

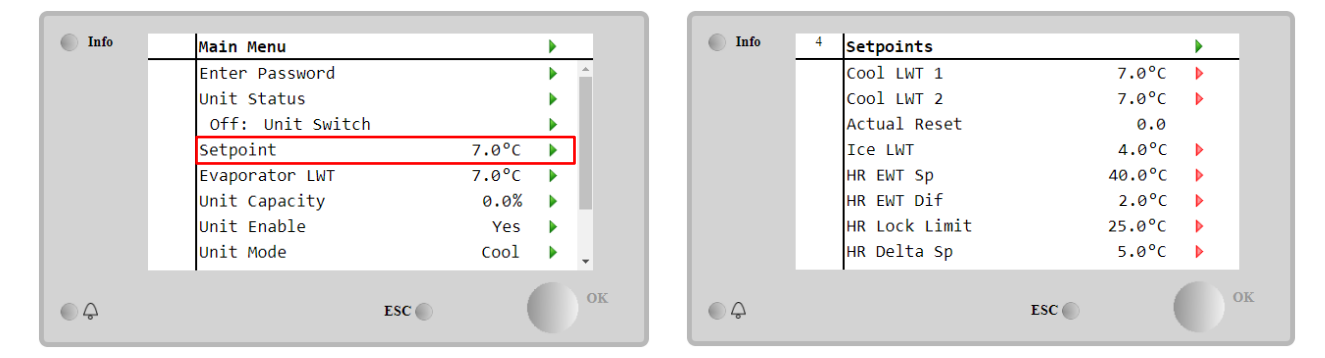

Urządzenie może pracować z nastawą główną lub drugorzędną, którymi można zarządzać w sposób podany poniżej:

- 1. Keypad selection + Double Setpoint digital contact (Wybór z klawiatury + podwójny styk cyfrowy nastawy)
  - Keypad selection + Scheduler Configuration (Wybór z klawiatury + konfiguracja funkcji planowania)
  - 3. Network
  - 4. Setpoin Reset function (Funkcja resetowania nastawy).

W pierwszym kroku należy określić nastawę główną i drugorzędną. W menu głównym dostępnym na podstawie hasła użytkownika nacisnąć pozycję **Setpoint.** 

| Parametr   | Zakres                   | Opis                                                                 |
|------------|--------------------------|----------------------------------------------------------------------|
| COOl LWT 1 | Zakresy nastaw dla       | Nastawa główna dla chłodzenia.                                       |
| COOl LWT 2 | chłodzenia,              | Nastawa drugorzędna dla chłodzenia.                                  |
| Actual     | podgrzewania i           | Pozycja ta jest widoczna tylko wtedy, kiedy funkcja "Setpoint Reset" |
| Reset      | zamarzania podano w      | (Resetowanie nastawy) jest włączona i wskazuje rzeczywisty reset     |
|            | instrukcjach obsługi dla | zastosowany do nastawy podstawowej.                                  |
| Heat LWT 1 | poszczególnych           | Nastawa główna dla ogrzewania.                                       |
| Heat LWT 2 | urządzeń.                | Nastawa drugorzędna dla ogrzewania.                                  |
| ICE LWT    |                          | Nastawa lodzenia.                                                    |

Przełączanie pomiędzy nastawą główną a drugorzędną odbywa się za pomocą styku **Double setpoint** (Nastawa podwójna) zawsze dostępnego w skrzynce zaciskowej lub za pomocą funkcji **Scheduler** (Funkcja planowania).

Styk podwójnej nastawy działa w następujący sposób:

- styk otwarty wybór nastawy głównej,
- styk zamknięty wybór nastawy drugorzędnej.

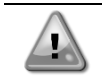

Kiedy funkcja planowania jest włączona, stany styku nastawy podwójnej jest ignorowany.

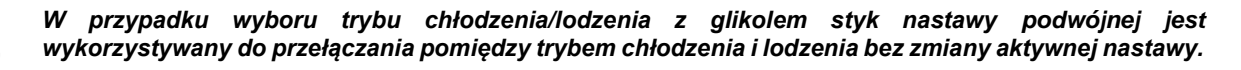

#### 4.3 Unit Mode (Tryb urządzenia)

Pozycja **Unit Mode** (Tryb urządzenia) służy do określania, czy wytwornica jest wykorzystywana do chłodzenia czy do podgrzewania wody. Aktualny tryb jest podawany na stronie głównej w pozycji **Unit Mode** (Tryb urządzenia).

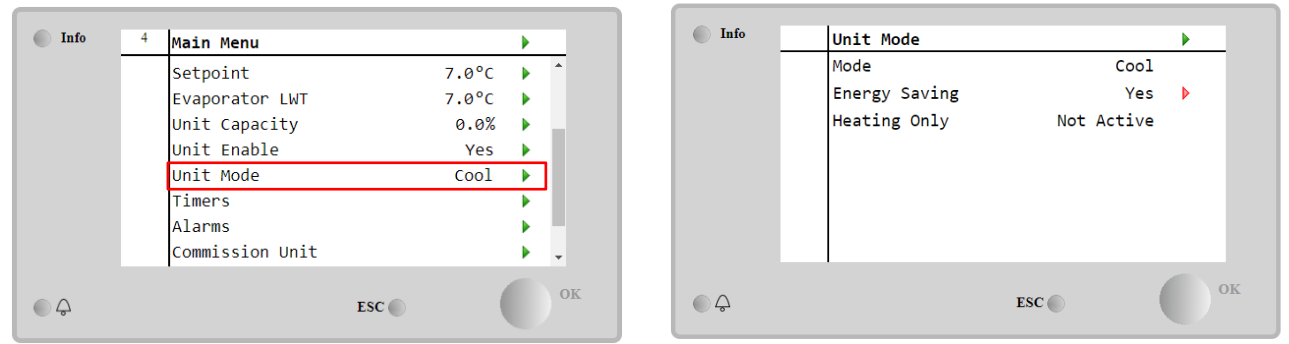

W zależności od typu urządzenia można wybierać różne tryby, wchodząc do menu **Unit Mode** (Tryb urządzenia) za pomocą hasła poziomu konserwacji. W poniższej tabeli podano i wyjaśniono wszystkie tryby.

| Parametr | Zakres                | Opis                                                                                                    | Zakres<br>jednostek      |
|----------|-----------------------|----------------------------------------------------------------------------------------------------|--------------------------|
| Mode     | Cool                  | Ustawiane, jeśli wymagane jest obniżenie temperatury wody lodowej do 4°C. Zasadniczo obieg wody nie wymaga glikolu, jeśli temperatura otoczenia nie osiągnie niskich wartości.                                                                                                    | A/C                      |
|          | Cool<br>w/Glycol      | Ustawiane przy wymogu temperatury wody lodowej poniżej 4°C. Czynność wymaga odpowiedniej mieszanki wody i glikolu w obiegu wody w parowniku.                                                                                                    | A/C                      |
|          | Cool/Ice<br>w/Glycol  | Ustawiane w przypadku wymogu podwójnego trybu chłodzenia/akumulacji<br>lodu. Przełączanie pomiędzy trybami odbywa się za pomocą fizycznego<br>styku nastawy podwójnej.<br>Styk nastawy podwójnej otwarty: wytwornica wody lodowej pracuje w trybie<br>chłodzenia, dla którego nastawę aktywną określa pozycja "Cool LWT" (LWT<br>chłodzenia).<br>Zamknięcie przełącznika podwójnej nastawy: Wytwornica będzie pracować<br>w trybie akumulacji lodu przy I WT lodu jako aktywnej nastawie                      | A/C                      |
|          | Ice<br>w/Glycol       | Ustawiana jeśli wymagane jest gromadzenie lodu. Zastosowanie wymaga,<br>aby sprężarki pracowały przy pełnym obciążeniu aż do zakończenia<br>gromadzenia lodu, a następnie zatrzymania na przynajmniej 12 godzin. W<br>tym trybie sprężarka(i) nie będzie pracować przy częściowym obciążeniu,<br>lecz wyłącznie trybie wł./wył.                                                                                                    | A/C                      |
|          | Poi                   | niższe tryby umożliwiają przełączanie między trybem ogrzewania i jedny<br>przednich trybów chłodzenia (chłodzenie, chłodzenie z glikolem, lodzenie                                                                                                    | m z<br>e)                |
|          | Heat/Cool             | <ul> <li>Ustawiane w przypadku wymogu podwójnego trybu chłodzenia/ogrzewania. Powyższe ustawienie wymaga działania z podwójną nastawą, którą aktywuje przełącznik chłodzenia/ogrzewania znajdującego się w szafce elektrycznej</li> <li>Przełącznik CHŁODZENIA: Wytwornica będzie pracować w trybie chłodzenia przy LWT chłodzenia jako aktywnej nastawie.</li> <li>Przełącznik OGRZEWANIA: Wytwornica będzie pracować w trybie ogrzewania pompy przy LWT ogrzewania jako aktywnej nastawie.</li> </ul>       | Tylko<br>pompa<br>ciepła |
|          | Heat/Cool<br>w/Glycol | <ul> <li>Ustawiane w przypadku wymogu podwójnego trybu chłodzenia/ogrzewania. Powyższe ustawienie wymaga działania z podwójną nastawą, którą aktywuje przełącznik chłodzenia/ogrzewania znajdującego się w szafce elektrycznej</li> <li>Przełącznik CHŁODZENIA: Wytwornica będzie pracować w trybie chłodzenia przy LWT chłodzenia jako aktywnej nastawie.</li> <li>Przełącznik OGRZEWANIA: Wytwornica będzie pracować w trybie ogrzewania pompy przy LWT ogrzewania jako aktywnej nastawie.</li> </ul>       | A/C                      |
|          | Heat/Ice<br>w/Glycol  | <ul> <li>Ustawiane w przypadku wymogu podwójnego trybu lodzenia/ogrzewania.</li> <li>Powyższe ustawienie wymaga działania z podwójną nastawą, którą aktywuje przełącznik chłodzenia/ogrzewania znajdującego się w szafce elektrycznej</li> <li>Przełącznik AKUMULACJI LODU: Wytwornica będzie pracować w trybie chłodzenia przy LWT lodu jako aktywnej nastawie.</li> <li>Przełącznik OGRZEWANIA: Wytwornica będzie pracować w trybie ogrzewania pompy przy LWT ogrzewania jako aktywnej nastawie.</li> </ul> | A/C                      |
|          | Test                  | Zezwala na manualną regulację urządzenia. Funkcja testu ręcznego<br>pomaga usunąć błędy i sprawdzić stan działania siłowników. Funkcja jest<br>dostępna wyłącznie po wprowadzeniu z głównego menu hasła dla<br>konserwacji. Aby uruchomić funkcję testu należy wyłączyć urządzenie<br>poprzez przełacznik Q0 i zmienić dostepny tryb na Test.                                                                                                    | A/C                      |

| Parametr         | Zakres                   | Opis                                                                     | Zakres<br>jednostek      |
|------------------|--------------------------|--------------------------------------------------------------------------|--------------------------|
| Energy<br>Saving | No, Yes                  | Wyłączanie/włączanie funkcji oszczędzania energii.                       |                          |
| Heating<br>Only  | Not<br>Active,<br>Active | Wskazuje, czy jednostka może pracować TYLKO w trybie ogrzewania lub nie. | Tylko<br>pompa<br>ciepła |

Podobnie jak w przypadku sterowania włączaniem/wyłączaniem i nastawami, również tryb urządzenia można zmieniać za pośrednictwem sieci.

#### 4.3.1 Heat/Cool Switch (Przełącznik ogrzewania/chłodzenia (tylko pompa ciepła)

Rozpoczynając od ustawień fabrycznych, użytkownik może sterować włączaniem/wyłączaniem trybu ogrzewania za pomocą przełącznika QHP na panelu elektrycznym, który można ustawiać w trzech położeniach: 0 - 1.

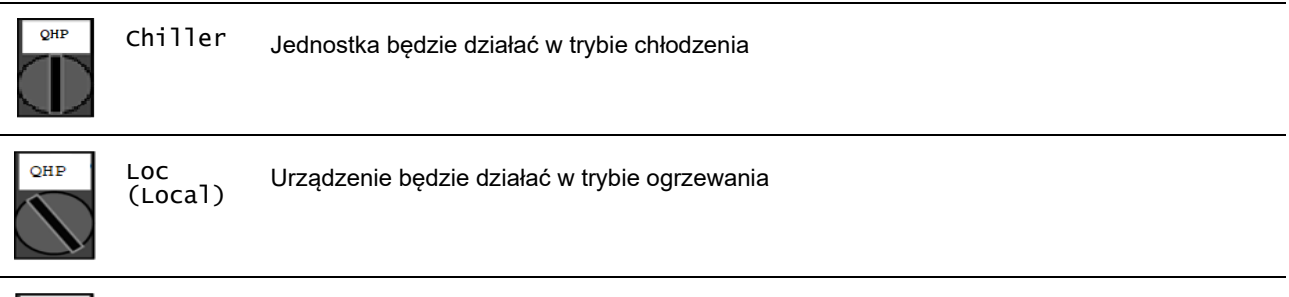

QHP

Rem

Tryb pracy urządzenia sterowany "Zdalnie" poprzez komunikację z kontrolerem BMS. (Remote)

Aby aktywować tryb ogrzewania, tryb pracy urządzenia należy ustawić na "Heat/Cool" (Ogrzewanie/Chłodzenie), natomiast przełącznik QHP musi być ustawiony w położeniu Loc.

#### 4.3.2 Energy Saving mode (Tryb oszczędności energii)

Niektóre typy urządzeń umożliwiają włączenie funkcji oszczędzania energii, która obniża pobór mocy, wyłączając podgrzewacze skrzyni korbowej sprężarek, kiedy wytwornica wody lodowej jest wyłączona.

Tryb ten wymaga, aby czas konieczny na uruchomienie sprężarek po okresie wyłączenia mógł być opóźniony o maksymalnie 90 minut.

W zastosowaniach krytycznych z punktu widzenia czasu użytkownik może wyłączyć funkcję oszczędzania energii, aby umożliwić rozruch sprężarki w ciągu jednej minuty od polecenia włączenia urządzenia.

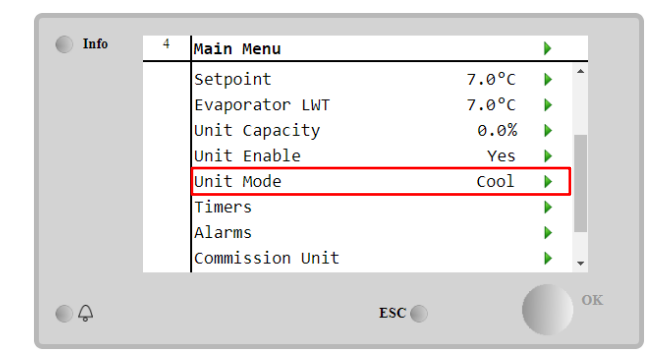

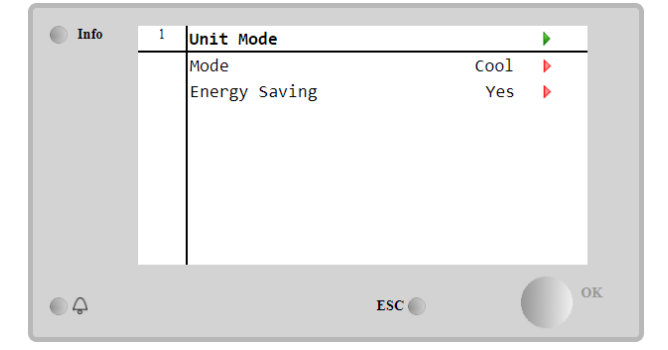

#### 4.4 Unit Status (Status urządzenia)

Na stronie głównej regulator urządzenia podaje pewne informacje na temat stanu wytwornicy wody lodowej. Wszystkie stany wytwornicy wody lodowej podano i omówiono poniżej:

| Parametr | Status | Status        | Opis                                                           |
|----------|--------|---------------|----------------------------------------------------------------|
|          | ogólny | szczegółowy   |                                                                |
| Unit     | Auto:  |               | Urządzenie znajduje się w trybie sterowania automatycznego.    |
| Status   |        |               | Pompa i przynajmniej jedna sprężarka są uruchomione.           |
|          |        | Wait For Load | Urządzenie znajduje się w trybie oczekiwania, ponieważ układ   |
|          |        |               | sterowania termostatycznego osiągnął wartość aktywnej nastawy. |
|          |        | Water Recirc  | Pompa wody pracuje w celu wyrównywania temperatury wody w      |
|          |        |               | parowniku.                                                     |
|          |        | Wait For Flow | Pompa urządzenia pracuje, lecz sygnał przepływu nadal wskazuje |
|          |        |               | na brak przepływu przez parownik.                              |

|          | Max Pulldown         | Układ termostatycznego sterowania urządzeniem ogranicza jego wydajność, ponieważ temperatura wody spada zbyt szybko.                                                                                                    |
|----------|----------------------|----------------------------------------------------------------------------------------------------|
|          | Capacity Limit       | Osiągnięto limit zapotrzebowania. Wydajność urządzenia nie będzie<br>dalej wzrastać.                                                                                                    |
|          | Current Limit        | Osiągnięto maksymalne zużycie prądu. Wydajność urządzenia nie<br>będzie dalej wzrastać.                                                                                                    |
|          | Silent Mode          | Urządzenie pracuje w trybie cichym.                                                                                                    |
| off:     | Master Disable       | Urządzenie zostało wyłączone za pomocą funkcji układu nadrzędnego/podrzędnego.                                                                                                    |
|          | Ice Mode Timer       | Status może zostać wyświetlony jedynie w warunkach pracy<br>urządzenia w trybie akumulacji lodu. Urządzenie jest wyłączone<br>ponieważ wartość nastawy dla trybu akumulacji lodu została<br>osiągnięta. Urządzenie pozostanie wyłączone do momentu upływu<br>czasu.                                                                                                    |
|          | OAT Lockout          | Urządzenie nie może pracować, ponieważ temperatura powietrza<br>zewnętrznego jest niższa niż limit przewidziany dla systemu regulacji<br>temperatury w skraplaczu zainstalowanego w urządzeniu. Jeśli<br>urządzenie ma mimo wszystko działać, należy sprawdzić sposób<br>postępowania z lokalnym działem konserwacji.                                                                                    |
|          | Circuits<br>Disabled | Brak możliwości uruchomienia obu obiegów. Wszystkie obiegi<br>można wyłączyć za pomocą przypisanych im przełączników<br>uruchamiania; mogą zostać wyłączone w przypadku wystąpienia<br>warunku aktywującego zabezpieczenie komponentu; mogą zostać<br>odłączone poprzez klawiaturę lub w ich obrębie mogą uruchomić się<br>alarmy. Sprawdź status pojedynczego obiegu, aby uzyskać dalsze<br>informacje. |
|          | Unit Alarm           | Włączony jest alarm urządzenia. Sprawdzić listę alarmów, aby<br>dowiedzieć się, który z aktywnych alarmów wstrzymuje<br>uruchomienie urządzenia, a także jak go skasować. Przed<br>podjęciem dalszych działań – patrz rozdział 5.                                                                                                    |
|          | Keypad Disable       | Urządzenie zostało wyłączone poprzez klawiaturę. Aby dowiedzieć<br>się, czy może zostać włączony, należy skontaktować się z lokalnym<br>serwisem.                                                                                                    |
|          | Network<br>Disabled  | Urządzenie zostało wyłączone za pośrednictwem sieci.                                                                                                    |
|          | Unit Switch          | Przełącznik Q0 został ustawiony w położeniu 0 lub styk zdalnego wł./wył. został otwarty.                                                                                                    |
|          | Test                 | Urządzenie przestawione do trybu testu. Tryb ten uruchamia się w celu sprawdzenia działania wbudowanych siłowników i czujników. Aby dowiedzieć się, czy tryb można przywrócić do trybu kompatybilnego z zastosowaniem urządzenia (Wyświetl/ustaw urządzenie – Ustawienie – Dostępne tryby), należy skontaktować się z lokalnym serwisem.                                                                 |
| -        | Scheduler<br>Disable | Urządzenie zostało wyłączone przez funkcję planowania.                                                                                                    |
| Pumpdown |                      | Urządzenie wykonuje procedurę zatrzymywania pomp i zatrzyma się<br>za kilka minut.                                                                                                    |

#### 4.5 Network Control (Sterowanie za pośrednictwem sieci)

Jeżeli regulator urządzenia jest wyposażony w jeden lub kilka modułów komunikacyjnych, można włączyć funkcję **Network Control** (Sterowanie za pośrednictwem sieci), która umożliwia sterowanie urządzeniem za pośrednictwem protokołu szeregowego (Modbus, BACNet lub LON).

Aby umożliwić sterowanie urządzeniem za pośrednictwem sieci, należy postępować zgodnie z poniższymi wskazówkami:

- 1. Zamknąć fizyczny kontakt przełącznika "Local/Network" (Tryb lokalny/sieciowy). Informacje na temat tego styku można znaleźć na schemacie elektrycznym urządzenia, strona podłączeń okablowania w terenie.
- 2. Przejść do Main Page  $\rightarrow$  View/Set Unit  $\rightarrow$  Network Control $\rightarrow$ Set Controls Source = Network

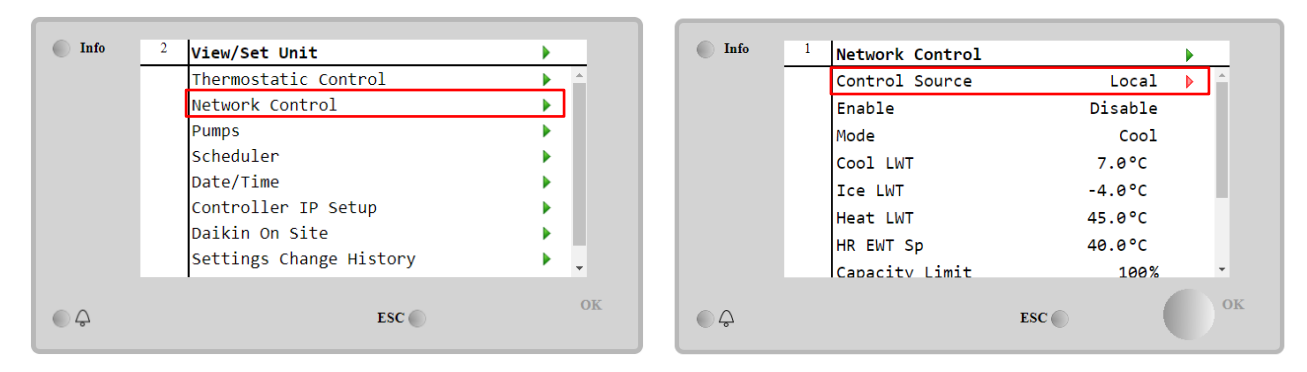

W menu Network Control podawane są wszystkie podstawowe wartości odbierane z protokołu szeregowego.

| Parametr       | Zakres         | Opis                                                     |  |
|----------------|----------------|----------------------------------------------------------|--|
| Control Source | Local          | Sterowanie za pośrednictwem sieci wyłączone.             |  |
|                | Network        | Sterowanie za pośrednictwem sieci włączone.              |  |
| Enable         | Enable/Disable | Sterowanie wł./wył. za pośrednictwem sieci.              |  |
| Mode           | -              | Wybór trybu pracy za pośrednictwem sieci.                |  |
| COOl LWT       | -              | Nastawa temperatury wody schłodzonej za pośrednictwem    |  |
|                |                | sieci.                                                   |  |
| ICE LWT        | -              | Nastawa temperatury wody lodowej za pośrednictwem sieci. |  |
| Heat LWT       | -              | Nastawa temperatury wody podgrzanej za pośrednictwem     |  |
|                |                | sieci.                                                   |  |
| HR EWT Sp      | -              | Nastawa temperatury wody wymiennika odzysku ciepła za    |  |
|                |                | pośrednictwem sieci.                                     |  |
| Capacity Limit | -              | Ograniczenie wydajności za pośrednictwem sieci.          |  |
| HR Enable      | Enable/Disable | b1e   Sterowanie wł./wył. za pośrednictwem sieci.        |  |
| Freecooling    | -              | Sterowanie wł./wył. za pośrednictwem sieci.              |  |
| Compressors    | -              | Włączenie sprężarek za pośrednictwem sieci               |  |

Konkretne adresy rejestrów oraz powiązane poziomy dostępów dla odczytu/zapisu podano w dokumentacji protokołu komunikacyjnego.

#### 4.6 Thermostatic Control (Sterowanie termostatyczne)

Ustawienia sterowania termostatycznego umożliwiają ustawienie reakcji za zmiany temperatury. Ustawienia domyślne obowiązują dla większości zastosowań, jednak warunki specyficzne dla instalacji mogą wymagać regulacji w celu uzyskania płynnego sterowania lub szybszej reakcji urządzenia.

Układ sterowania uruchamia pierwszą sprężarkę, jeżeli kontrolowana temperatura jest wyższa (tryb chłodzenia) lub niższa (tryb ogrzewania) od aktywnej nastawy o wartość równą co najmniej DT dla rozruchu, a pozostałe sprężarki są uruchamiane kolejno, jeżeli kontrolowana temperatura jest wyższa (tryb chłodzenia) lub niższa (tryb ogrzewania) od aktywnej nastawy (AS) o wartość równą co najmniej DT dla podniesienia stopnia (SU). Zatrzymywanie sprężarek odbywa się według takiej samej procedury, przy czym uwzględnianymi nastawami są DT dla obniżenia stopnia i DT dla wyłączenia.

|                          |           | Tryb chłodzenia                                    | Tryb ogrzewania                                    |
|--------------------------|-----------|----------------------------------------------------|----------------------------------------------------|
| Uruchomienie             | pierwszej | Controlled Temperature > Setpoint + Start          | Controlled Temperature < Setpoint - Start          |
| sprężarki                | •         | Up DT                                              | Up DT                                              |
| Uruchomienie             | kolejnych | Controlled Temperature > Setpoint +                | Controlled Temperature < Setpoint -                |
| sprężarek                |           | Stage Up DT                                        | Stage Up DT                                        |
| Zatrzymanie<br>sprężarki | ostatniej | Controlled Temperature < Setpoint - Shut<br>Dn DT  | Controlled Temperature > Setpoint - Shut<br>Dn DT  |
| Zatrzymanie<br>sprężarek | kolejnych | Controlled Temperature < Setpoint -<br>Stage Dn DT | Controlled Temperature > Setpoint -<br>Stage Dn DT |

Niżej przedstawiony wykres jest przykładem jakościowej sekwencji uruchamiania sprężarek w trybie chłodzenia.

Sekwencja uruchamiania sprężarek - tryb chłodzenia

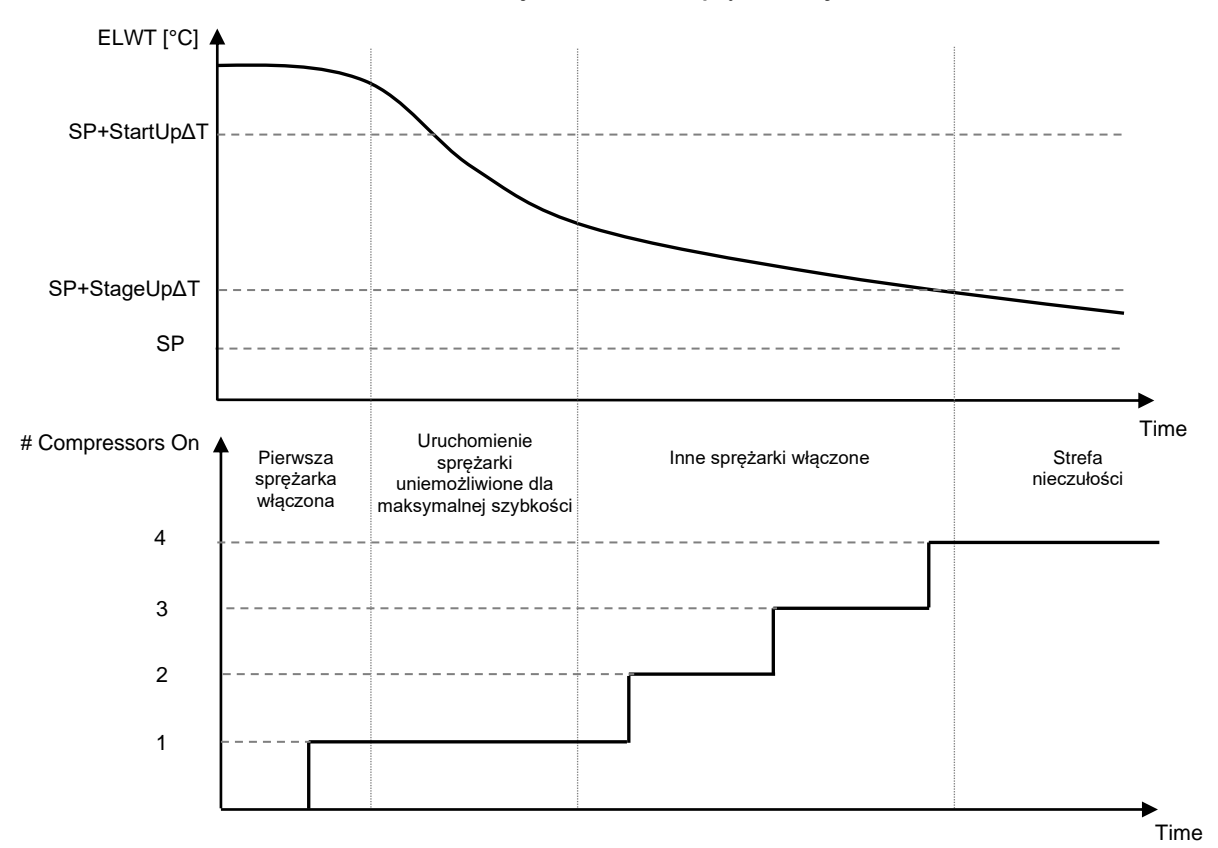

Ustawienia sterowania termostatycznego są dostępne z pozycji from Main Page→Thermostatic Control

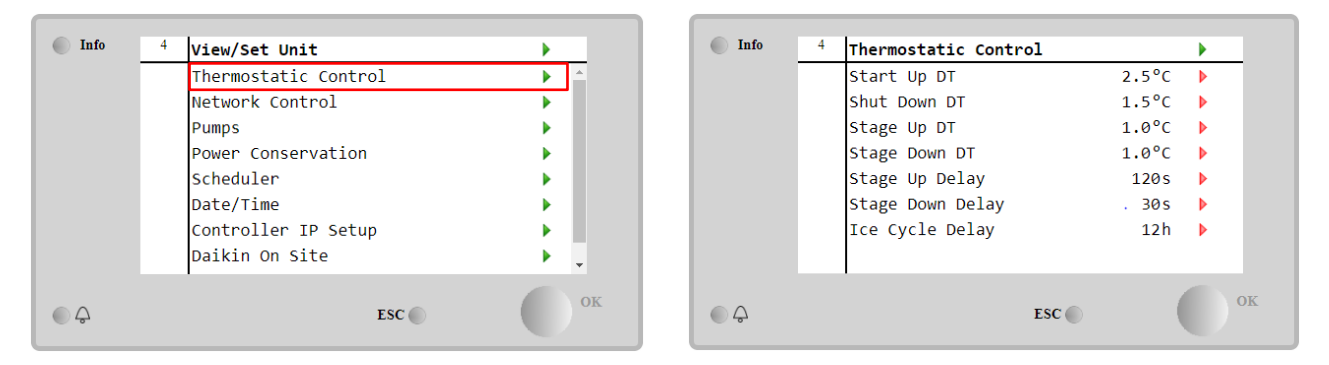

| Parametr                                                                | Zakres                                                           | Opis                                                       |
|-------------------------------------------------------------------------|------------------------------------------------------------------|------------------------------------------------------------|
| Start Up DT                                                             |                                                                  | Różnica temperatury względem nastawy aktywnej powodująca   |
|                                                                         |                                                                  | uruchomienie urządzenia (pierwszej sprężarki).             |
| Shut Down DT                                                            |                                                                  | Różnica temperatury względem nastawy aktywnej powodująca   |
|                                                                         |                                                                  | zatrzymanie urządzenia (ostatniej sprężarki).              |
| Stage Up DT                                                             |                                                                  | Różnica temperatury względem nastawy aktywnej powodująca   |
|                                                                         |                                                                  | uruchomienie kolejnej sprężarki.                           |
| tage Down DT Różnica temperatury względem nastawy al                    |                                                                  | Różnica temperatury względem nastawy aktywnej powodująca   |
|                                                                         |                                                                  | zatrzymanie kolejnej sprężarki.                            |
| Stage Up Delay                                                          | Delay Minimalny czas pomiędzy uruchomieniami kolejnych sprężarek |                                                            |
| Stage Down Delay Minimalny czas pomiędzy zatrzymaniami kolejnych spręża |                                                                  | Minimalny czas pomiędzy zatrzymaniami kolejnych sprężarek. |
| Ice Cycle Delay                                                         | Okres stanu gotowości jednostki podczas pracy w trybie akumulac  |                                                            |
|                                                                         |                                                                  | lodu                                                       |

#### 4.7 Date/Time (Data/Czas)

W regulatorze można zapisać aktualną datę i godzinę, które są wykorzystywane przez:

- 1. Scheduler (Funkcja planowania)
- 2. Włączenie/wyłączenie wytwornicy w stanie gotowości w konfiguracji Master/Slave
- 3. Alarms Log (Dziennik alarmów)

Datę i godzinę można zmienić, wybierając pozycje View/Set Unit -> Date/Time

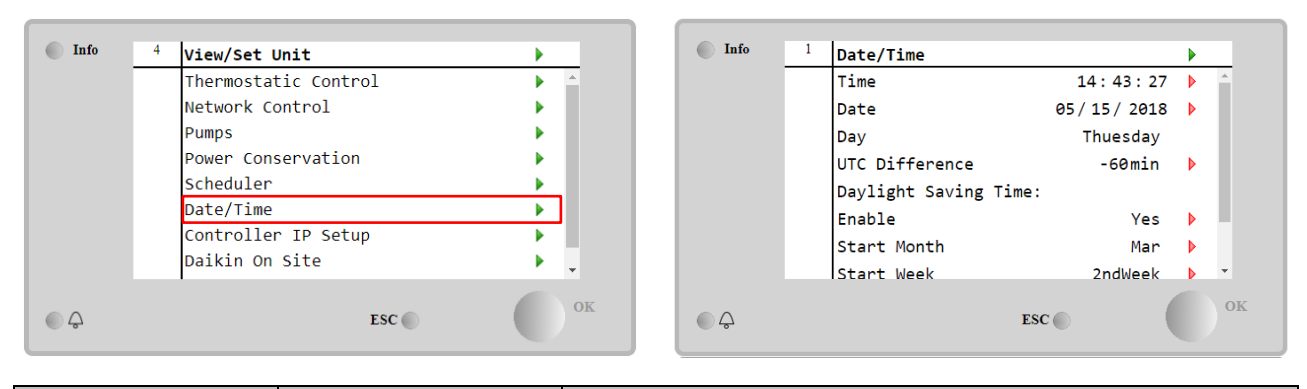

| Parametr        | Zakres       | Opis                                                            |
|-----------------|--------------|-----------------------------------------------------------------|
| Time            |              | Aktualna godzina. Naciśnij, aby zmodyfikować. Format hh:mm:ss.  |
| Date            |              | Aktualna data. Naciśnij, aby zmodyfikować. Format mm/dd/rr.     |
| Day             |              | Podawany jest dzień tygodnia.                                   |
| UTC Difference  |              | Koordynowany czas uniwersalny.                                  |
| Daylight Saving |              |                                                                 |
| Time:           |              |                                                                 |
| Enable          | No, Yes      | Włączanie/wyłączanie automatycznego przełączania na czas letni. |
| Start Month     | NA, Jan…Dec  | Miesiąc rozp. zmiany czasu na letni                             |
| Start Week      | 1st…5th week | Tydzień rozp. zmiany czasu na letni                             |
| End Month       | NA, Jan…Dec  | Miesiąc zakończ. zmiany czasu na letni                          |
| End Week        | 1st…5th week | Tydzień zakończ. zmiany czasu na letni                          |

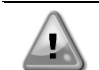

Aby zachować aktualne ustawienia daty i godziny nawet przy wyłączonym zasilaniu elektrycznym, należy pamiętać o okresowym sprawdzaniu baterii regulatora. Zapoznaj się z sekcją dotyczącą konserwacji regulatora.

#### 4.8 Pumps (Pompy)

UC może obsługiwać jedną lub dwie pompy wodne. Liczbę pomp i ich priorytet można ustawiać w pozycji Main Page->View/Set Unit->Pumps.

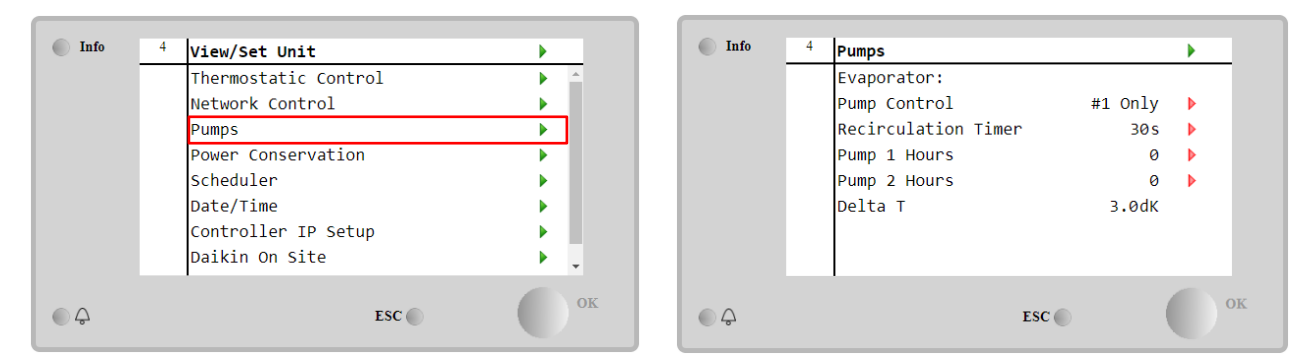

| Parametr               | Zakres        | Opis                                                                                                    |  |  |
|------------------------|---------------|----------------------------------------------------------------------------------------------------|--|--|
| Pump Control           | #1 Only       | Ustawienie wymagane w przypadku pracy tylko obiegu nr 1 z pojedynczą lub podwójną pompą (np. podczas konserwacji obiegu nr 2)                                          |  |  |
|                        | #2 Only       | Ustawienie wymagane w przypadku pracy tylko obiegu nr 2 z podwójną pompą (np. podczas konserwacji obiegu nr 1)                                                         |  |  |
|                        | Auto          | Ustawienie wymagane przy automatycznym zarządzaniu uruchamianiem pompy.<br>Pompa uruchomi się na najmniejszą liczbę godzin podczas każdego uruchamiania<br>wytwornicy. |  |  |
|                        | #1<br>Primary | Ustawienie wymagane w przypadku pracy tylko obiegu nr 1 z podwójną pompą oraz zapasowym obiegiem nr 2                                                                  |  |  |
|                        | #2<br>Primary | Ustawienie wymagane w przypadku pracy tylko obiegu nr 2 z podwójną pompą oraz zapasowym obiegiem nr 1                                                                  |  |  |
| Recirculation<br>Timer |               | Minimalny czas wymagany dla przełącznika przepływowego w celu zezwolenia na uruchomienie urządzenia                                                                    |  |  |
| Pump 1 Hours           |               | Godziny pracy pompy 1.                                                                                                    |  |  |
| Pump 2 Hours           |               | Godziny pracy pompy 2.                                                                                                    |  |  |

#### 4.9 External Alarm (Alarm zewnętrzny)

Alarm zewnętrzny to styk cyfrowy, który można wykorzystywać do przesyłania do UC stanu nieprawidłowego, pochodzącego z urządzenia zewnętrznego podłączonego do jednostki. Styk ten znajduje się w skrzynce zaciskowej klienta

i w zależności od konfiguracji może powodować zapisanie zdarzenia w dzienniku alarmów lub zatrzymanie jednostki. Logika alarmu powiązana ze stykiem jest następująca:

| Stan styku | Stan alarmu | Uwaga                                                                            |
|------------|-------------|----------------------------------------------------------------------------------|
| Opened     | Alarm       | Alarm jest generowany, jeżeli styk pozostaje otwarty przez co najmniej 5 sekund. |
| Closed     | No Alarm    | Alarm jest resetowany natychmiast po zamknięciu styku.                           |

Konfiguracja odbywa się w menu Commissioning  $\rightarrow$  Configuration  $\rightarrow$  Options.

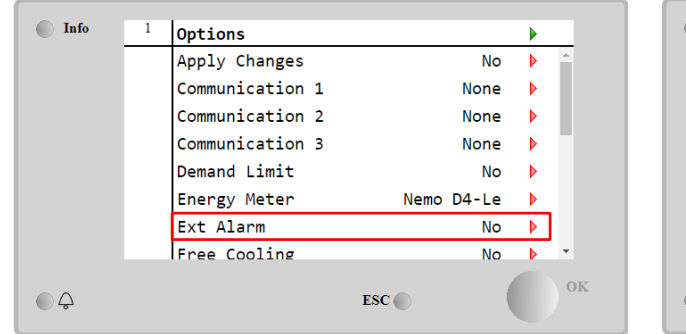

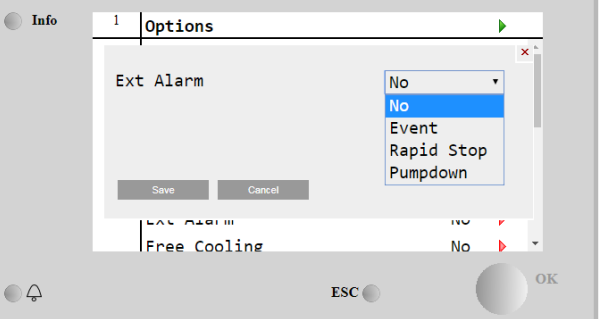

| Parametr                         | Zakres   | Opis                                                                                                    |
|----------------------------------|----------|----------------------------------------------------------------------------------------------------|
| Ext Alarm Event<br>Rapid<br>Stop |          | Zdarzenie generuje alarm w regulatorze, ale nie zatrzymuje jednostki.                                                                 |
|                                  |          | Ustawienie takie powoduje wygenerowanie alarmu w regulatorze i szybkie zatrzymanie jednostki.                                         |
|                                  | Pumpdown | Ustawienie takie powoduje wygenerowanie alarmu w regulatorze i rozpoczęcie procedury zatrzymywania pomp w celu zatrzymania jednostki. |

#### 4.10 Power Conservation (Oszczędność energii)

Niniejszy rozdział omawia funkcje wykorzystywane do obniżania poboru mocy przez jednostkę:

- 1. Demand Limit
- 2. Setpoint Reset

#### 4.10.1 Demand Limit (Limit zapotrzebowania)

Funkcja ograniczania zapotrzebowania umożliwia ograniczenie obciążenia urządzenia do określonej wartości maksymalnej. Poziom wartości granicznej wydajności jest ustawiany za pomocą zewnętrznego sygnału 4–20 mA o zależności liniowej pokazanej na poniższej ilustracji. Sygnał o wartości 4 mA wskazuje maksymalną dostępną wydajność, a 20 mA oznacza minimalną dostępną wydajność. Aby włączyć tę opcję, należy wybrać pozycje **Main Menu** → **Commission Unit** → **Configuration** → Options and set the Demand Limit parameter to Yes.

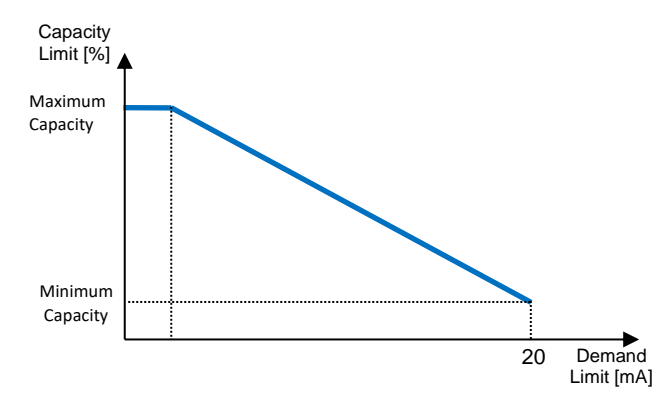

Wykres 1 Zależność ograniczania wydajności [%] o ograniczania zapotrzebowania [mA]

Należy podkreślić, że za pomocą funkcji ograniczania zapotrzebowania jednostki nie można wyłączyć, ale jedynie odciążyć ją do wydajności minimalnej.

Należy pamiętać, że funkcja ta rzeczywiście ogranicza wydajność tylko w przypadku jednostek wyposażonych w sprężarki spiralne. W przypadku sprężarek śrubowych ograniczanie wydajności powoduje dyskretyzację całkowitej wydajności jednostki w zależności od rzeczywistej liczby sprężarek i w zależności od wartości sygnału zewnętrznego włącza jedynie część sprężarek w sposób przedstawiony w poniższej tabeli:

| Liczba sprężarek | Sygnał limitu zapotrzebowania [mA] | Maksymalna liczba włączonych sprężarek |
|------------------|------------------------------------|----------------------------------------|
|                  | 4 < < 8                            | 4                                      |
| 4                | 8 < < 12                           | 3                                      |
| 4                | 12 < < 16                          | 2                                      |
|                  | 16 < < 20                          | 1                                      |

|   | 4 < < 7.2       | 5 |
|---|-----------------|---|
|   | 7.2 < < 10.4    | 4 |
| 5 | 10.4 < < 13.6   | 3 |
|   | 13.6 < < 16.8   | 2 |
|   | 16.8 < < 20.0   | 1 |
|   | 4 < < 6.7       | 6 |
|   | 6.7 < < 9.3     | 5 |
| c | 9.3 < < 12      | 4 |
| 0 | 12 < < 14.7     | 3 |
|   | 14.7 < < 17.3   | 2 |
|   | 17.3 < < 20     | 1 |
|   | 4 < < 6.29      | 7 |
|   | 6.29 < < 8.58   | 6 |
|   | 8.58 < < 10.87  | 5 |
| 7 | 10.87 < < 13.16 | 4 |
|   | 13.16 < < 15.45 | 3 |
|   | 15.45 < < 17.74 | 2 |
|   | 17.73 < < 20    | 1 |
|   | 4 < < 6         | 8 |
|   | 6 < < 8         | 7 |
|   | 8 < < 10        | 6 |
| 0 | 10 < < 12       | 5 |
| 0 | 12 < < 14       | 4 |
|   | 14 < < 16       | 3 |
|   | 16 < < 18       | 2 |
|   | 18 < < 20       | 1 |

Wszystkie informacje dotyczące tej funkcji podano na stronie Main Menu → View/Set unit → Demand Limit.

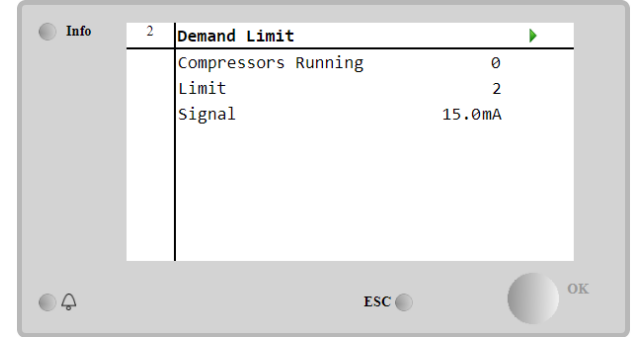

#### 4.10.2 Setpoint Reset (Reset nastawy)

Funkcja resetowania nastaw może pomijać aktywną nastawę temperatury wody lodowej w przypadku wystąpienia pewnych warunków. Celem tej funkcji jest ograniczanie zużycia energii przez jednostkę przy zachowaniu takiego samego poziomu komfortu. W tym celu dostępne są różne strategie resetowania:

- Setpoint Reset by Outside Air Temperature (OAT- Reset nastawy poprzez wyzerowanie wartości temperatury powietrza zewnętrznego).
- Setpoint Reset by an external signal (4-20mA)( Reset nastawy poprzez sygnał zewnętrzny)
- Setpoint Reset by Evaporator ΔT (EWT)( reset nastawy za pomocą ΔT parownika (temperatury wody powrotnej).

Aby ustawić żądaną strategię resetowania nastawy, należy wybrać pozycję **Main Menu → Commission Unit → Configuration → Options** i zmienić parametr **Setpoint Reset** zgodnie z poniższą tabelą:

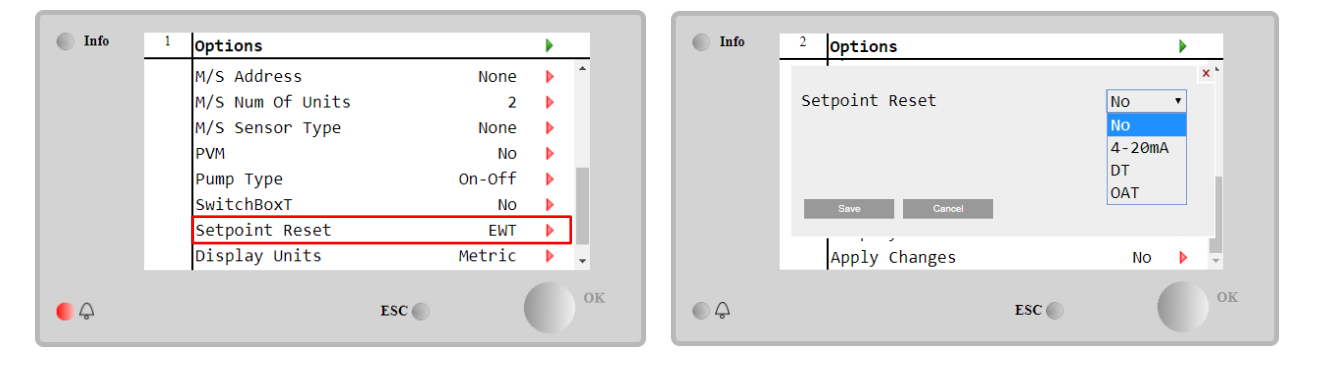

| Parametr  | Zakres | Opis                                                                          |
|-----------|--------|-------------------------------------------------------------------------------|
| LWT Reset | NO     | Resetowanie nastawy wyłączone.                                                |
|           | 4-20mA | Reset nastawy za pomocą sygnału zewnętrznego od 4 do 20 mA.                   |
|           | DT     | Reset nastawy za pomocą temperatury wody w parowniku.                         |
|           | OAT    | Reset nastawy na podstawie wartości temperatury powietrza zewnętrznego (OAT). |

Każdą strategię należy skonfigurować (chociaż dostępne są konfiguracje domyślne). Parametry można ustawić, wybierając pozycję Main Menu → View/Set Unit → Power Conservation→ Setpoint Reset.

Należy pamiętać, że parametry odpowiadające danej strategii są dostępne tylko po wyborze określonej wartości dla funkcji resetowania nastawy i ponownym uruchomieniu UC.

# 4.10.2.1 Setpoint Reset by OAT (Reset nastawy na podstawie wartości temperatury powietrza zewnętrznego (OAT) (tylko urządzenia A/C)

Po wyborze opcji **OAT** dla pozycji **Setpoint Reset** (Reset nastawy) aktywna nastawa (AS) dla LWT jest obliczana z zastosowaniem korekty względem nastawy podstawowej zależnej od temperatury otoczenia (OAT) oraz aktualnego trybu pracy (ogrzewania lub chłodzenia). Można skonfigurować różne parametry, które są dostępne w menu **Setpoint Reset** (Reset nastawy) — patrz poniżej:

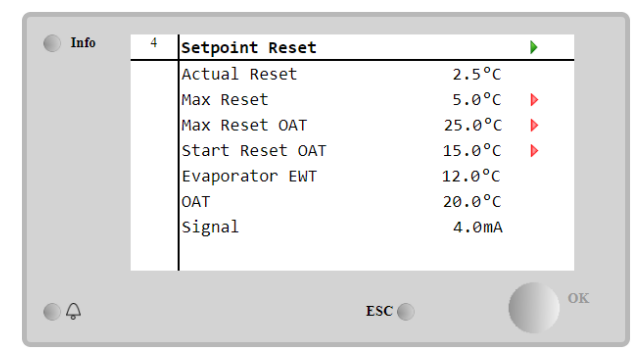

| Parametr                  | Wartość<br>domyślna | Zakres        | Opis                                                                                                    |
|---------------------------|---------------------|---------------|----------------------------------------------------------------------------------------------------|
| Actual Reset              |                     |               | Wskazanie korekty stosowanej do nastawy podstawowej.                                                                                                    |
| Max Reset (MR)            | 5.0°C               | 0.0°C÷10.0°C  | Nastawa maksymalnego resetowania. Przedstawia ona maksymalną<br>różnicę temperatur, jaką wybór opcji OAT może powodować dla LWT.                            |
| Max Reset OAT<br>(MROAT)  | 15.5°C              | 10.0°C÷29.4°C | Wartość progowa odpowiadająca maksymalnej różnicy nastaw.                                                                                                   |
| Start Reset<br>OAT(SROAT) | 23.8°C              | 10.0°C÷29.4°C | Wartość progowa OAT w celu aktywacji resetowania nastawy LWT, tj.<br>nadpisanie nastawy LWT tylko w przypadku gdy OAT<br>osiągnie/przekroczy wartość SROAT. |
| Delta T                   |                     |               | Rzeczywista różnica temperatur parownika. Różnica pomiędzy<br>temperaturą wody wpływającej i wypływającej.                                                  |
| OAT                       |                     |               | Rzeczywista temperatura otoczenia zewnętrznego.                                                                                                    |
| Signal                    |                     |               | Rzeczywisty prąd wejściowy odczytywany na stykach funkcji<br>resetowania nastawy.                                                                           |

Jeżeli jednostka pracuje w trybie chłodzenia (ogrzewania), im bardziej temperatura otoczenia spadnie poniżej (przekroczy) SROAT, tym bardziej wzrasta (spada) nastawa aktywna (AS) LWT. Dzieje się tak do momentu, aż OAT osiągnie wartość graniczną MROAT. Kiedy wartość OAT przekroczy wartość MROAT nastawa aktywna nie wzrasta (spada) bardziej i pozostaje stabilna do wartości maksymalnej (minimalnej), tj. AS = LWT + MR (-MR).

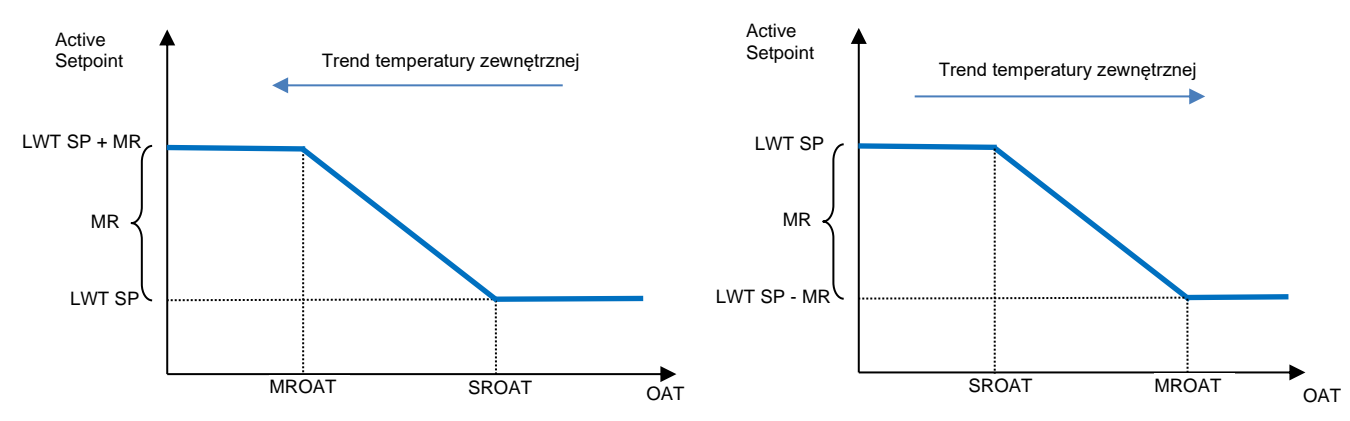

Wykres 2 Zależność nastawy aktywnej od temperatury zewnętrznej - w trybie chłodzenia (wykres lewy) lub ogrzewania (wykres prawy) **4.10.2.1 Setpoint Reset by External 4-20Ma signal (Reset nastawy za pomocą zewnętrznego sygnału 4-20 mA)** Kiedy wybrano **4-20 mA** jako opcję **Setpoint Reset** (Reset nastawy), aktywne nastawy LWT (AS) oblicza się, stosując korektę na podstawie zewnętrznego sygnału 4-20 mA: 4 mA odpowiada korekcie 0°C, tj. AS = wartość zadana LWT, podczas gdy 20 mA odpowiada korekcie wielkości Max Reset (MR), tj. AS = wartość zadana LWT + MR (-MR), jak pokazano w poniższej tabeli:

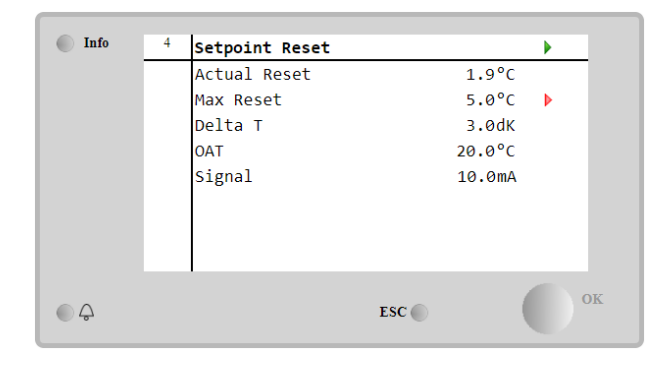

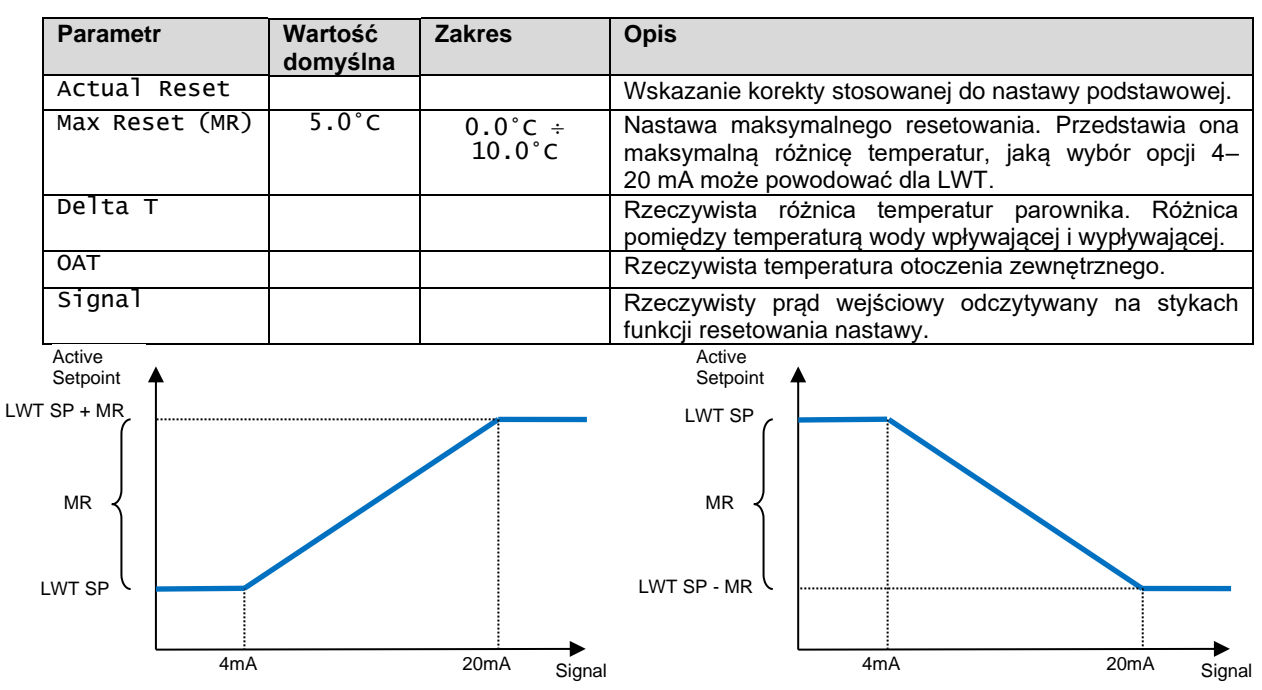

Wykres 3 Zależność nastawy aktywnej od zewnętrznego sygnału 4–20 mA w trybie chłodzenia (wykres lewy) lub ogrzewania (wykres prawy)

#### 4.10.2.1 Setpoint Reset by DT (Resetowanie nastaw za pomocą DT)

Jeżeli dla pozycji **Setpoint Reset** (Reset nastawy) wybrano opcję **DT**, nastawa aktywna (AS) dla LWT jest obliczana z zastosowaniem korekty opartej różnicy temperatur ΔT wody wypływającej z parownika (LWT) i wody wpływającej (powracającej) do parownika (EWT). Kiedy wartość |ΔT| staje się mniejsza niż nastawa początkowego resetu ΔT (SRΔT), nastawa aktywna LWT jest proporcjonalnie zwiększana (w trybie chłodzenia) lub zmniejszana (w trybie ogrzewania) do maksymalnej wartości równej parametrowi Max Reset (MR).

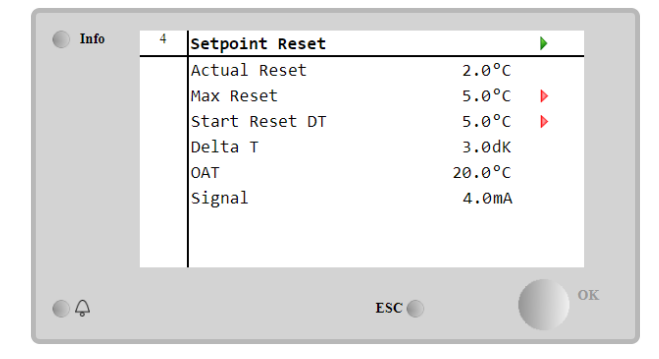

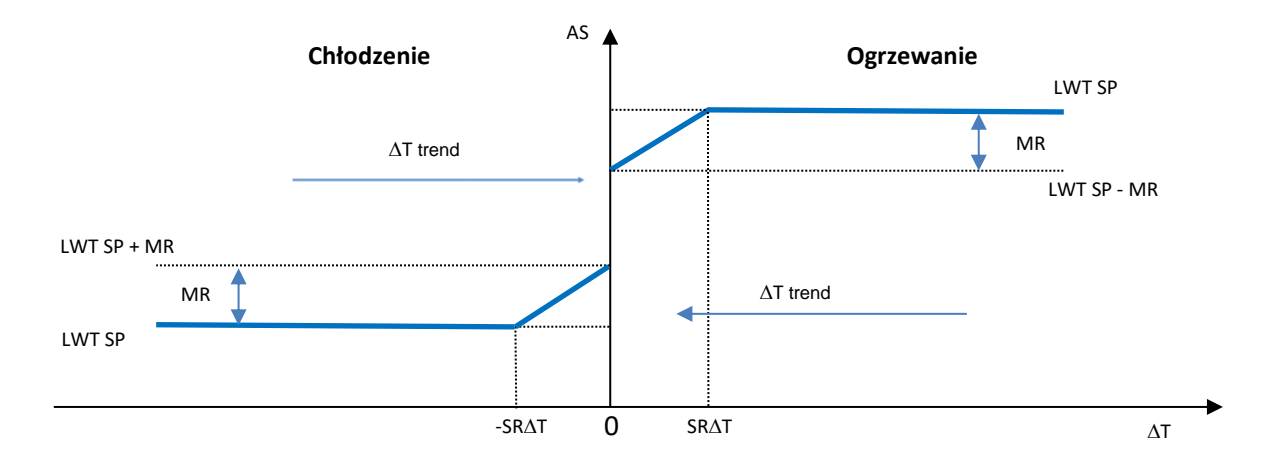

#### Wykres 4 Zależność nastawy aktywnej od AT parownika w trybie chłodzenia (wykres lewy) lub ogrzewania (wykres prawy)

| Parametr                 | Wartość<br>domyślna | Zakres            | Opis                                                                                                    |
|--------------------------|---------------------|-------------------|----------------------------------------------------------------------------------------------------|
| Max Reset (MR)           | 5.0°C               | 0.0°C ÷<br>10.0°C | Nastawa maksymalnego resetowania. Przedstawia<br>ona maksymalną różnicę temperatur, jaką wybór<br>opcji EWT może powodować dla LWT.                |
| Max Reset (MR)           | 5.0°C               | 0.0°C ÷<br>10.0°C | Nastawa maksymalnego resetowania. Przedstawia<br>ona maksymalną różnicę temperatur, jaką wybór<br>opcji DT może powodować dla LWT.                 |
| Start Reset DT<br>(SR∆T) | 5.0°C               | 0.0°C ÷<br>10.0°C | Wartość progowa DT w celu aktywacji resetowania nastawy LWT, tj. nadpisanie nastawy LWT tylko w przypadku gdy DT osiągnie/przekroczy wartość SR∆T. |
| Delta T                  |                     |                   | Rzeczywista różnica temperatur parownika.<br>Różnica pomiędzy temperaturą wody wpływającej i<br>wypływającej.                                      |
| OAT                      |                     |                   | Rzeczywista temperatura otoczenia zewnętrznego.                                                                                                    |
| Signal                   |                     |                   | Rzeczywisty prąd wejściowy odczytywany na stykach funkcji resetowania nastawy.                                                                     |

### 4.11 Electrical Data (Dane elektryczne)

Regulator urządzenia podaje podstawowe wartości elektryczne odczytywane przez miernik energii Nemo D4-L lub Nemo D4-Le. Wszystkie dane są zbierane w menu Electrical Data (Dane elektryczne).

| Main | Page | → | View/Set | Unit → | Electrical | Data |
|------|------|---|----------|--------|------------|------|
|------|------|---|----------|--------|------------|------|

| - 1 |         |   |                      |   |          |      |   |                 |
|-----|---------|---|----------------------|---|----------|------|---|-----------------|
|     | Info    | 4 | View/Set Unit        |   |          | Info | 4 | Electrical Data |
|     |         |   | Thermostatic Control |   | A        |      |   | Average Voltage |
|     |         |   | Network Control      | • |          |      |   | Average Current |
|     |         |   | Pumps                | • |          |      |   | Average Power   |
|     |         |   | Heat Recovery        |   |          |      |   | Active Power    |
|     |         |   | Electrical Data      |   |          |      |   | Power Factor    |
|     |         |   | Scheduler            | • |          |      |   | Active Energy   |
|     |         |   | Date/Time            | • |          |      |   | Frequency       |
|     |         |   | Controller IP Setup  | • | <b>•</b> |      |   |                 |
|     | <u></u> |   | ESC 🔘                |   | OK       | ¢    |   |                 |

| Info | 4 | Electrical Data |          |   |
|------|---|-----------------|----------|---|
|      |   | Average Voltage | 418V     | • |
|      |   | Average Current | 1A       |   |
|      |   | Average Power   | 0.4 kW   |   |
|      |   | Active Power    | ØkW      |   |
|      |   | Power Factor    | 0.85     |   |
|      |   | Active Energy   | 18728kWh |   |
|      |   | Frequency       | 50Hz     |   |
| ¢    |   |                 | ESC      |   |

| Parametr           | Opis                                                                              |
|--------------------|-----------------------------------------------------------------------------------|
| Average<br>Voltage | Średnia wartość trzech połączonych napięć i powiązanie ze stroną danych napięcia. |
| Average<br>Current | Średnia wartość prądu i powiązanie ze stroną danych prądu.                        |
| Average Power      | Wskazanie średniej mocy.                                                          |
| Active Power       | Wskazanie mocy czynnej.                                                           |
| Power Factor       | Wskazanie współczynnika mocy.                                                     |
| Active Energy      | Wskazanie energii czynnej.                                                        |

| Frequen | су |         | Wskazar | ie często | otliwości | i czyn | inej. |      |   |                 |     |       |    |
|---------|----|---------|---------|-----------|-----------|--------|-------|------|---|-----------------|-----|-------|----|
|         |    |         |         |           |           |        |       |      |   |                 |     |       |    |
| Info    | 4  | Voltage | Data    |           |           | •      |       | Info | 1 | Current Data    |     | •     |    |
|         |    | Average | Voltage |           | 418.7V    |        |       |      |   | Average Current |     | 49.5A | _  |
|         |    | V1      |         |           | 418.4V    |        |       |      |   | I1              |     | 49.3A |    |
|         |    | V2      |         |           | 418.3V    |        |       |      |   | 12              |     | 49.2A |    |
|         |    | V3      |         |           | 419.4V    |        |       |      |   | 13              |     | 49.9A |    |
|         |    |         |         |           |           |        |       |      |   |                 |     |       |    |
|         |    |         |         |           |           |        |       |      |   |                 |     |       |    |
|         |    |         |         |           |           |        |       |      |   |                 |     |       |    |
|         |    | I       |         |           |           |        |       |      |   |                 |     |       |    |
|         |    |         |         | FSC       |           | 0      | ĸ     |      |   |                 | FSC |       | ок |
| 6       |    |         |         | LSC       |           |        |       |      |   |                 | LSC |       |    |

#### 4.12 Controller IP Setup (Ustawienia adresu IP regulatora)

Dostęp do strony ustawień adresu IP regulatora jest następujący Main Menu → View/Set Unit → Controller IP Setup.

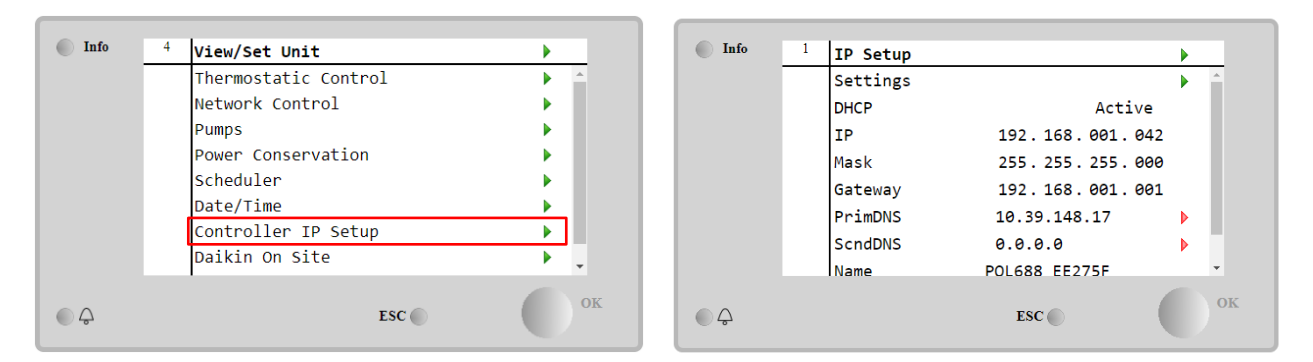

Na tej stronie podawane są wszystkie informacje na temat aktualnych ustawień sieci IP MT4 – patrz poniższa tabela:

| Parametr | Zakres             | Opis                            |
|----------|--------------------|---------------------------------|
| DHCP     | Active             | Opcja DHCP włączona.            |
|          | Passive            | Opcja DHCP wyłączona.           |
| IP       | xxx.xxx.xxx.xxx    | Aktualny adres IP.              |
| Mask     | xxx.xxx.xxx.xxx    | Aktualny adres maski podsieci.  |
| Gateway  | xxx.xxx.xxx.xxx    | Aktualny adres bramki.          |
| PrimDNS  | xxx.xxx.xxx.xxx    | Aktualny adres głównego DNS.    |
| ScndDNS  | xxx.xxx.xxx.xxx    | Aktualny adres podrzędnego DNS. |
| Device   | POLXXX_XXXXXX      | Nazwa hosta regulatora MT4.     |
| МАС      | XX-XX-XX-XX-<br>XX | Adres MAC regulatora MT4.       |

Aby zmienić ustawienia sieci IP MT4, należy wykonać poniższe czynności:

- Wejść do menu Settings (Ustawienia).
- ustaw opcję DHCP na Passive
- W razie potrzeby zmienić adresy w pozycjach IP, Mask, Gateway, PrimDNS i ScndDNS, zwracając uwagę na aktualne ustawienia sieci.
- Aby zapisać konfigurację, ustawić parametr **Apply changes** (Zastosuj zmiany) na **Yes** (Tak) i ponownie uruchomić regulator MT4.

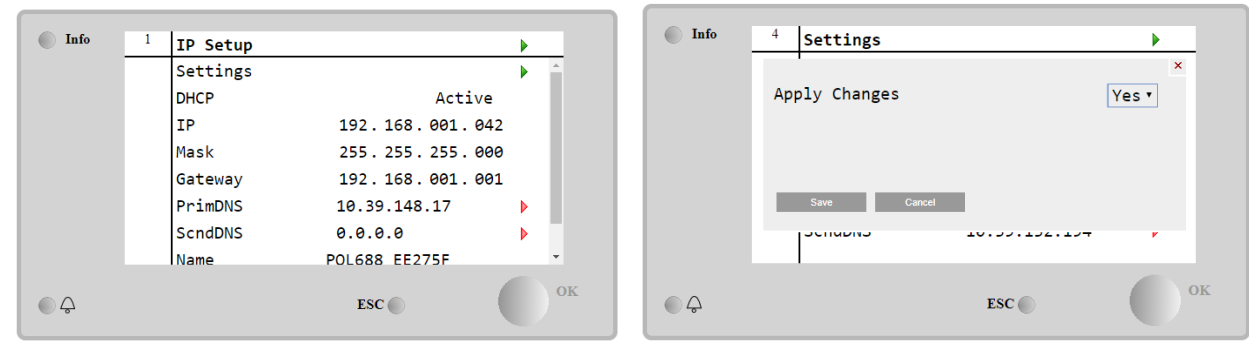

Domyślna konfiguracja internetowa jest następująca:

| Parametr | Wartość domyślna |
|----------|------------------|
| IP       | 192.168.1.42     |
| Mask     | 255.255.255.0    |
| Gateway  | 192.168.1.1      |
| PrimDNS  | 0.0.0.0          |
| ScndDNS  | 0.0.0.0          |
|          |                  |

Należy pamiętać, że jeżeli opcja DHCP jest ustawiona jako "On" (Wł.), wartości parametrów konfiguracji internetowej regulatora MT4 są następujące:

| Parametr | Wartość         |
|----------|-----------------|
| IP       | 169.254.252.246 |
| Mask     | 255.255.0.0     |
| Gateway  | 0.0.0.0         |
| PrimDNS  | 0.0.0.0         |
| ScndDNS  | 0000            |

Wystąpił problem z łączem internetowym (prawdopodobnie z powodu usterki fizycznej, takiej jak przerwanie kabla Ethernet).

### 4.13 Daikin On Site

Do strony Daikin on Site (DoS) można uzyskać dostęp, wybierając pozycję Main Menu → View/Set Unit → Daikin On Site.

| Info | <sup>2</sup> View/Set Unit                                                | •  | Info | <sup>1</sup> Daikin on Site                                                 | •   |
|------|---------------------------------------------------------------------------|----|------|-----------------------------------------------------------------------------|-----|
|      | Network Control<br>Pumps<br>Scheduler<br>Date/Time<br>Controller IP Setup |    |      | CommunicationDisabledState-Serial Number2571Remote UpdateWaitActivation Key | Þ * |
|      | Settings Change History<br>Menu Password                                  |    |      | SY65J5-NKID3-E5KGB-JKWXL-NK4V<br>ICCID:<br>Enter Data                       | • • |
| • \$ | ESC 🕥                                                                     | ок | © \$ | ESC 🌑                                                                       | ок  |

Aby skorzystać z funkcji DoS, klient musi przekazać firmie Daikin **Serial Number** i zarejestrować się w serwisie DoS. Następnie z tej strony można:

- Start/Stop the DoS connectivity (Nawiązywać/przerywać połączenie z DoS)
- Check the connection status to DoS service (Sprawdzać stan połączenia z serwisem DoS)
- Enable/Disable the remote update option (Włączać/wyłączać opcję zdalnej aktualizacji)

Patrz parametry podane w poniższej tabeli.

| Parametr      | Zakres                 | Opis                                                                        |
|---------------|------------------------|-----------------------------------------------------------------------------|
| Comm Start    | Disabled               | Przerwanie połączenia z DoS.                                                |
|               | Enabled                | Nawiązanie połączenia z DoS.                                                |
| Comm State    | Brak połączenia z DoS. |                                                                             |
|               | IPErr                  | Nie można nawiązać połączenia z DoS.                                        |
|               | Connected              | Połączenie z DoS nawiązane i sprawne.                                       |
|               | Wait                   | Zdalna aktualizacja jest niedozwolona, nawet żądanie jest uruchamiane z DOS |
| Remote Update | Yes                    | Włącz opcję zdalnej aktualizacji                                            |
|               | NO                     | Wyłącz opcję zdalnej aktualizacji                                           |

Jedną z usług zapewnianych przez DoS jest opcja **Remote Update** (Zdalna aktualizacja), która umożliwia zdalną aktualizację oprogramowania sterownika PLC, co pozwala na uniknięcie interwencji ze strony pracowników konserwacji. Aby włączyć tę opcję, należy ustawić wartość parametru "Remote Update" (Zdalna aktualizacja) na **Yes** (Wł.). W przeciwnym razie ustawić wartość **wait/Disable** (Wył.).

W mało prawdopodobnym przypadku konieczności wymiany sterownika PLC połączenie DoS można przełączyć ze starego sterownika na nowy, podający jedynie aktualny **Activation Key** firmie Daikin.

#### 4.14 Heat Recovery (Regeneracja ciepła)

Regulator urządzenia może obsługiwać opcję całkowitego lub częściowego odzysku ciepła. Opcję odzysku ciepła włącza się za pomocą przełącznika **Q8** na panelu elektrycznym. Należy dostosować niektóre ustawienia **Main Page→View/Set Unit→Heat Recovery**.

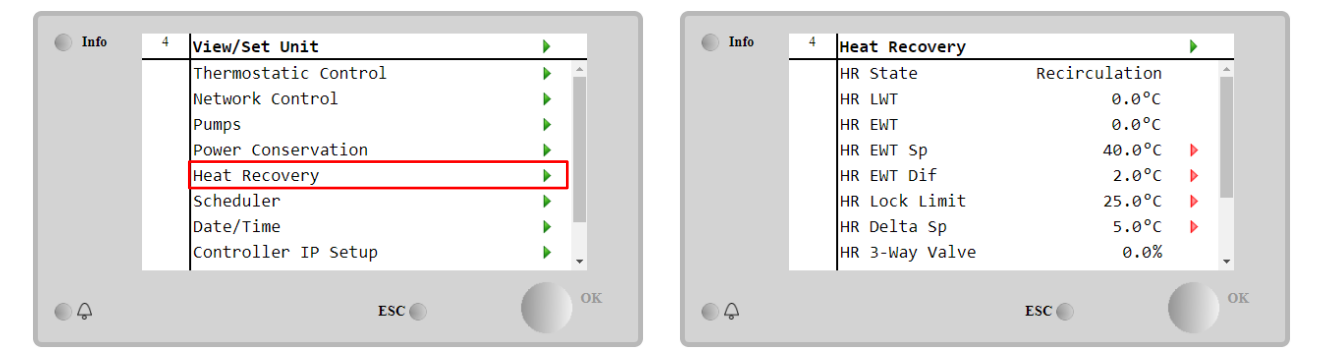

| Parametr          | Zakres        | Opis                                                                             |
|-------------------|---------------|----------------------------------------------------------------------------------|
| HR State          | off           | Odzysk ciepła jest wyłączony.                                                    |
|                   | Recirculation | Pompa odzysku ciepła działa, ale wentylator wytwornicy wody lodowej nie reguluje |
|                   |               | temperatury wody dla odzysku ciepła.                                             |
|                   | Regulation    | Pompa odzysku ciepła działa i wentylatory wytwornicy wody lodowej regulują       |
|                   |               | temperaturę wody dla odzysku ciepła.                                             |
| HR LWT            |               | Temperatura wody wypływającej dla odzysku ciepła.                                |
| HR EWT            |               | Temperatura wody wpływającej dla odzysku ciepła.                                 |
| HR EWT Sp         |               | Nastawa temperatury wody wpływającej dla odzysku ciepła.                         |
| HR EWT Dif        |               | Regeneracja ciepła                                                               |
| HR LOC            | <             |                                                                                  |
| Limit             |               |                                                                                  |
| HR Delta Sp       |               |                                                                                  |
| HR 3-Way<br>Valve |               | Procentowa wartość otwarcia zaworu 3-drożnego odzysku ciepła.                    |
| HR Pumps          |               | Stan pompy odzysku ciepła.                                                       |
| HR Pump           | D             | Godziny pracy pompy odzysku ciepła.                                              |
| Hours             |               |                                                                                  |
| HR C1 Enable      | 2             | Odzysk ciepła wł. w obiegu 1.                                                    |
| HR C2 Enable      | 2             | Odzysk ciepła wł. w obiegu 2.                                                    |

W przypadku, gdy źródłem sterowania jednostki jest "Network", aby włączyć funkcję odzysku ciepła, muszą być spełnione następujące warunki:

- Włącz parametr "HR C1 or C2 Enable" na stronie odzyskiwania ciepła.
- Włącz rejestr BMS: Heat Recovery Enable Setpoint

#### 4.15 Rapid Restart (Szybki restart)

Wytwornica może uruchomić sekwencję szybkiego restartu (opcjonalnie) w odpowiedzi na awarię zasilania. Ta opcja umożliwia urządzeniu przywrócenie obciążenia sprzed awarii zasilania w krótszym czasie, przyspieszając standardowy zegar cyklu.

Aby aktywować funkcję Rapid Restart, klient musi ustawić opcję **Yes** (Włącz) dla parametru "Rapid Restart" na stronie Rapid Restart.

Funkcja jest skonfigurowana fabrycznie.

Do strony Rapid Restart można uzyskać dostęp, wybierając pozycję Main Menu  $\rightarrow$  View/Set Unit  $\rightarrow$  Rapid Restart.

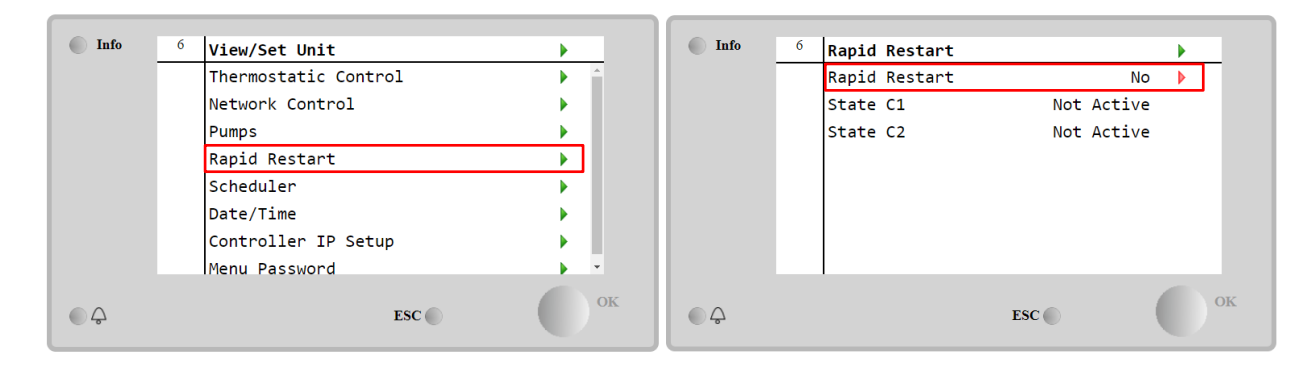

Obszar "State C1/2" przedstawia aktualny stan procedury Rapid restart dla każdego obwodu.

Szybki restart uruchamia się w następujących warunkach:

- Podczas awarii zasilania trwającej dłużej niż 180 sekund.
- Przełączniki urządzenie i obiegów znajdują się w pozycji WŁĄCZONEJ.
- Przy braku alarmów urządzenia lub obiegu.
- Pracy urządzenia w normalnych warunkach Uruchamiania.
- Nastawa dla obiegu pracującego w trybie BMS znajduje się w położeniu Auto, podczas gdy źródło sterowania ustawiono na tryb Sieć.
- ELWT nie jest niższa niż "Nastawa ELWT + StgUpDT"
- ELWT jest wyższa niż " Nastawa ELWT + NomEvapDT\*Par\_RpdRst", gdzie Par\_RpdRst to parametr niepodlegający modyfikacji.

Jeśli awaria zasilania trwa dłużej niż 180 sekund, urządzenie uruchomi się w oparciu o standardowy zegar cyklu bez szybkiego restartu.

Po ponownym uruchomieniu zasilania zegary używane podczas procedury Rapid Restart to:

| Parametr            | Zegar |      |  |
|---------------------|-------|------|--|
| Pump On             | 14s   |      |  |
| 1st Compr On        | 30s   |      |  |
| Full Load<br>Compr) | (6    | 180s |  |

#### 4.16 FreeCooling hydraulicznego (Tylko chłodzenie)

Do strony FreeCooling można uzyskać dostęp, wybierając pozycję Main Menu → View/Set Unit → FreeCooling.

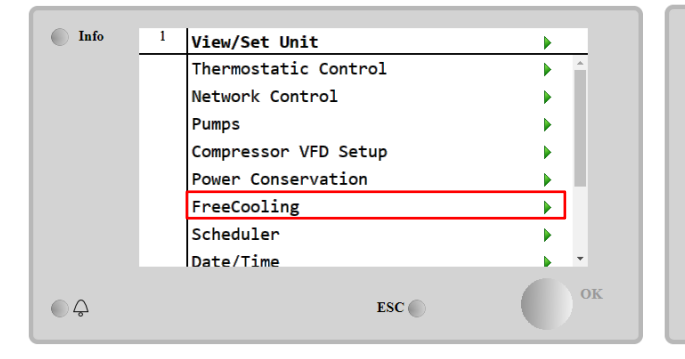

| Info | 4 | FreeCooling   |         | •   |    |
|------|---|---------------|---------|-----|----|
|      |   | Input         | Disable | •   | 1  |
|      |   | State         | Off     | - 1 |    |
|      |   | FC Max OAT    | 24.0°C  | •   |    |
|      |   | FC Delta T    | 3.0°C   | Þ   |    |
|      |   | FC Min Pr     | 2.0     | •   |    |
|      |   | FC Max Pr     | 2.4     | •   |    |
|      |   | FC Min VFD Sp | 25%     | •   |    |
|      |   | FC Max VFD Sp | 100%    | • • |    |
| © ¢  |   |               | ESC     |     | ЭK |

| Parametr      | Zakres          | Opis                                                                                 |
|---------------|-----------------|--------------------------------------------------------------------------------------|
| Input         | Disable         | Opcja nie jest włączona z wszystkimi niezbędnymi wejściami                           |
|               | Enable          | Opcja została włączona pomyślnie                                                     |
| Remote Input  | Disable         | Opcja nie jest włączona ze wszystkimi wejściami wymaganymi przez BMS                 |
|               | Enable          | Opcja jest poprawnie włączona przez BMS                                              |
| State         | off             | Stan urządzenia: wyłączone.                                                          |
|               | Free<br>Cooling | Stan urządzenia: w trybie Free Cooling, oba obiegi pracują w trybie FreeCooling      |
|               | Mixed           | Stan urządzenia: w trybie mieszanym. Jeden obieg pracuje w trybie FreeCooling, drugi |
|               |                 | w trybie mechanicznym.                                                               |
|               | Mechanical      | Stan urządzenia: w trybie mechanicznym, oba obiegi pracują w trybie mechanicznym     |
| EC Max Oat    | 10-30 °C        | Maksymalna wartość temperatury powietrza, aby włączyć freecooling. Powyżej tej       |
| I C Max Out   |                 | wartości nie można używać trybu freecooling.                                         |
| FC Delta T    | 0-10 °C         | Różnica między temperaturą wody na wejściu a temperaturą powietrza, aby umożliwić    |
|               |                 | działanie trybu freecooling.                                                         |
| FC Min Pr     | 1.4-3           | Regulacja minimalnego stosunku ciśnienia dla sterowania wentylatorami.               |
| FC Max Pr     | 1.4-3           | Regulacja maksymalnego stosunku ciśnienia dla sterowania wentylatorami.              |
| FC Min VFD Sp | 5-50 %          | Regulacja minimalnej prędkości wentylatora w trybie chłodzenia swobodnego.           |
| FC Max VFD Sp | 70-100 %        | Regulacja maksmalnej prędkości wentylatora w trybie chłodzenia swobodnego.           |

Aby aktywować funkcję FreeCooling, klient musi ustawić opcję **Enable** (Włącz) dla parametru "Free Cooling" na stronie FreeCooling.

W przypadku, gdy źródłem sterowania jednostką jest "Network", aby włączyć funkcje freecoolingu, muszą być spełnione następujące warunki:

- 1) Włącz parametr "Input" na stronie Freecooling.
- 2) Włącz rejestr BMS: Freecooling Enable Setpoint

#### 4.16.1 Freecoling bez glikolu

Opcja Glycol Free w stanie Freecoling charakteryzuje się obecnością pośredniego wymiennika ciepła woda/woda podłączonego do pętli wodnej z glikolem. Główna pętla wodna będzie wolna od glikolu, aby uprościć zarządzanie ściekami. Ten rodzaj agregatów chłodniczych wymaga dodatkowej pompy do cyrkulacji glikolu w zamkniętej pętli freecooling, która jest połączona z główną pętlą poprzez pośredni wymiennik ciepła. Pompa ta będzie zawsze aktywna, gdy aktywne jest chłodzenie swobodne, w przypadku zamarznięcia w zamkniętej pętli lub blokady OAT.

Tak więc, w przypadku opcji bez glikolu, istnieje kilka dodatkowych punktów danych dotyczących hydronicznego chłodzenia swobodnego:

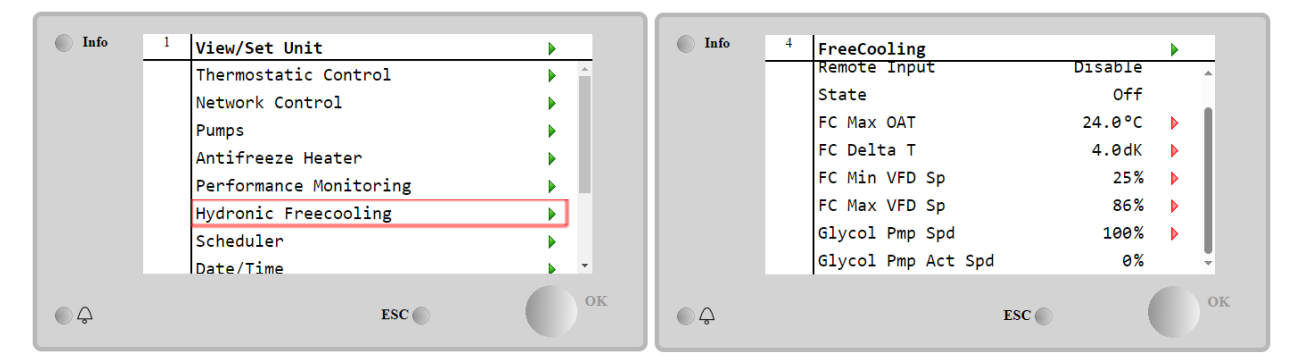

| Parametr           | Zasięg  | Opis                                                                                                    |
|--------------------|---------|----------------------------------------------------------------------------------------------------|
| Glycol Pmp Spd     | 0-100 % | Wybór nominalnej prędkości pompy glikolu                                                                                                    |
| Glikol Pmp Act Spd | 0-100 % | Pokaż rzeczywistą prędkość pompy glikolu                                                                                                    |
| Glikol DT Ofs      | 0-15 °C | Wybierz dodatkowe przesunięcie w stosunku do Fc Delta T, aby umożliwić<br>operacje chłodzenia swobodnego (podczas przejścia z mechanicznego Fc na<br>mieszane Fc). |

#### 4.17 Antifreeze Heater

Do strony Antifreeze Heater można uzyskać dostęp, wybierając pozycję **Main Menu** (Menu główne) → **View/Set Unit** (Widok/ustawienia jednostki) → **AntifreezeHeater**.

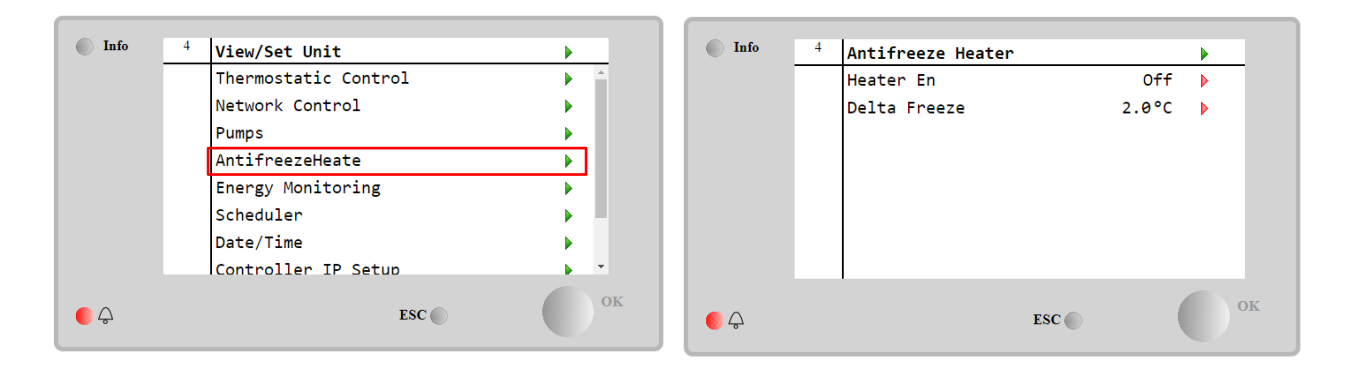

| Parametr     | Zakres  | Opis                                                                                                    |
|--------------|---------|----------------------------------------------------------------------------------------------------|
| Heater En    | Off     | Opcja nie została włączona.                                                                                                    |
|              | On      | Opcja została włączona pomyślnie                                                                                                    |
| Delta Freeze | 0 ÷+5°C | Różnica między nastawą temperatury wody na wejściu lub wyjściu a temperaturą<br>powietrza, aby umożliwić działanie trybu Antifreeze heater. |

Aby aktywować funkcję Antifreeze Heater, klient musi ustawić opcję **On** (Włącz) dla parametru "Heater En" na stronie Antifreeze Heater.

#### 4.18 Grzałka zbiornika glikolu Main Menu $\rightarrow$ View/Set Unit $\rightarrow$ Glycol Tank Heater\_

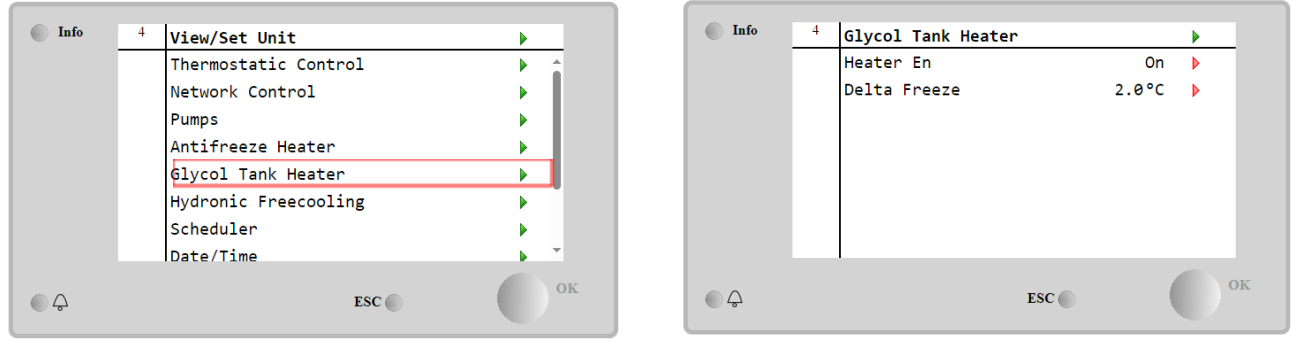

| Parametr     | Zasięg   | Opis                                                                                                    |
|--------------|----------|----------------------------------------------------------------------------------------------------|
| Heater En    | Off      | Opcja nie jest włączona.                                                                                                    |
|              | On       | Opcja jest poprawnie włączona                                                                                                    |
| Delta Freeze | -5 ÷+5°C | Różnica między temperaturą wody na wlocie lub wylocie glikolu a nastawą zamarzania<br>zbiornika glikolu w celu włączenia grzałki zbiornika glikolu. |

Aby włączyć funkcję grzałki zbiornika glikolu, klient musi ustawić parametr "Heater En" na stronie Glycol Tank Heater na wartość On.

### 4.18 Software Options (Opcje oprogramowania)

W przypadku jednostek EWYT, możliwość zastosowania zestawu opcji oprogramowania została dodana do funkcjonalności wytwornicy, zgodnie z nowym Microtech<sup>®</sup> IV zainstalowanym na urządzeniu. Opcje oprogramowania nie wymagają dodatkowego sprzętu i dotyczą kanałów komunikacji i oraz nowych funkcji energetycznych.

Podczas uruchomienia maszyna jest dostarczana z zestawem opcji wybranym przez klienta; wprowadzone hasło jest trwałe i zależy od seryjnego numeru komputera i wybranego zestawu opcji.

Aby sprawdzić aktualny zestaw opcji: Main MenuCommission Unit→Configuration→Software Options.

| Home | Refresh Show/Hide trend    |     | Logout | Home    | Refr | esh Show/Hide trend |     |   | Logout   |
|------|----------------------------|-----|--------|---------|------|---------------------|-----|---|----------|
| Info | <sup>1</sup> Configuration |     | •      | Info    | 1    | Software Options    |     | • |          |
|      | Unit                       |     | •      |         |      | Apply Changes       | No  |   | <u>^</u> |
|      | Options                    |     | •      |         |      | Password Value      | e   |   |          |
|      | Software Options           |     | •      |         |      | 1-Modbus Slave MSTP | Off |   |          |
|      |                            |     | _      |         |      | 1-State             | Off |   |          |
|      |                            |     |        |         |      | 2-BACNet MSTP       | Off |   |          |
|      |                            |     |        |         |      | 2-State             | Off |   |          |
|      |                            |     |        |         |      | 3-BACNet IP         | Off |   |          |
|      |                            |     |        |         |      | 3-State             | Off |   | -        |
| ¢    |                            | ESC | ок     | <u></u> |      | ESC                 | (   |   | OK       |

| Parametr      | Opis                                                |
|---------------|-----------------------------------------------------|
| Password      | Zapisywalny przez interfejs /<br>interfejs sieciowy |
| Option Name   | Nazwa opcji                                         |
| Option Status | Opcja jest aktywna.<br>Opcja nie jest aktywna       |

Wstawienie aktualnego hasła aktywuje wybrane opcje.

#### 4.18.1 Zmiana hasła do zakupu nowych opcji oprogramowania

Zestaw opcji i hasło są aktualizowane w fabryce. Jeśli klient chce zmienić swój zestaw opcji, musi skontaktować się z personelem firmy Daikin i poprosić o nowe hasło.

Gdy tylko zostanie podane nowe hasło, poniższe kroki umożliwiają klientowi samodzielną zmianę zestawu opcji:

1. Poczekaj, aż oba obiegi zostaną wyłączone, a następnie ze strony głównej, Main Menu→Unit Enable→Unit→Disable

- 2. Przejdź do Main Menu-Commission Unit-Configuration-Software Options
- 3. Wybierz **Options** to **Activate**
- 4. Wprowadź hasło
- 5. Poczekaj, aż stany wybranych opcji staną się włączone
- 6. Apply Changes-Yes (spowoduje to ponowne uruchomienie sterownika)

# Hasło można zmienić tylko wtedy, gdy maszyna pracuje w bezpiecznych warunkach: oba obiegi są w stanie wyłączenia.

#### 4.18.2 Wprowadzanie hasła do zapasowego sterownika

Jeśli sterownik jest uszkodzony i/lub wymaga wymiany z jakiegokolwiek powodu, klient musi skonfigurować zestaw opcji za pomocą nowego hasła.

Jeśli taka wymiana została zaplanowana, klient może poprosić personel Daikin.

Jeśli nie ma wystarczająco dużo czasu, aby poprosić o hasło personel Daikin (np. spodziewana awaria sterownika), zapewniony jest zestaw bezpłatnego ograniczonego hasła, aby nie zakłócać pracy maszyny. Te hasła są bezpłatne i wizualizowane w:

#### $\texttt{Main Menu} \rightarrow \texttt{Commission Unit} \rightarrow \texttt{Configuration} \rightarrow \texttt{Software Options} \rightarrow \texttt{Temporary Passwords}$

| Home | Refresh Show/Hide trend       | Logout |
|------|-------------------------------|--------|
| Info | <sup>1</sup> Software Options | Þ      |
|      | 4-Energy Monitoring           | 0++    |
|      | 4-State                       | Off    |
|      | 5-iCM Standard                | Off 🕨  |
|      | 5-State                       | Off    |
|      | 6-iCM Advanced                | Off 🕨  |
|      | 6-State                       | Off    |
|      | Temporary Passwords           | •      |
|      | Apply Changes                 | No 🕨   |
| \$   | ESC (                         | ок     |

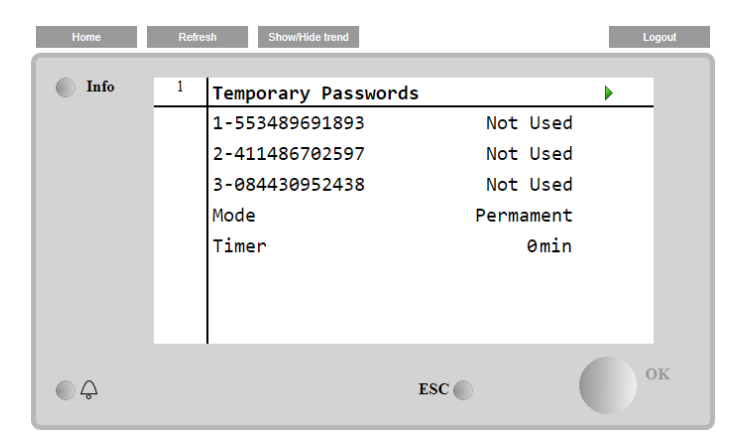

Ich użycie jest ograniczone do trzech miesięcy:

- 553489691893 czas trwania 3 miesiące
- 411486702597 czas trwania 1 miesiąc
- 084430952438 czas trwania 1 miesiąc

Daje to klientowi wystarczająco dużo czasu na skontaktowanie się z serwisem Daikin i wprowadzenie nowego nieograniczonego hasła.

| Parametr     | Status<br>szczegółowy | Opis                                                                                             |
|--------------|-----------------------|--------------------------------------------------------------------------------------------------|
| 553489691893 |                       | Aktywuj zestaw opcji na 3 miesiące.                                                              |
| 411486702597 |                       | Aktywuj zestaw opcji na 1 miesiąc.                                                               |
| 084430952438 |                       | Aktywuj zestaw opcji na 1 miesiąc.                                                               |
| Mode         | Permanent             | Wprowadzono stałe hasło. Zestaw opcji może być używany przez nieograniczony czas.                |
| Temporary    |                       | Wprowadzono hasło tymczasowe. Zestaw opcji może być używany w zależności od wprowadzonego hasła. |
| Timer        |                       | Aktywowano ostatni czas trwania zestawu opcji. Włączone tylko wtedy, gdy tryb jest tymczasowy.   |

# Hasło można zmienić tylko wtedy, gdy maszyna pracuje w bezpiecznych warunkach: oba obiegi są w stanie wyłączenia.

#### 4.18.3 Modbus MSTP Software Option (Opcja oprogramowania Modbus MSTP)

Gdy opcja oprogramowania "Modbus MSTP" jest aktywna i sterownik został ponownie uruchomiony, do strony ustawień protokołu komunikacyjnego można uzyskać dostęp poprzez ścieżkę:

| Home | Refre | esh  | Show/Hide trend       |    |     |  |            | Logout |
|------|-------|------|-----------------------|----|-----|--|------------|--------|
|      |       |      |                       |    |     |  |            |        |
| Info | 1     | Com  | mission Un            | it |     |  |            |        |
|      |       | Con  | Configuration         |    |     |  |            |        |
|      |       | Ala  | rm Limits             |    |     |  |            |        |
|      |       | Man  | ual Contro            | 1  |     |  |            |        |
|      |       | Inp  | Input/Output          |    |     |  |            |        |
|      |       | Sen  | Sensors Calibration   |    |     |  |            |        |
|      |       | SW I | SW Modbus MSTP        |    |     |  |            |        |
|      |       | Sch  | Scheduled Maintenance |    |     |  |            |        |
| Ģ    |       | 1    |                       |    | ESC |  | $\bigcirc$ | OK     |
|      |       |      |                       |    |     |  |            |        |

Main Menu→Commission Unit→SW Modbus MSTP

Wartości, które można ustawić, są takie same, jak te, które można znaleźć na stronie opcji Modbus MSTP z odpowiednim sterownikiem i zależą od konkretnego systemu, w którym jest zainstalowana jednostka.

| Home | Refi | esh Show/Hide trend                                                                    |     |                                        | Logout                |
|------|------|----------------------------------------------------------------------------------------|-----|----------------------------------------|-----------------------|
| Info | 1    | Modbus MSTP<br>Address<br>Baudrate<br>Parity<br>2StopBits<br>Delay<br>Response Timeout |     | 1<br>19200<br>None<br>No<br>100<br>100 | ><br>><br>><br>><br>> |
|      |      | 1                                                                                      | ESC | (                                      | ок                    |

Aby nawiązać połączenie, port RS485, który ma zostać użyty, to ten na terminalu T14 sterownika MT4.

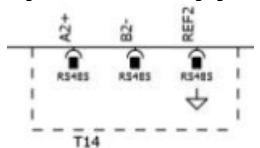

#### 4.18.4 BACNET MSTP

Gdy opcja oprogramowania "BACNet MSTP" jest aktywna i sterownik został ponownie uruchomiony, do strony ustawień protokołu komunikacyjnego można uzyskać dostęp poprzez ścieżkę:

| Home | Refre | sh Show/Hide trend    | Logout |
|------|-------|-----------------------|--------|
| Info | 1     | Commission Unit       | •      |
|      |       | Configuration         | •      |
|      |       | Alarm Limits          | •      |
|      |       | Manual Control        | •      |
|      |       | Input/Output          | •      |
|      |       | Sensors Calibration   |        |
|      |       | SW BACNet MSTP        |        |
|      |       | Scheduled Maintenance |        |
| - Ç  |       | ESC 🌑                 | ок     |

#### Main Menu→Commission Unit→SW BACNet MSTP

Wartości, które można ustawić, są takie same, jak te, które można znaleźć na stronie opcji BACNet MSTP z odpowiednim sterownikiem i zależą od konkretnego systemu, w którym jest zainstalowana jednostka.

| Home | Refr | esh Show/Hide trend                                                                                                    |                                                       | Log | out |
|------|------|----------------------------------------------------------------------------------------------------|-------------------------------------------------------|-----|-----|
| Info | 1    | BACNet MSTP<br>Device Instance<br>Name<br>Status<br>Address<br>Baudrate<br>Max Master<br>Max Info Frame<br>Unit System | 1<br>Value<br>NoActivePo<br>0<br>38400<br>1<br>1<br>0 |     |     |
| ¢    |      | , -                                                                                                    | ESC                                                   | 0   | K   |

Aby nawiązać połączenie, port RS485, który ma zostać użyty, to ten na terminalu T14 sterownika MT4.

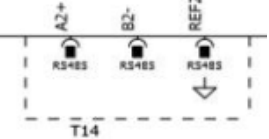

#### 4.18.5 BACNET IP

Gdy opcja oprogramowania "BACNet IP" jest aktywna i sterownik został ponownie uruchomiony, do strony ustawień protokołu komunikacyjnego można uzyskać dostęp poprzez ścieżkę:

| Ма   | ain Menu→Commission Unit→SW B | ACNet IP     |  |  |  |
|------|-------------------------------|--------------|--|--|--|
| Home | Refresh Show/Hide trend       | Logout       |  |  |  |
| Info | <sup>1</sup> Commission Unit  | •            |  |  |  |
|      | Configuration                 |              |  |  |  |
|      | Alarm Limits                  | •            |  |  |  |
|      | Manual Control                | •            |  |  |  |
|      | Input/Output                  | •            |  |  |  |
|      | Sensors Calibration           | •            |  |  |  |
|      | SW BACNet IP                  | SW BACNet IP |  |  |  |
|      | Scheduled Maintenance         | •            |  |  |  |
|      | ESC 🕡                         | ок           |  |  |  |

Wartości, które można ustawić, są takie same, jak te, które można znaleźć na stronie opcji BACNet MSTP z odpowiednim sterownikiem i zależą od konkretnego systemu, w którym jest zainstalowana jednostka.

| Home | Ref | resh Show/Hide trend |                 |   | Logout   |
|------|-----|----------------------|-----------------|---|----------|
| Info | 1   | BACNet IP            |                 | • |          |
|      |     | Device ID            | 1               |   | <u> </u> |
|      |     | Name                 | Value           |   |          |
|      |     | Status               | ОК              |   |          |
|      |     | UDP Port             | 47808           |   |          |
|      |     | Unit System          | 0               |   |          |
|      |     | Act IP=              | 192.168.001.042 |   |          |
|      |     | Act Msk=             | 255.255.255.000 |   |          |
|      |     | Act Gwv=             | 192.168.001.001 |   | •        |
| ¢    |     |                      | ESC             |   | ок       |

Port do połączenia LAN, który ma być używany do komunikacji BACNet IP, to port Ethernet T-IP, ten sam, który jest używany do zdalnego sterowania sterownikiem na komputerze PC.

#### 4.18.6 MONITOROWANIE WYDAJNOŚCI

Energy Monitoring to opcja oprogramowania niewymagająca zastosowania dodatkowego sprzętu. Można ją aktywować w celu oszacowania (z dokładnością -/+5% w warunkach nominalnych i -/+10% dla wszystkich innych warunków) chwilowych parametrów pracy agregatu chłodniczego, jeśli chodzi o:

- Wydajność chłodniczą lub Wydajność grzewczą
- Moc pobierana
- EER-EER w trybie ogrzewania

Dostarczane jest zintegrowane oszacowanie tych wartości. Przejdź do strony: Main Menu→View / Set Unit→Energy Monitoring

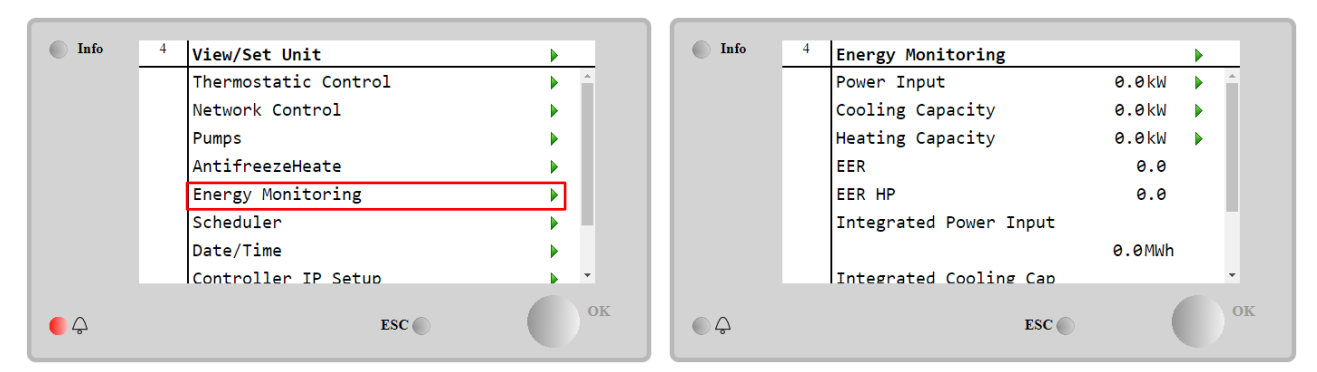

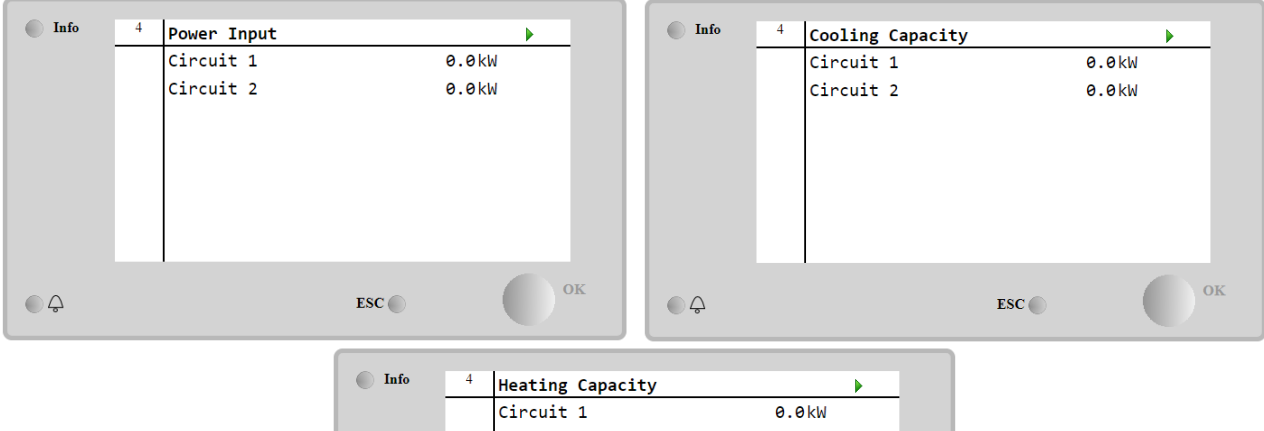

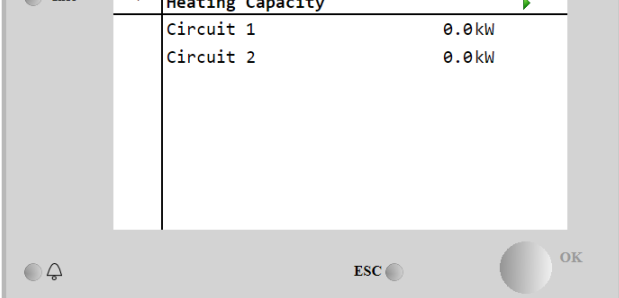

### 5 ALARMY I USUWANIE PROBLEMÓW

UC chroni urządzenie i komponenty przed pracą w nieprawidłowych warunkach. Zabezpieczenia dzielą się na środki zapobiegawcze i alarmy. Alarmy można natomiast podzielić na alarmy odpompowania i szybkiego zatrzymania. Alarmy odpompowania uruchamiają się wówczas, gdy system lub podsystem zamykają się normalnie pomimo nieprawidłowych warunków pracy. Alarmy szybkiego zatrzymania uruchamiają się wówczas, gdy nieprawidłowe warunki pracy wymagają natychmiastowego zatrzymania całego systemu lub podsystemu, aby uniknąć potencjalnych szkód.

UC wyświetla aktywne alarmy na specjalnej stronie oraz przechowuje historię ostatnich 50 wpisów, które obejmują alarmy i zatwierdzenia, jakie miały miejsce. Przechowywane są data i czas każdego zdarzenia alarmowego i każdego zatwierdzenia alarmu.

UC przechowuje również obraz stanu alarmów dla każdego alarmu, jaki wystąpił. Każda pozycja obejmuje obraz stanu warunków pracy bezpośrednio przed uruchomieniem alarmu. Zestawy obrazu stanu warunków dla alarmów urządzenia i alarmów obiegu zostały zaprogramowane w różny sposób. Zawierają one inne informacje pomagające zdiagnozować usterkę.

W kolejnych sekcjach zostanie również wskazane, w jaki sposób można kasować każdy alarm pomiędzy lokalnym interfejsem HMI, siecią (dowolnym interfejsem wysokiego poziomu Modbus, Bacnet lub Lon) lub, czy określony alarm wyłączy się automatycznie.

#### 5.1 Alerty jednostki

Zdarzenia opisane w tym rozdziale nie powodują zatrzymania jednostki, a jedynie informację wizualną i zapisanie pozycji w dzienniku alarmów.

#### 5.1.1 BadLWTReset - nieprawidłowe wejście resetowania temperatury wody wypływającej

Alarm jest generowany, gdy opcja resetu nastawy została włączona, a sygnał wejściowy regulatora nie mieści się w dopuszczalnym zakresie.

| Objaw                                                                                                    | Przyczyna                                                                                                    | Rozwiązanie                                                                                                    |
|----------------------------------------------------------------------------------------------------|----------------------------------------------------------------------------------------------------|----------------------------------------------------------------------------------------------------|
| Status urządzenia to: Uruchomione.<br>Ikona dzwonka porusza się na<br>wyświetlaczu regulatora.<br>Nie można skorzystać z funkcji resetu<br>LWT<br>Ciąg znaków na liście alarmów:<br>BadLWTReset<br>Ciąg znaków w rejestrze alarmów:<br>± BadLWTReset<br>Ciąg znaków w obrazie stanu<br>alarmów: | Sygnał wejściowy resetu LWT poza<br>zakresem. W przypadku tego<br>ostrzeżenia wartości poza zakresem<br>to poniżej 3 mA lub powyżej 21 mA. | Sprawdzić wartości sygnału<br>wejściowego do regulatora<br>urządzenia. Musi mieścić się w<br>dopuszczalnym zakresie mA.<br>Sprawdzić ekranowanie elektryczne<br>okablowania.<br>Sprawdź, czy nie ma<br>nieprawidłowego okablowania<br>elektrycznego. |
| BadLWTReset                                                                                                    |                                                                                                    |                                                                                                    |
| Reset                                                                                                    |                                                                                                    |                                                                                                    |
| Local HMI<br>Network<br>Auto                                                                                                    |                                                                                                    |                                                                                                    |

#### 5.1.2 EnergyMeterComm - Błąd komunikacji miernika energii

Ten alarm jest generowany w przypadku problemów z komunikacją z miernikiem energii.

| Objaw                                                                                                    | Przyczyna                                                | Rozwiązanie                                                                                                    |
|----------------------------------------------------------------------------------------------------|----------------------------------------------------------|----------------------------------------------------------------------------------------------------|
| lkona dzwonka porusza się na<br>wyświetlaczu regulatora.<br>Ciąg znaków na liście alarmów:<br>EnergyMeterComm | Brak zasilania w module.                                 | Zapoznać się z arkuszem danych<br>danego komponentu, aby<br>sprawdzić, czy jest prawidłowo<br>zasilany.                |
| Ciąg znaków w rejestrze alarmów:<br>± EnergyMtrComm                                                           | Niewłaściwe okablowanie za pomocą regulatora urządzenia. | Sprawdzić, czy biegunowość połączeń jest przestrzegana.                                                                |
| Ciąg znaków w obrazie stanu<br>alarmów:<br>EnergyMtrComm                                                      | Nieprawidłowo ustawione parametry<br>Modbus.             | Odwołanie do napędu instalacji<br>danego komponentu, aby<br>sprawdzić, czy parametry Modbus<br>są ustawione poprawnie: |
|                                                                                                    | Moduł jest zepsuty.                                      | Sprawdzić, czy interfejs HMI jest<br>widoczny na wyświetlaczu<br>kontrolera i czy obecne jest zasilanie                |
| Reset                                                                                                    |                                                          |                                                                                                    |
| Local HMI<br>Network<br>Auto                                                                                  |                                                          |                                                                                                    |

#### 5.1.3 EvapPump1Fault - usterka pompy nr 1 parownika

Ten alarm jest generowany, gdy pompa jest uruchomiona, ale czujnik przepływu nie może zamknąć się w czasie recyrkulacji. Może to być stan tymczasowy lub może być spowodowany przerwaniem przepływu, aktywacją wyłączników automatycznych, bezpieczników lub awarią pompy.

| Objaw                                                                                                 | Przyczyna                                      | Rozwiązanie                                                                                                    |
|----------------------------------------------------------------------------------------------------|------------------------------------------------|----------------------------------------------------------------------------------------------------|
| Urządzenie może być WŁĄCZONE.<br>Ikona dzwonka porusza się na<br>wyświetlaczu regulatora.             | Pompa nr 1 może nie działać.                   | Sprawdzić, czy nie wystąpił problem<br>w obrębie okablowania<br>elektrycznego pompy nr 1.                               |
| Wykorzystywana jest pompa zapasowa lub w przypadku awarii                                             |                                                | Sprawdzić, czy zadziałał wyłącznik nadprądowy pompy nr 1.                                                               |
| pompy nr 2 dochodzi do zatrzymania<br>wszystkich obiegów.<br>Ciąg znaków na liście alarmów:           |                                                | Jeżeli do ochrony pompy używane<br>są bezpieczniki, należy sprawdzić,<br>czy nie są przepalone.                         |
| EvapPump1Fault<br>Ciąg znaków w rejestrze alarmów:<br>± EvapPump1Fault<br>Ciąg znaków w obrazie stanu |                                                | Sprawdzić, czy nie wystąpił problem<br>w podłączeniu okablowania między<br>starterem pompy a regulatorem<br>urządzenia. |
| alarmów:<br>EvapPump1Fault                                                                            |                                                | Sprawdzić filtr pompy wody i obieg wodny nie są zatkane.                                                                |
|                                                                                                    | Przełącznik przepływowy nie działa prawidłowo. | Sprawdzić podłączenie przełącznika<br>przepływowego i kalibrację.                                                       |
| Reset                                                                                                 |                                                |                                                                                                    |
| Local HMI                                                                                             |                                                |                                                                                                    |
| Network                                                                                               |                                                |                                                                                                    |
| Auto                                                                                                  |                                                |                                                                                                    |

#### 5.1.4 BadDemandLimit - Wprowadzono nieprawidłowy limit zapotrzebowania

Alarm jest generowany, gdy opcja limitu zapotrzebowania została włączona, a sygnał wejściowy regulatora nie mieści się w dopuszczalnym zakresie.

| Objaw                                 | Przyczyna                           | Rozwiązanie                          |
|---------------------------------------|-------------------------------------|--------------------------------------|
| Status urządzenia to: Uruchomione.    | Wprowadzenie limitu                 | Sprawdzić wartości sygnału           |
| lkona dzwonka porusza się na          | zapotrzebowania poza zakresem.      | wejściowego do regulatora            |
| wyświetlaczu regulatora.              | W przypadku tego ostrzeżenia        | urządzenia. Musi mieścić się w       |
| Nie można skorzystać z funkcji limitu | wartości poza zakresem to poniżej 3 | dopuszczalnym zakresie mA.           |
| zapotrzebowania.                      | mA lub powyżej 21 mA.               | Sprawdzić ekranowanie elektryczne    |
| Ciąg znaków na liście alarmów:        |                                     | okablowania.                         |
| BadDemandLimit                        |                                     | Sprawdzić, czy nie ma                |
| Ciąg znaków w rejestrze alarmów:      |                                     | nieprawidłowego okablowania          |
| ±BadDemandLimit                       |                                     | elektrycznego                        |
| Ciąg znaków w obrazie stanu           |                                     | , ,                                  |
| alarmów:                              |                                     |                                      |
| BadDemandLimit                        |                                     |                                      |
| Reset                                 |                                     | Uwagi                                |
| Local HMI                             |                                     | Automatycznie czyści się, gdy sygnał |
| Network                               |                                     | powróci w dozwolonym zakresie.       |
| Auto                                  |                                     |                                      |

#### 5.1.5 EvapPump2Fault - usterka pompy nr 2 parownika

Ten alarm jest generowany, gdy pompa jest uruchomiona, ale czujnik przepływu nie może zamknąć się w czasie recyrkulacji. Może to być stan tymczasowy lub może być spowodowany przerwaniem przepływu, aktywacją wyłączników automatycznych, bezpieczników lub awarią pompy.

| Objaw                                                                                                    | Przyczyna                                      | Rozwiązanie                                                                                                    |
|----------------------------------------------------------------------------------------------------|------------------------------------------------|----------------------------------------------------------------------------------------------------|
| Urządzenie może być WŁĄCZONE.<br>Ikona dzwonka porusza się na<br>wyświetlaczu regulatora.<br>Wykorzystywana jest pompa | Pompa nr 2 może nie działać.                   | Sprawdzić, czy nie wystąpił problem<br>w obrębie okablowania<br>elektrycznego pompy nr 2.                               |
| zapasowa lub w przypadku awarii pompy nr 1 dochodzi do zatrzymania                                                     |                                                | Sprawdzić, czy zadziałał wyłącznik nadprądowy pompy nr 2.                                                               |
| wszystkich obiegów.<br>Ciąg znaków na liście alarmów:<br>EvapPump2Fault                                                |                                                | Jeżeli do ochrony pompy używane<br>są bezpieczniki, należy sprawdzić,<br>czy nie są przepalone.                         |
| Ciąg znaków w rejestrze alarmów:<br>± EvapPump2Fault<br>Ciąg znaków w obrazie stanu<br>alarmów:<br>Evan Burna 25ault   |                                                | Sprawdzić, czy nie wystąpił problem<br>w podłączeniu okablowania między<br>starterem pompy a regulatorem<br>urządzenia. |
| EvapPump2FauTC                                                                                                    |                                                | Sprawdzić filtr pompy wody i obieg wodny nie są zatkane.                                                                |
|                                                                                                    | Przełącznik przepływowy nie działa prawidłowo. | Sprawdzić podłączenie przełącznika przepływowego i kalibrację.                                                          |
| Reset                                                                                                    |                                                |                                                                                                    |

| Local HMI    |  |
|--------------|--|
| Network      |  |
| Auto - Reset |  |

5.1.6 SwitchBoxTHi - Wysoka temperatura skrzynki rozdzielczej Alarm wskazuje, że temperatura skrzynki rozdzielczej przekroczyła maksymalny limit, co może spowodować uszkodzenia mechanicznych części skrzynki rozdzielczej.

| Objaw                                                                                                    | Przyczyna                                                                             | Rozwiązanie                                                                                           |
|----------------------------------------------------------------------------------------------------|---------------------------------------------------------------------------------------|----------------------------------------------------------------------------------------------------|
| Status urządzenia: Włączone<br>Ikona dzwonka porusza się na                                                            | Wentylator chłodzący skrzynki<br>rozdzielczej nie działa prawidłowo.                  | Sprawdzić prawidłowe działanie wentylatora chłodzącego.                                               |
| wyświetlaczu regulatora.<br>Ikona dzwonka porusza się na<br>wyświetlaczu regulatora.<br>Ciag znaków na liście alarmów: | Zatkany filtr wentylatora Przyczyna<br>zmniejszenia natężenia przepływu<br>powietrza. | Usunąć wszelkie przeszkody.<br>Oczyścić filtr wentylatora za pomocą<br>miękkiej szczotki i dmuchawy.  |
| SwitchBoxTHi<br>Ciąg znaków w rejestrze alarmów:                                                                       | Wartość OAT jest większa niż wartości doboru skrzynki rozdzielczej.                   | Sprawdź, czy wytwornica działa poza limitami projektowymi.                                            |
| ± SwitchBoxiHi<br>Ciąg znaków w obrazie stanu<br>alarmów:<br>SwitchBoxTHi                                              | Czujnik temperatury skrzynki<br>rozdzielczej może pracować<br>nieprawidłowo.          | Sprawdzić prawidłowe działanie<br>czujnika temperatury skrzynki<br>rozdzialczej, jeśli jest dostępny. |
| Reset                                                                                                    |                                                                                       | Uwagi                                                                                                 |
| Local HMI                                                                                                    |                                                                                       |                                                                                                    |
| Network                                                                                                    |                                                                                       |                                                                                                    |
| Auto                                                                                                    |                                                                                       |                                                                                                    |

#### 5.1.7 SwitchBoxTSen - Usterka czujnika temperatury w skrzynce rozdzielczej

Alarm jest generowany każdorazowo, gdy rezystancja wejściowa nie mieści się w dopuszczalnym zakresie.

| Objaw                                                                                                    | Przyczyna                                             | Rozwiązanie                                                                                                    |
|----------------------------------------------------------------------------------------------------|-------------------------------------------------------|----------------------------------------------------------------------------------------------------|
| Status urządzenia: Włączone<br>Ikona dzwonka porusza się na<br>wyświetlaczu regulatora.<br>Ikona dzwonka porusza się na<br>wyświetlaczu regulatora. | Czujnik jest zepsuty.                                 | Sprawdzić stan czujnika, zgodnie z<br>tabelą i dopuszczalnym zakresem<br>kOhm m (kΩ).<br>Sprawdzić stan integralności<br>czujnika. |
| Ciąg znaków na liście alarmów:<br>Swi tchBoxTempSen<br>Ciąg znaków w rejestrze alarmów:                                                             | Zwarcie w czujniku.                                   | Na podstawie pomiaru rezystancji<br>sprawdzić, czy w czujniku wystąpiło<br>zwarcie.                                                |
| ± SwitchBoxTempSen<br>Ciąg znaków w obrazie stanu<br>alarmów:                                                                                       | Czujnik nie jest odpowiednio<br>podłączony (otwarty). | Sprawdzić, czy na stykach<br>elektrycznych nie ma śladów wody lub<br>wilgoci.                                                      |
| Switchboxiempsen                                                                                                    |                                                       | Sprawdzić, czy złącza elektryczne są<br>prawidłowo podłączone.                                                                     |
|                                                                                                    |                                                       | Sprawdzić, czy okablowanie<br>czujników jest prawidłowe i zgodne ze<br>schematem elektrycznym.                                     |
|                                                                                                    |                                                       | Sprawdzić, czy instalacja czujnika w<br>skrzynce rozdzielczej jest<br>prawidłowa.                                                  |
| Reset                                                                                                    |                                                       | Uwagi                                                                                                    |
| Local HMI<br>Network<br>Auto                                                                                                    |                                                       |                                                                                                    |

### 5.1.8 ExternalEvent - Zdarzenie wewnętrzne

Ten alarm wskazuje, że urządzenie, którego działanie jest powiązane z tą maszyną zgłasza problem na wejściu.

| Objaw                                                                                                    | Przyczyna                                                                                                    | Rozwiązanie                                                                                                    |
|----------------------------------------------------------------------------------------------------|----------------------------------------------------------------------------------------------------|----------------------------------------------------------------------------------------------------|
| Status urządzenia to: Uruchomione.<br>Ikona dzwonka porusza się na<br>wyświetlaczu regulatora.<br>Ciąg znaków na liście alarmów:<br>External Event<br>Ciąg znaków w rejestrze alarmów:<br>±ExternalEvent<br>Ciąg znaków w obrazie stanu<br>alarmów:<br>ExternalEvent | Zdarzenie zewnętrzne spowodowało<br>otwarcie, przynajmniej na 5 sekund,<br>cyfrowego urządzenia wejściowego na<br>tablicy regulatora. | Sprawdzić przyczyny zdarzenia<br>zewnętrznego lub alarmu.<br>Sprawdzić okablowanie elektryczne<br>od regulatora urządzenia do sprzętu<br>zewnętrznego w przypadku<br>wystąpienia wszelkich zdarzeń<br>zewnętrznych lub alarmów. |
| Reset                                                                                                    |                                                                                                    |                                                                                                    |

| Local HMI |  |
|-----------|--|
| Network   |  |
| Auto      |  |

**5.1.9 HeatRec EntWTempSen - usterka czujnika temperatury wody wpływającej do urządzenia odzysku ciepła** Alarm jest generowany każdorazowo, gdy rezystancja wejściowa nie mieści się w dopuszczalnym zakresie.

| Objaw                                                                                     | Przyczyna                                             | Rozwiązanie                                                                                    |
|-------------------------------------------------------------------------------------------|-------------------------------------------------------|------------------------------------------------------------------------------------------------|
| Odzysk ciepła jest wyłączony.<br>Ikona dzwonka porusza się na<br>wyświetlaczu regulatora. | Czujnik jest zepsuty.                                 | Sprawdzić stan czujnika, zgodnie z tabelą i dopuszczalnym zakresem kOhm m (k $\Omega$ ).       |
| Ciąg znaków na liście alarmów:                                                            |                                                       | Sprawdzić stan integralności czujnika.                                                         |
| Ciąg znaków w rejestrze alarmów:<br>± HeatRec EntWTempSen<br>Ciag znaków w obrazie stanu  | Zwarcie w czujniku.                                   | Na podstawie pomiaru rezystancji<br>sprawdzić, czy w czujniku wystąpiło<br>zwarcie.            |
| alarmów:<br>HeatRec EntWTempSen                                                           | Czujnik nie jest odpowiednio<br>podłączony (otwarty). | Sprawdzić, czy na stykach<br>elektrycznych nie ma śladów wody lub<br>wilgoci.                  |
|                                                                                           |                                                       | Sprawdzić, czy złącza elektryczne są prawidłowo podłączone.                                    |
|                                                                                           |                                                       | Sprawdzić, czy okablowanie<br>czujników jest prawidłowe i zgodne ze<br>schematem elektrycznym. |
|                                                                                           |                                                       | Sprawdzić, czy instalacja czujnika na przewodzie obiegu czynnika chłodniczego jest prawidłowa. |
| Reset                                                                                     |                                                       |                                                                                                |
| Local HMI<br>Network<br>Auto                                                              |                                                       |                                                                                                |

# **5.1.10** HeatRec LvgWTempSen - usterka czujnika temperatury wody wypływającej z urządzenia odzysku ciepła Alarm jest generowany każdorazowo, gdy rezystancja wejściowa nie mieści się w dopuszczalnym zakresie.

| Objaw                                                                                                    | Przyczyna                                             | Rozwiązanie                                                                                                    |
|----------------------------------------------------------------------------------------------------|-------------------------------------------------------|----------------------------------------------------------------------------------------------------|
| Odzysk ciepła jest wyłączony.<br>Ikona dzwonka porusza się na<br>wyświetlaczu regulatora.<br>Ciąg znaków na liście alarmów: | Czujnik jest zepsuty.                                 | Sprawdzić stan czujnika, zgodnie z<br>tabelą i dopuszczalnym zakresem<br>kOhm m (kΩ).<br>Sprawdzić stan integralności czujnika. |
| HeatRec LvgWTempSen<br>Ciąg znaków w rejestrze alarmów:<br>± HeatRec LvgWTempSen<br>Ciag znaków w obrazie stanu             | Zwarcie w czujniku.                                   | Na podstawie pomiaru rezystancji<br>sprawdzić, czy w czujniku wystąpiło<br>zwarcie.                                             |
| alarmów:<br>HeatRec LvgWTempSen                                                                                             | Czujnik nie jest odpowiednio<br>podłączony (otwarty). | Sprawdzić, czy na stykach<br>elektrycznych nie ma śladów wody lub<br>wilgoci.                                                   |
|                                                                                                    |                                                       | Sprawdzić, czy złącza elektryczne są<br>prawidłowo podłączone.                                                                  |
|                                                                                                    |                                                       | Sprawdzić, czy okablowanie<br>czujników jest prawidłowe i zgodne ze<br>schematem elektrycznym.                                  |
|                                                                                                    |                                                       | Sprawdzić, czy instalacja czujnika na<br>przewodzie obiegu czynnika<br>chłodniczego jest prawidłowa.                            |
| Reset                                                                                                    |                                                       |                                                                                                    |
| Local HMI<br>Network<br>Auto                                                                                                |                                                       |                                                                                                    |

#### 5.1.11 HeatRec FreezeAlm - odzysk ciepła — alarm ochronny przed zamarzaniem wody

Ten alarm jest generowany po to, aby powiadomić o spadku temperatury wody powrotnej odzysku ciepła (wpływająca lub wypływająca) spadła poniżej granicznego progu bezpieczeństwa. Regulacja ma na celu zapobieżenie uruchomieniu pompy przez wymiennik ciepła oraz umożliwienie cyrkulacji wody.

| Objaw                                | Przyczyna                          | Rozwiązanie                |
|--------------------------------------|------------------------------------|----------------------------|
| Status urządzenia to: Wyłączone.     | Zbyt niski przepływ wody.          | Zwiększyć przepływ wody.   |
| Natychmiast zatrzymują się wszystkie |                                    |                            |
| obiegi.                              | Zbyt niska temperatura wlotowa dla | Zwiększyć temperaturę wody |
| lkona dzwonka porusza się na         | odzysku ciepła.                    | wlotowej.                  |
| wyświetlaczu regulatora.             |                                    |                            |

| Ciąg znaków na liście alarmów:<br>HeatRec FreezeAlm<br>Ciąg znaków w rejestrze alarmów:<br>± HeatRec FreezeAlm<br>Ciąg znaków w obrazie stanu | Nieprawidłowe odczyty z powodu<br>nieodpowiedniej kalibracji czujników<br>(wody wpływającej lub wypływającej). | Za pomocą odpowiedniego narzędzia<br>sprawdzić temperatury wody i<br>dostosować uchyb ustalony. |
|----------------------------------------------------------------------------------------------------|----------------------------------------------------------------------------------------------------|-------------------------------------------------------------------------------------------------|
| alarmów:<br>HeatRec FreezeAlm                                                                                                    | Nieprawidłowa nastawa limitu<br>zamarzania.                                                                    | Limit zamarzania nie został zmieniony<br>w zależności od procentowej                            |
|                                                                                                    |                                                                                                    | zawartości glikolu.                                                                             |
| Reset                                                                                                    |                                                                                                    |                                                                                                 |
| Local HMI                                                                                                    |                                                                                                    |                                                                                                 |
| Network                                                                                                    |                                                                                                    |                                                                                                 |
| Auto                                                                                                    |                                                                                                    |                                                                                                 |

**5.1.12 Option1BoardCommFail – usterka komunikacji opcjonalnej karty 1** Alarm jest generowany w przypadku problemów komunikacji z modułem AC.

| Objaw                                | Przyczyna                     | Rozwiązanie                          |
|--------------------------------------|-------------------------------|--------------------------------------|
| Status urządzenia to: Wyłączone.     | Brak zasilania w module.      | Sprawdzić zasilanie elektryczne ze   |
| Natychmiast zatrzymują się wszystkie |                               | złącza z boku modułu.                |
| obiegi.                              |                               | Sprawdzić, czy oba wskaźniki LED     |
| Ikona dzwonka porusza się na         |                               | świecą się na zielono.               |
| wyświetlaczu regulatora.             |                               | Sprawdzić, czy złącze z boku jest    |
| Ciąg znaków na liście alarmów:       |                               | mocno wciśnięte w gniazdo modułu.    |
| OptionlBoardCommFail                 | Dioda LED WYŁ.                | Sprawdzić, czy zasilanie elektryczne |
| Ciąg znakow w rejestrze alarmow:     |                               | jest prawidłowe, a oba wskaźniki LED |
| ± OptioniBoardCommFail               |                               | są wyłączone. W tym przypadku        |
| Ciąg znakow w obrazie stanu          |                               | należy wymienić moduł.               |
| alarmow:<br>Option1BoardCommEail     | Diody BUS lub BSP są czerwone | Na podstawie schematu okablowania    |
| operonisoar deommearr                |                               | sprawdzić, czy adres modułu jest     |
|                                      |                               | prawidłowy.                          |
|                                      |                               | Jeśli wskaźnik LED BSP emituje       |
|                                      |                               | ciągłe czerwono światło, należy      |
|                                      |                               | wymienić moduł.                      |
| -                                    |                               | Błąd BSP.                            |
| Reset                                |                               |                                      |
| Local HMI                            |                               |                                      |
| Network                              |                               |                                      |
| Auto                                 |                               |                                      |

#### 5.1.13 UnitOff DLTModuleCommFail - Błąd komunikacji modułu DLT

Alarm jest generowany w przypadku problemów komunikacji z modułem AC.

| Objaw                                                                                                    | Przyczyna                                                                                               | Rozwiązanie                                                                                                    |
|----------------------------------------------------------------------------------------------------|----------------------------------------------------------------------------------------------------|----------------------------------------------------------------------------------------------------|
| ObjawStatus urządzenia to: Wyłączone.Natychmiast zatrzymują się wszystkieobiegi.Ikona dzwonka porusza się nawyświetlaczu regulatora.Ciąg znaków na liście alarmów:UnitOff DLTModuleCommFailCiąg znaków w rejestrze alarmów:± UnitOff DLTModuleCommFailCiąg znaków w obrazie stanu | Przyczyna         Brak zasilania w module.         Dioda LED WYŁ.         Diody BUS lub BSP sa czerwone | KozwiązanieSprawdzić zasilanie elektryczne zezłącza z boku modułu.Sprawdzić, czy oba wskaźniki LEDświecą się na zielono.Sprawdzić, czy złącze z boku jestmocno wciśnięte w gniazdo modułu.Sprawdzić, czy zasilanie elektrycznejest prawidłowe, a oba wskaźniki LEDsą wyłączone. W tym przypadkunależy wymienić moduł.Na podstawie schematu okablowania |
| UnitOff DLTModuleCommFail                                                                                                    |                                                                                                    | sprawdzić, czy adres modułu jest<br>prawidłowy                                                                                                    |
|                                                                                                    |                                                                                                    | Jeśli wskaźnik LED BSP emituje<br>ciągłe czerwono światło, należy<br>wymienić moduł.                                                                                                    |
|                                                                                                    |                                                                                                    | Błąd BSP.                                                                                                    |
| Reset                                                                                                    |                                                                                                    |                                                                                                    |
| Local HMI                                                                                                    |                                                                                                    |                                                                                                    |
| Network                                                                                                    |                                                                                                    |                                                                                                    |
| Auto                                                                                                    |                                                                                                    |                                                                                                    |

#### 5.1.14 EvapPDSen – Usterka czujnika spadku ciśnienia w parowniku

Alarm wskazuje, że przetwornik spadku ciśnienia w parowniku nie pracuje prawidłowo. Przetwornik ten jest stosowany tylko ze sterowaniem pompą VPF.

| Objaw                                                                                           | Przyczyna                                             | Rozwiązanie                                                                                          |
|-------------------------------------------------------------------------------------------------|-------------------------------------------------------|----------------------------------------------------------------------------------------------------|
| Prędkość pompy ustawia się na<br>podstawie wartości rezerwowej.<br>Ikopa dzwopka porusza się pa | Czujnik jest zepsuty.                                 | Sprawdzić stan czujnika, zgodnie z<br>tabelą i dopuszczalnym zakresem                                |
| wyświetlaczu regulatora.<br>Ciąg znaków na liście alarmów:                                      |                                                       | Sprawdzić stan integralności<br>czujnika.                                                            |
| EvapPDSen<br>Ciąg znaków w rejestrze alarmów:<br>± EvapPDSen                                    | Zwarcie w czujniku.                                   | Na podstawie pomiaru rezystancji<br>sprawdzić, czy w czujniku wystąpiło<br>zwarcie.                  |
| Ciąg znaków w obrazie stanu<br>alarmów:<br>EvapPDSen                                            | Czujnik nie jest odpowiednio<br>podłączony (otwarty). | Sprawdzić, czy na stykach<br>elektrycznych nie ma śladów wody<br>lub wilgoci.                        |
|                                                                                                 |                                                       | Sprawdzić, czy złącza elektryczne są prawidłowo podłączone.                                          |
|                                                                                                 |                                                       | Sprawdzić, czy okablowanie<br>czujników jest prawidłowe i zgodne<br>ze schematem elektrycznym.       |
|                                                                                                 |                                                       | Sprawdzić, czy instalacja czujnika na<br>przewodzie obiegu czynnika<br>chłodniczego jest prawidłowa. |
| Reset                                                                                           |                                                       |                                                                                                    |
| Local HMI<br>Network<br>Auto                                                                    |                                                       |                                                                                                    |

#### 5.1.15 LoadPDSen – Usterka czujnika spadku obciążenia

Alarm wskazuje, że przetwornik spadku obciążenia nie pracuje prawidłowo. Przetwornik ten jest stosowany tylko ze sterowaniem pompą VPF.

| Objaw                                                                                           | Przyczyna                                             | Rozwiązanie                                                                                    |
|-------------------------------------------------------------------------------------------------|-------------------------------------------------------|------------------------------------------------------------------------------------------------|
| Prędkość pompy ustawia się na<br>podstawie wartości rezerwowej.<br>Ikona dzwonka porusza się na | Czujnik jest zepsuty.                                 | Sprawdzić stan czujnika, zgodnie z<br>tabelą i dopuszczalnym zakresem<br>kOhm m (kΩ).          |
| wyświetlaczu regulatora.<br>Ciąg znaków na liście alarmów:                                      |                                                       | Sprawdzić stan integralności<br>czujnika.                                                      |
| LoadPDSen<br>Ciąg znaków w rejestrze alarmów:<br>± LoadPDSen                                    | Zwarcie w czujniku.                                   | Na podstawie pomiaru rezystancji<br>sprawdzić, czy w czujniku wystąpiło<br>zwarcie.            |
| Ciąg znaków w obrazie stanu<br>alarmów:<br>LoadPDSen                                            | Czujnik nie jest odpowiednio<br>podłączony (otwarty). | Sprawdzić, czy na stykach<br>elektrycznych nie ma śladów wody<br>lub wilgoci.                  |
|                                                                                                 |                                                       | Sprawdzić, czy złącza elektryczne są prawidłowo podłączone.                                    |
|                                                                                                 |                                                       | Sprawdzić, czy okablowanie<br>czujników jest prawidłowe i zgodne<br>ze schematem elektrycznym. |
|                                                                                                 |                                                       | Sprawdzić, czy instalacja czujnika na przewodzie obiegu czynnika chłodniczego jest prawidłowa. |
| Reset                                                                                           |                                                       |                                                                                                |
| Local HMI<br>Network<br>Auto                                                                    |                                                       |                                                                                                |

#### 5.1.16 Czas wygaśnięcia hasła x

| Objaw                  | Przyczyna                         | Rozwiązanie         |
|------------------------|-----------------------------------|---------------------|
| Pass1TimeOver 1dayleft | Wstawione hasło tymczasowe        | Wprowadź nowe hasło |
| Pass2TimeOver 1dayleft | wygaśnie. Pozostał jeden dzień do |                     |
| Pass3TimeOver 1dayleft | dezaktywacji zestawu opcji.       |                     |
| Reset                  |                                   | Uwagi               |
| Local HMI              |                                   |                     |
| Network                |                                   |                     |
| Auto                   |                                   |                     |

#### 5.1.17 Unit HRInvAI – Mechanizm różnicowy temperatury wody urządzenia odzysku ciepła

Ten alarm jest generowany, jeśli HR EWT < HR LWT-1°C przez określony czas, gdy obwód jest uruchomiony.

| Objaw                                                                                                    | Przyczyna                                                                              | Rozwiązanie                                                                                   |
|----------------------------------------------------------------------------------------------------|----------------------------------------------------------------------------------------|-----------------------------------------------------------------------------------------------|
| Status urządzenia: Włączone<br>Ikona dzwonka porusza się na<br>wyówietaczy rogulatere                                  | Stan przejściowy powodujący nieprawidłowe działanie parownika.                         | Zwiększyć opóźnienie czasowe, które sygnalizowało alarm.                                      |
| wyświetraczu regulatora.<br>Ikona dzwonka porusza się na<br>wyświetlaczu regulatora.<br>Ciąg znaków na liście alarmów: | Odwrócenie rur odprowadzających i<br>doprowadzających wodę.                            | Sprawdzić, czy woda przepływa w<br>kierunku przeciwnym do przepływu<br>czynnika chłodniczego. |
| Unit HRINVAI<br>Ciąg znaków w rejestrze alarmów:                                                                       | Praca pompy wody z odwrotnym kierunkiem przepływu.                                     | Sprawdź, czy wytwornica działa poza<br>limitami projektowymi.                                 |
| Ciąg znaków w obrazie stanu<br>alaŗmów:                                                                                | Odwrócenie charakterystyki<br>czujników temperatury wody<br>woływającej i wypływającej | Sprawdzić okablowanie czujników w regulatorze urządzenia.                                     |
| Unit HRINVAI                                                                                                    | mpiymającoj i mypiymającoj.                                                            | Sprawdzić uchyb ustalony obu<br>czujników przy włączonej pompie<br>wody.                      |
| Reset                                                                                                    |                                                                                        | Uwagi                                                                                         |
| Local HMI                                                                                                    |                                                                                        |                                                                                               |
| Network                                                                                                    |                                                                                        |                                                                                               |
| Auto                                                                                                    |                                                                                        |                                                                                               |

**5.1.18** Błąd czujnika temperatury wody wypływającej z glikolu Ten alarm jest generowany za każdym razem, gdy rezystancja wejściowa wykracza poza dopuszczalny zakres.

| Objaw                                                                                                    | Przyczyna                                            | Rozwiązanie                                                                                                    |
|----------------------------------------------------------------------------------------------------|------------------------------------------------------|----------------------------------------------------------------------------------------------------|
| Status urządzenia to Wł.<br>Ikona dzwonka porusza się na<br>wyświetlaczu kontrolera.<br>Ikona dzwonka porusza się na<br>wyświetlaczu kontrolera. | Czujnik jest uszkodzony.                             | Sprawdź integralność czujnika<br>zgodnie z tabelą i dopuszczalnym<br>zakresem kOhm (κΩ).<br>Sprawdź poprawność działania<br>czujników |
| Ciąg znaków na liście alarmów:<br>Unit GlycolLvgWTemp                                                                                            | Czujnik jest zwarty.                                 | Sprawdź, czy czujnik jest zwarty, wykonując pomiar rezystancji.                                                                       |
| Ciąg w dzienniku alarmow:<br>± Unit GlycolLvgwTemp<br>Ciąg znaków w migawce alarmu                                                               | Czujnik nie jest prawidłowo<br>podłączony (przerwa). | Sprawdź, czy na stykach<br>elektrycznych nie ma wody lub<br>wilgoci.                                                                  |
| onre Grycorevgwreiip                                                                                                    |                                                      | Sprawdź, czy złącza elektryczne są prawidłowo podłączone.                                                                             |
|                                                                                                    |                                                      | Sprawdź poprawność okablowania czujników zgodnie ze schematem elektrycznym.                                                           |
| Reset                                                                                                    |                                                      | Uwagi                                                                                                    |
| Lokalny interfejs HMI<br>Sieć<br>Auto                                                                                                    |                                                      | Kasuje się automatycznie po<br>przywróceniu komunikacji.                                                                              |

**5.1.19 Błąd czujnika temperatury wody wlotowej glikolu** Ten alarm jest generowany za każdym razem, gdy rezystancja wejściowa wykracza poza dopuszczalny zakres.

| Objaw                          | Przyczyna                   | Rozwiązanie                        |
|--------------------------------|-----------------------------|------------------------------------|
| Status urządzenia to Wł.       | Czujnik jest uszkodzony.    | Sprawdź integralność czujnika      |
| lkona dzwonka porusza się na   |                             | zgodnie z tabelą i dopuszczalnym   |
| wyświetlaczu kontrolera.       |                             | zakresem kOhm (κΩ).                |
| lkona dzwonka porusza się na   |                             | Sprawdź poprawność działania       |
| wyświetlaczu kontrolera.       |                             | czujników                          |
| Ciąg znaków na liście alarmów: | Czujnik jest zwarty.        | Sprawdź, czy czujnik jest zwarty,  |
|                                |                             | wykonując pomiar rezystancji.      |
| Liag w dzienniku alarmow:      | Czujnik nie jest prawidłowo | Sprawdź, czy na stykach            |
| Ciag znaków w migawce alarmu   | podłączony (przerwa).       | elektrycznych nie ma wody lub      |
| Unit GlvcolEvpWTemp            |                             | wilgoci.                           |
|                                |                             | Sprawdź, czy złącza elektryczne są |
|                                |                             | prawidłowo podłączone.             |
|                                |                             | Sprawdź poprawność okablowania     |
|                                |                             | czujników zgodnie ze schematem     |
|                                |                             | elektrycznym.                      |
| Reset                          |                             | Uwagi                              |
| Lokalny interfejs HMI          |                             | Kasuje się automatycznie po        |
| Sieć                           |                             | przywróceniu komunikacji.          |
| Auto                           |                             |                                    |

#### 5.1.20 Błąd komunikacji z modułem glikolu

Ten alarm jest generowany w przypadku problemów z komunikacją z modułem związanym z wolnym glikolem.

| Objaw                                                  | Przyczyna                     | Rozwiązanie                         |
|--------------------------------------------------------|-------------------------------|-------------------------------------|
| Urządzenie jest włączone.                              | Moduł nie ma zasilania        | Sprawdź zasilanie ze złącza z boku  |
| lkona dzwonka porusza się na                           |                               | modułu.                             |
| wyświetlaczu kontrolera.                               |                               | Sprawdź, czy obie diody LED świecą  |
| Ciąg znaków na liście alarmów:                         |                               | na zielono.                         |
| GlycolModuleCommFail                                   |                               | Sprawdź, czy złącze z boku jest     |
| Ciąg w dzienniku alarmów:                              |                               | dobrze włożone do modułu.           |
| ± GIYCOIMOduleCommFall<br>Ciag zpaków w migawce alarmu | Wyłączona dioda               | Sprawdź, czy zasilanie jest w       |
| GlycolModuleCommEail                                   |                               | porządku, ale obie diody LED są     |
|                                                        |                               | wyłączone. W takim przypadku        |
|                                                        |                               | wymień moduł                        |
|                                                        | Diody BUS lub BSP są czerwone | Sprawdź, czy adres modułu jest      |
|                                                        |                               | prawidłowy, odwołując się do        |
|                                                        |                               | schematu połączeń.                  |
|                                                        |                               | Jeśli dioda BSP świeci na czerwono, |
|                                                        |                               | wymień moduł.                       |
|                                                        |                               | Błąd BSP.                           |
| Reset                                                  |                               | Uwagi                               |
| Lokalny interfejs HMI                                  |                               | Kasuje się automatycznie po         |
| Sieć                                                   |                               | przywróceniu komunikacji.           |
| Auto                                                   |                               |                                     |

**5.1.21** Awaria komunikacji z pompą glikolu Ten alarm jest generowany w przypadku problemów z komunikacją Modbus z pompą glikolu.

| Objaw                                                                                                    | Przyczyna                                  | Rozwiązanie                                                                                                    |
|----------------------------------------------------------------------------------------------------|--------------------------------------------|----------------------------------------------------------------------------------------------------|
| Ikona dzwonka porusza się na<br>wyświetlaczu kontrolera.<br>Ciąg znaków na liście alarmów:<br>Glycol PmpCommFail<br>Ciąg w dzienniku alarmów: | Sieć RS485 nie jest prawidłowo podłączona. | Sprawdź ciągłość sieci RS485 przy<br>wyłączonym urządzeniu. Powinna<br>istnieć ciągłość od głównego<br>sterownika do pompy, jak wskazano<br>na schemacie elektrycznym. |
| Eige znaków w migawce alarmu                                                                                                    | Komunikacja Modbus nie działa prawidłowo.  | Sprawdź adres pompy glikolu.<br>Wszystkie adresy muszą być różne.                                                                                                    |
|                                                                                                    | Pompa glikolu nie jest zasilana            | Sprawdź, czy pompa glikolu jest<br>prawidłowo zasilana.                                                                                                    |
| Reset                                                                                                    |                                            | Uwagi                                                                                                    |
| Lokalny interfejs HMI                                                                                                    |                                            |                                                                                                    |
| Sieć                                                                                                    |                                            |                                                                                                    |
| Auto                                                                                                    |                                            |                                                                                                    |

#### 5.1.22 Alarm pompy glikolu

Ten alarm jest generowany w przypadku ogólnego problemu sprzętowego lub operacyjnego z pompą glikolu w zamkniętej pętli.

| Objaw                                                                                                    | Przyczyna                       | Rozwiązanie                                                                                                    |
|----------------------------------------------------------------------------------------------------|---------------------------------|----------------------------------------------------------------------------------------------------|
| Urządzenie może być włączone.<br>Ikona dzwonka porusza się na<br>wyświetlaczu kontrolera.<br>Ciąg znaków na liście alarmów:<br>GlycolPmpAlm<br>Ciąg w dzienniku alarmów:<br>± GlycolPmpAlm<br>Ciąg znaków w migawce alarmu<br>GlycolPmpAlm | Pompa glikolu może nie działać. | Sprawdź, czy nie ma problemu z<br>okablowaniem elektrycznym pompy<br>glikolu<br>Sprawdź, czy wyłącznik elektryczny<br>pompy glikolu jest wyzwolony.<br>Jeśli do ochrony pompy glikolu<br>używane są bezpieczniki, należy<br>sprawdzić ich integralność. |
|                                                                                                    |                                 | wody glikolu pod kątem<br>niedrożności.                                                                                                    |
| Reset                                                                                                    |                                 | Uwagi                                                                                                    |
| Lokalny interfejs HMI<br>Sieć<br>Auto                                                                                                    |                                 |                                                                                                    |

#### 5.2 Alarmy jednostki z zatrzymaniem pomp

Wszystkie alarmy opisane w tym rozdziale powodują zatrzymanie jednostki z normalną procedurą zatrzymania pomp.

#### 5.2.1 UnitOff EvpEntWTempSen - usterka czujnika temperatury wody wpływającej do parownika (EWT)

Alarm jest generowany każdorazowo, gdy rezystancja wejściowa nie mieści się w dopuszczalnym zakresie.

| Objaw                                                                                                    | Przyczyna                                                                                             | Rozwiązanie                                                                                                    |
|----------------------------------------------------------------------------------------------------|----------------------------------------------------------------------------------------------------|----------------------------------------------------------------------------------------------------|
| Status urządzenia to: Wyłączone.<br>Wszystkie obiegi zatrzymują się w<br>normalnym procesie zamykania.<br>Ikona dzwonka porusza się na<br>wyświetlaczu regulatora.<br>Ciąg znaków na liście alarmów:<br>UnitOff EvapEntWTempSen<br>Ciąg znaków w rejestrze alarmów:<br>± UnitOff EvapEntwTempSen<br>Ciąg znaków w obrazie stanu<br>alarmów:<br>UnitOff EvapEntwTempSen | Czujnik jest zepsuty.<br>Zwarcie w czujniku.<br>Czujnik nie jest odpowiednio<br>podłączony (otwarty). | Sprawdzić stan czujnika, zgodnie z<br>tabelą i dopuszczalnym zakresem<br>kOhm m (kΩ).<br>Sprawdzić stan integralności<br>czujnika.<br>Na podstawie pomiaru rezystancji<br>sprawdzić, czy w czujniku wystąpiło<br>zwarcie.<br>Sprawdzić, czy na stykach<br>elektrycznych nie ma śladów wody lub<br>wilgoci.<br>Sprawdzić, czy złącza elektryczne są<br>prawidłowo podłączone.<br>Sprawdzić, czy okablowanie<br>czujników jest prawidłowe i zgodne ze<br>schematem elektrycznym.<br>Sprawdzić, czy instalacja czujnika na<br>przewodzie obiegu czynnika |
| Reset                                                                                                    |                                                                                                    |                                                                                                    |
| Local HMI<br>Network<br>Auto                                                                                                    |                                                                                                    |                                                                                                    |

**5.2.2 UnitOffEvapLvgWTempSen - usterka czujnika temperatury wody wypływającej z parownika (LWT)** Alarm jest generowany każdorazowo, gdy rezystancja wejściowa nie mieści się w dopuszczalnym zakresie.

| Objaw                                                                                                    | Przyczyna                                                                                                    | Rozwiązanie                                                                                                    |
|----------------------------------------------------------------------------------------------------|----------------------------------------------------------------------------------------------------|----------------------------------------------------------------------------------------------------|
| Status urządzenia to: Wyłączone.<br>Wszystkie obiegi zatrzymują się w<br>normalnym procesie zamykania.<br>Ikona dzwonka porusza się na<br>wyświetlaczu regulatora.<br>Ciąg znaków na liście alarmów:<br>Uni toff EvapLvgwTempSen<br>Ciag znaków w rejestrze alarmów: | Czujnik jest zepsuty.<br>Zwarcie w czujniku.                                                                                                    | Sprawdzić stan czujnika, zgodnie z<br>tabelą i dopuszczalnym zakresem<br>kOhm m (kΩ).<br>Sprawdzić stan integralności<br>czujnika.<br>Na podstawie pomiaru rezystancji<br>sprawdzić, czy w czujniku wystąpiło<br>zwarcie                                                                                                 |
| ± UnitOffEvapLvgWTempSen<br>Ciąg znaków w obrazie stanu<br>alarmów:<br>UnitOffEvapLvgWTempSen                                                                                                    | Czujnik nie jest odpowiednio podłączony (otwarty).                                                                                                    | Sprawdzić, czy na stykach<br>elektrycznych nie ma śladów wody lub<br>wilgoci.<br>Sprawdzić, czy złącza elektryczne są<br>prawidłowo podłączone.<br>Sprawdzić, czy okablowanie<br>czujników jest prawidłowe i zgodne ze<br>schematem elektrycznym.<br>Sprawdzić, czy instalacja czujnika na<br>przewodzie obiegu czynnika |
| Reset                                                                                                    |                                                                                                    | chłodniczego jest prawidłowa.                                                                                                    |
| Local HMI<br>Network<br>Auto                                                                                                    | Image: Second second se |                                                                                                    |

### 5.2.3 UnitOffAmbienTempSen - usterka czujnika temperatury powietrza zewnętrznego

Alarm jest generowany każdorazowo, gdy rezystancja wejściowa nie mieści się w dopuszczalnym zakresie.

| Objaw                             | Przyczyna             | Rozwiązanie                        |
|-----------------------------------|-----------------------|------------------------------------|
| Status urządzenia to: Wyłączone.  | Czujnik jest zepsuty. | Sprawdzić stan czujnika, zgodnie z |
| Wszystkie obiegi zatrzymują się w |                       | tabelą i dopuszczalnym zakresem    |
| normalnym procesie zamykania.     |                       | kOhm m (kΩ).                       |
| lkona dzwonka porusza się na      |                       | Sprawdzić stan integralności       |
| wyświetlaczu regulatora.          |                       | czujnika.                          |

| Ciąg znaków na liście alarmów:<br>UnitOffAmbientTempSen<br>Ciąg znaków w rejestrze alarmów:<br>± UnitOffAmbientTempSen | Zwarcie w czujniku.   | Na podstawie pomiaru rezystancji<br>sprawdzić, czy w czujniku wystąpiło<br>zwarcie.<br>Sprawdzić czy na stykach |
|----------------------------------------------------------------------------------------------------|-----------------------|----------------------------------------------------------------------------------------------------|
| Ciąg znaków w obrazie stanu<br>alarmów:                                                                                | podłączony (otwarty). | elektrycznych nie ma śladów wody lub<br>wilgoci.                                                                |
| UnitOffAmbientTempSen                                                                                                  |                       | Sprawdzić, czy złącza elektryczne są prawidłowo podłączone.                                                     |
|                                                                                                    |                       | Sprawdzić, czy okablowanie                                                                                      |
|                                                                                                    |                       | czujników jest prawidłowe i zgodne ze schematem elektrycznym.                                                   |
|                                                                                                    |                       | Sprawdzić, czy instalacja czujnika na                                                                           |
|                                                                                                    |                       | przewodzie obiegu czynnika chłodniczego jest prawidłowa.                                                        |
| Reset                                                                                                    |                       |                                                                                                    |
| Local HMI                                                                                                    |                       |                                                                                                    |
| Network                                                                                                    |                       |                                                                                                    |
| Auto                                                                                                    |                       |                                                                                                    |

#### 5.2.4 OAT:Lockout - Blokada temperatury powietrza zewnętrznego (OAT) (tylko w trybie chłodzenia)

Alarm zapobiega uruchomieniu urządzenia, jeśli temperatura powietrza na zewnątrz jest zbyt niska. Celem jest zapobieganie wyłączeniom wskutek niskiego ciśnienia podczas rozruchu. Limit jest zależny od regulacji wentylatora zainstalowanego w urządzeniu. Domyślnie wartość tę ustawiono na 10°C.

| Objaw                              | Przyczyna                            | Rozwiązanie                           |
|------------------------------------|--------------------------------------|---------------------------------------|
| Status urządzenia to blokada wart. | Temperatura powietrza zewnętrznego   | Sprawdzić, jaka jest minimalna        |
| OAT.                               | jest niższa niż wartość ustawiona na | wartość temperatury otoczenia         |
| Wszystkie obiegi zatrzymują się w  | regulatorze.                         | ustawiona na regulatorze.             |
| normalnym procesie zamykania.      |                                      | Sprawdzić, czy ta wartość jest zgodna |
| lkona dzwonka porusza się na       |                                      | z zastosowaniem wytwornicy;           |
| wyświetlaczu regulatora.           |                                      | następnie sprawdzić poprawność        |
|                                    |                                      | zastosowania i użytkowania            |
| Ciąg znaków na liście alarmów:     |                                      | wytwornicy.                           |
| StartInhbtAmbTempLo                | Nieprawidłowa praca czujnika         | Sprawdzić, czy czujnik OAT działa     |
| Ciąg znakow w rejestrze alarmow:   | temperatury powietrza zewnętrznego.  | prawidłowo na podstawie informacji o  |
| ± StartInnbtAmblempLo              |                                      | zakresie kOhm (kΩ) dotyczącym         |
| Ciąg znakow w obrazie stanu        |                                      | wartości temperatury.                 |
| alarmow:<br>StartTphbtAmbTempLo    |                                      |                                       |
| Reset                              |                                      | Uwagi                                 |
| Keset                              |                                      | Owagi                                 |
| Local HMI                          |                                      | Kasuje się automatycznie przy         |
| Network                            |                                      | histerezie wynoszącej 2,5°C.          |
| Auto                               | V                                    |                                       |

#### **5.2.5 UnitOffEvpWTempInvrtd – Mechanizm różnicowy temperatury wody urządzenia odzysku ciepła** Ten alarm jest generowany, jeśli EWT < LWT-1°C przez określony czas, gdy obwód jest uruchomiony.

Objaw Przyczyna Rozwiązanie powodujący Status urządzenia: Włączone Stan przejściowy Zwiększ opóźnienie czasowee, które lkona dzwonka porusza się sygnalizowało alarm. nieprawidłowe działanie parownika. na wyświetlaczu regulatora. Sprawdzić, czy woda przepływa w Odwrócenie rur odprowadzających i Ikona dzwonka porusza się na doprowadzających wodę. kierunku przeciwnym do przepływu wyświetlaczu regulatora. czynnika chłodniczego. Ciąg znaków na liście alarmów: Praca pompy wody z odwrotnym Sprawdź, czy wytwornica działa poza UnitOffEvpWTempInvrtd kierunkiem przepływu. limitami projektowymi. Ciąg znaków w rejestrze alarmów: ± UnitOffEvpWTempInvrtd Odwrócenie charakterystyki Sprawdzić okablowanie czujników w Ciąg znaków w obrazie stanu regulatorze urządzenia. czujników temperatury wody alarmów: wpływającej i wypływającej. UnitOffEvpWTempInvrtd Sprawdzić uchyb ustalony obu czujników przy włączonej pompie wody. Uwagi Reset  $\overline{\mathbf{A}}$ Local HMI  $\checkmark$ Network Auto

#### 5.2.6 External Pumpdown - Odpompowanie zewnętrzne

Ten alarm wskazuje, że urządzenie, którego działanie jest powiązane z tą maszyną zgłasza problem na wejściu.

| Objaw                                                                                                    | Przyczyna                                                                                                    | Rozwiązanie                                                                                                    |
|----------------------------------------------------------------------------------------------------|----------------------------------------------------------------------------------------------------|----------------------------------------------------------------------------------------------------|
| Status urządzenia to: Uruchomione.<br>Ikona dzwonka porusza się na<br>wyświetlaczu regulatora.<br>Ciąg znaków na liście alarmów:<br>External Pumpdown<br>Ciąg znaków w rejestrze alarmów:<br>±External Pumpdown<br>Ciąg znaków w obrazie stanu<br>alarmów:<br>External Pumpdown | Zdarzenie zewnętrzne spowodowało<br>otwarcie, przynajmniej na 5 sekund,<br>cyfrowego urządzenia wejściowego na<br>tablicy regulatora. | Sprawdzić przyczyny zdarzenia<br>zewnętrznego lub alarmu.<br>Sprawdzić okablowanie elektryczne<br>od regulatora urządzenia do sprzętu<br>zewnętrznego w przypadku<br>wystąpienia wszelkich zdarzeń<br>zewnętrznych lub alarmów. |
| Reset                                                                                                    |                                                                                                    |                                                                                                    |
| Local HMI                                                                                                    |                                                                                                    |                                                                                                    |
| Network                                                                                                    |                                                                                                    |                                                                                                    |
| Auto                                                                                                    | <u>v</u>                                                                                                    |                                                                                                    |

#### 5.3 Alarm szybkiego zatrzymania urządzenia

Wszystkie alarmy opisane w tym rozdziale powodują natychmiastowe zatrzymanie jednostki.

#### 5.3.1 Power Failure - Awaria zasilania (tylko urządzenia z opcją UPS)

Alarm jest generowany, w przypadku gdy główne zasilanie jest wyłączone, a sterownik urządzenia jest zasilany z UPS.

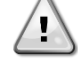

Rozwiązanie tej usterki wymaga bezpośredniej interwencji w obrębie zasilania elektrycznego urządzenia. Bezpośrednie działanie w obrębie zasilania elektrycznego może prowadzić do porażenia prądem, oparzeń, a nawet śmierci. Czynność ta może być podejmowana tylko przez przeszkolone osoby. W razie wątpliwości skontaktować się z firmą świadczącą usługi konserwacji

| Objaw                                                                                                    | Przyczyna                                         | Rozwiązanie                                                                                                    |
|----------------------------------------------------------------------------------------------------|---------------------------------------------------|----------------------------------------------------------------------------------------------------|
| Status urządzenia to: Wyłączone.<br>Natychmiast zatrzymują się                                                                   | Utrata jednej fazy.                               | Sprawdzić poziom napięcia na każdej<br>fazie.                                                                                                    |
| wszystkie obiegi. Ikona dzwonka<br>porusza się na wyświetlaczu<br>regulatora.                                                    | Nieprawidłowa sekwencja połączenia<br>L1, L2, L3. | Sprawdzić sekwencję połączeń L1,<br>L2, L3 zgodnie ze wskazówkami<br>schematu elektrycznego wytwornicy.                                                     |
| Ciąg znaków na liście alarmów:                                                                                                   | Problem z zasilaniem zewnętrznym                  | Przerwa w dostawie prądu                                                                                                    |
| Power Failure<br>Ciąg znaków w rejestrze alarmów:<br>± Power Failure<br>Ciąg znaków w obrazie stanu<br>alarmów:<br>Power Failure |                                                   | Usterka na linii zasilania maszyny po<br>stronie klienta.<br>Sprawdź, czy zabezpieczenie<br>różnicowe klienta zadziałało w<br>przypadku zwarcia doziemnego. |
| Reset                                                                                                    |                                                   | Uwagi                                                                                                    |
| Local HMI<br>Network<br>Auto                                                                                                    |                                                   |                                                                                                    |

#### 5.3.2 UnitOff EvapFreeze - Alarm niskiej temperatury wody w parowniku

Alarm jest generowany po to, aby wskazać na spadek temperatura wody (wpływającej lub wypływającej) poniżej limitu bezpieczeństwa. Regulacja ma na celu zapobieżenie uruchomieniu pompy przez wymiennik ciepła oraz umożliwienie cyrkulacji wody.

| Objaw                                       | Przyczyna                           | Rozwiązanie                           |
|---------------------------------------------|-------------------------------------|---------------------------------------|
| Status urządzenia to: Wyłączone.            | Zbyt niski przepływ wody.           | Zwiększyć przepływ wody.              |
| Natychmiast zatrzymują się wszystkie        |                                     |                                       |
| obiegi.                                     | Temperatura przy wlocie do          | Zwiększyć temperaturę wody            |
| Ikona dzwonka porusza się na                | parownika jest zbyt niska.          | wlotowej.                             |
| wyświetlaczu regulatora.                    |                                     |                                       |
| Ciąg znaków na liście alarmów:              | Przycisk przepływowy nie działa lub | Sprawdzić przycisk przepływowy i      |
| Ois a malification and a start a share from | brak przepływu.                     | pompę wody.                           |
| Ciąg znakow w rejestrze alarmow:            |                                     |                                       |
| ± UnitOff EvapFreeze                        | Odczyty czujników (wody wpływającej | Za pomocą odpowiedniego narzędzia     |
| Ciąg znakow w obrazie stanu                 | i wypływającej) nie są prawidłowo   | sprawdzić temperatury wody i          |
| alarmow:                                    | skalibrowane.                       | dostosować uchyb ustalony.            |
| Unitori Evaprieze                           | Nieprawidłowa nastawa limitu        | Limit zamarzania nie został zmieniony |
|                                             | zamarzania.                         | w zależności od procentowej           |
|                                             |                                     | zawartości glikolu.                   |
| Reset                                       |                                     |                                       |

| Local HMI | $\square$ |
|-----------|-----------|
| Network   |           |
| Auto      |           |

## 5.3.3 UnitOff ExternalAlarm - alarm zewnętrzny

Alarm jest generowany po to, aby wskazać na problem urządzenia zewnętrznego, którego praca jest powiązana z pracą omawianego urządzenia. Zewnętrznym urządzeniem może być pompa lub falownik.

| Objaw                            | Przyczyna                         | Rozwiązanie                         |
|----------------------------------|-----------------------------------|-------------------------------------|
| Status urządzenia to: Wyłączone. | Zdarzenie zewnętrzne spowodowało  | Sprawdzić przyczyny zdarzenia       |
| Wszystkie obiegi wyłączają się w | otwarcie, przynajmniej przez 5    | zewnętrznego lub alarmu.            |
| normalnym procesie zamykania.    | sekund, portu tablicy regulatora. |                                     |
| Ikona dzwonka porusza się na     |                                   | Sprawdzić okablowanie elektryczne   |
| Ciag znaków na liście alarmów:   |                                   | od regulatora urządzenia do sprzetu |
| Unitoff ExternalAlarm            |                                   | zewnętrznego w przypadku            |
| Ciąg znaków w rejestrze alarmów: |                                   | wystąpienia wszelkich zdarzeń       |
| ± UnitOff ExternalAlarm          |                                   | zewnętrznych lub alarmów.           |
| Ciąg znaków w obrazie stanu      |                                   |                                     |
| alarmów:                         |                                   |                                     |
| UNITOTT ExternalAlarm            |                                   |                                     |
| Reset                            |                                   |                                     |
| Local HMI                        |                                   |                                     |
| Network                          |                                   |                                     |
| Auto                             |                                   |                                     |

#### 5.3.4 UnitOff PVM - PVM

Alarm jest generowany w przypadku problemów zasilania elektrycznego wytwornicy.

Rozwiązanie tej usterki wymaga bezpośredniej interwencji w obrębie zasilania elektrycznego urządzenia.

Bezpośrednie działanie w obrębie zasilania elektrycznego może prowadzić do porażenia prądem, oparzeń, a nawet śmierci. Czynność ta może być podejmowana tylko przez przeszkolone osoby. W razie wątpliwości skontaktować się z firmą świadczącą usługi konserwacji.

| Objaw                                                                                                    | Przyczyna                                                                   | Rozwiązanie                                                                                                    |
|----------------------------------------------------------------------------------------------------|-----------------------------------------------------------------------------|----------------------------------------------------------------------------------------------------|
| Status urządzenia to: Wyłączone.<br>Natychmiast zatrzymują się wszystkie<br>obiegi Ikona dzwonka porusza się na | Utrata jednej fazy.                                                         | Sprawdzić poziom napięcia na każdej<br>fazie.                                                                                                    |
| wyświetlaczu regulatora.<br>Ciąg znaków na liście alarmów:                                                      |                                                                             | między zabezpieczeniami<br>transformatora klienta.                                                                                                    |
| UnitOff PVM<br>Ciąg znaków w rejestrze alarmów:<br>± UnitOff PVM                                                | Nieprawidłowa sekwencja połączenia<br>L1, L2, L3.                           | Sprawdzić sekwencję połączeń L1,<br>L2, L3 zgodnie ze wskazówkami<br>schematu elektrycznego wytwornicy.                                                                                                    |
| Ciąg znaków w obrazie stanu<br>alarmów:<br>UnitOff РVМ                                                          | Poziom napięcia na panelu<br>urządzenia poza dozwolonym<br>zakresem (±10%). | Sprawdzić, czy poziom napięcia na<br>każdej fazie mieści się w dozwolonym<br>zakresie wskazanym na tabliczce<br>wytwornicy.<br>Ważne jest, aby sprawdzić poziom<br>napięcia na każdej fazie nie tylko<br>niepracującej wytwornicy, lecz<br>głównie uruchomionej - od minimalnej<br>wydajności po pełną pojemność<br>obciążenia. Kontrola taka jest<br>konieczna, ponieważ spadek napięcia<br>może wystąpić przy określonym<br>poziomie wydajności chłodzenia lub z<br>powodu danych warunków pracy (tj,<br>wysokich wartości OAT).<br>w takich przypadkach problem może<br>być związany z wymiarami<br>przewodów zasilających. |
| Reset                                                                                                    |                                                                             |                                                                                                    |
| Local HMI<br>Network                                                                                            |                                                                             |                                                                                                    |

#### 5.3.5 UnitOff EvapWaterFlow - alarm utraty przepływu przez parownik

Alarm jest generowany w przypadku utraty przepływu w wytwornicy i ma na celu ochronę maszyny przed zamarzaniem.

| Ohiaw | Przyczyna   | Rozwiazanie |
|-------|-------------|-------------|
| Objaw | i i zyczyna | Rozwiązanie |

| Status urządzenia to: Wyłączone.<br>Natychmiast zatrzymują się wszystkie<br>obiegi.<br>Ikona dzwonka porusza się na                                                                                                    | Brak/zbyt niski przepływ wody<br>(EEWT-ELWT>0 +/tolerancja 2 min<br>po wystąpieniu alarmu). | Zanieczyszczony lub zatkany filtr.<br>Wirnik pompy nie może się obracać.<br>Sprawdź zasilanie silnika pompy.                                                                                  |
|----------------------------------------------------------------------------------------------------|---------------------------------------------------------------------------------------------|----------------------------------------------------------------------------------------------------|
| wyświetlaczu regulatora.<br>Ciąg znaków na liście alarmów:<br>UnitOff EvapWaterFlow<br>Ciąg znaków w rejestrze alarmów:<br>± UnitOff EvapWaterFlow<br>Ciąg znaków w obrazie stanu<br>alarmów:<br>UnitOff EvapWaterFlow | Problem z przełącznikiem przepływu<br>(EEWT-ELWT=0 +/tolerancja 2 min<br>po alarmie).       | Nieprawidłowy kształt łopatki.<br>Problemy z wtyczką głowicy<br>przełącznika przepływu<br>Sprawdzić, czy nie nastąpiło<br>nieprawidłowe<br>włożenie/zainstalowanie przełącznika<br>przepływu. |
| Reset                                                                                                    |                                                                                             |                                                                                                    |
| Local HMI<br>Network<br>Auto                                                                                                    |                                                                                             |                                                                                                    |

# **5.3.6 UnitOff MainContrCommFail – Błąd komunikacji głównego kontrolera** Alarm jest generowany w przypadku problemów komunikacji z modułem AC.

| Objaw Przycz                                                                                 | yna                     | Rozwiązanie                                                                                                    |
|----------------------------------------------------------------------------------------------|-------------------------|----------------------------------------------------------------------------------------------------|
| Status urządzenia to: Wyłączone. Brak za Natychmiast zatrzymują się wszystkie                | isilania w module.      | Sprawdzić zasilanie elektryczne ze złącza z boku modułu.                                                                                |
| obiegi.<br>Ikona dzwonka porusza się na                                                      |                         | Sprawdzić, czy oba wskaźniki LED świecą się na zielono.                                                                                 |
| wyświetlaczu regulatora.<br>Ciąg znaków na liście alarmów:                                   |                         | Sprawdzić, czy złącze z boku jest<br>mocno wciśnięte w gniazdo modułu.                                                                  |
| UnitOff MainContrCommFail<br>Ciąg znaków w rejestrze alarmów:<br>± UnitOff MainContrCommFail | ED WYŁ.                 | Sprawdzić, czy zasilanie elektryczne<br>jest prawidłowe, a oba wskaźniki LED<br>są wyłączone. W tym przypadku<br>należy wymienić moduł. |
| Ciąg znaków w obrazie stanu<br>alarmów:<br>UnitOff MainContrCommFail                         | 3US lub BSP są czerwone | Na podstawie schematu okablowania<br>sprawdzić, czy adres modułu jest<br>prawidłowy.                                                    |
|                                                                                              |                         | Jeśli wskaźnik LED BSP emituje<br>ciągłe czerwono światło, należy<br>wymienić moduł.                                                    |
|                                                                                              |                         | Błąd BSP.                                                                                                    |
| Reset                                                                                        |                         |                                                                                                    |
| Lokalny HMI                                                                                  |                         |                                                                                                    |
|                                                                                              |                         |                                                                                                    |

### 5.3.7 UnitOff CC1CommFail - Obieg 1 – Błąd komunikacji CC1

Alarm jest generowany w przypadku problemów komunikacji z modułem AC.

| Objaw                                | Przyczyna                     | Rozwiązanie                          |
|--------------------------------------|-------------------------------|--------------------------------------|
| Status urządzenia to: Wyłączone.     | Brak zasilania w module.      | Sprawdzić zasilanie elektryczne ze   |
| Natychmiast zatrzymują się wszystkie |                               | złącza z boku modułu.                |
| obiegi.                              |                               | Sprawdzić, czy oba wskaźniki LED     |
| lkona dzwonka porusza się na         |                               | świecą się na zielono.               |
| wyświetlaczu regulatora.             |                               | Sprawdzić, czy złącze z boku jest    |
| Ciąg znaków na liście alarmów:       |                               | mocno wciśnięte w gniazdo modułu.    |
| Unitoff CClCommFail                  | Dioda LED WYŁ.                | Sprawdzić, czy zasilanie elektryczne |
| Cląg znakow w rejestrze alarmow:     |                               | jest prawidłowe, a oba wskaźniki LED |
| ± UNITOTT CCICOMMFail                |                               | są wyłączone. W tym przypadku        |
| Ciad znaków w obrazie stanu          |                               | należy wymienić moduł.               |
| alarmów:                             | Diody BUS lub BSP są czerwone | Na podstawie schematu okablowania    |
| UnitOff CC1CommFail                  |                               | sprawdzić, czy adres modułu jest     |
|                                      |                               | prawidłowy.                          |
|                                      |                               | Jeśli wskaźnik LED BSP emituje       |
|                                      |                               | ciągłe czerwono światło, należy      |
|                                      |                               | wymienić moduł.                      |
|                                      |                               | Błąd BSP.                            |
| Reset                                |                               |                                      |
| Local HMI                            |                               |                                      |
| Network                              |                               |                                      |
| Auto                                 |                               |                                      |

#### 5.3.8 UnitOff CC2CommFail - Obieg 2 – Błąd komunikacji CC2

Alarm jest generowany w przypadku problemów komunikacji z modułem AC.

| Objaw                                | Przyczyna                     | Rozwiązanie                          |
|--------------------------------------|-------------------------------|--------------------------------------|
| Status urządzenia to: Wyłączone.     | Brak zasilania w module.      | Sprawdzić zasilanie elektryczne ze   |
| Natychmiast zatrzymują się wszystkie |                               | złącza z boku modułu.                |
| obiegi.                              |                               | Sprawdzić, czy oba wskaźniki LED     |
| Ikona dzwonka porusza się na         |                               | świecą się na zielono.               |
| wyświetlaczu regulatora.             |                               | Sprawdzić, czy złącze z boku jest    |
| Ciąg znaków na liście alarmów:       |                               | mocno wciśnięte w gniazdo modułu.    |
| Unitoff CC2CommFail                  | Dioda LED WYŁ.                | Sprawdzić, czy zasilanie elektryczne |
| Ciąg znakow w rejestrze alarmow:     |                               | jest prawidłowe, a oba wskaźniki LED |
| ± UnitOff CC2CommFail                |                               | są wyłączone. W tym przypadku        |
| Ciag zpaków w obrazia stanu          |                               | należy wymienić moduł.               |
| ciąg znakow w obrazie stariu         | Diody BUS lub BSP są czerwone | Na podstawie schematu okablowania    |
| UnitOff CC2CommEail                  |                               | sprawdzić, czy adres modułu jest     |
|                                      |                               | prawidłowy.                          |
|                                      |                               | Jeśli wskaźnik LED BSP emituje       |
|                                      |                               | ciągłe czerwono światło, należy      |
|                                      |                               | wymienić moduł.                      |
|                                      |                               | Błąd BSP.                            |
| Reset                                |                               |                                      |
| Local HMI                            |                               |                                      |
| Network                              |                               |                                      |
| Auto                                 |                               |                                      |

#### 5.3.9 UnitOffEmergency Stop – Wyłącznik awaryjny

1

Alarm jest generowany każdorazowo po uruchomieniu wyłącznika awaryjnego.

Przed zresetowaniem wyłącznika awaryjnego należy upewnić się o usunięciu sytuacji warunkującej jego użycie.

| Objaw                                                                               | Przyczyna                     | Rozwiązanie                                                                                      |
|-------------------------------------------------------------------------------------|-------------------------------|--------------------------------------------------------------------------------------------------|
| Status urządzenia to: Wyłączone.<br>Natychmiast zatrzymują się<br>wszystkie obiegi. | Wciśnięto wyłącznik awaryjny. | Po przekręceniu wyłącznika<br>awaryjnego w kierunku odwrotnym do<br>ruchu wskazówek zegara alarm |
| Ikona dzwonka porusza się na<br>wyświetlaczu regulatora.                            |                               | powinien zostać skasowany.                                                                       |
| UnitOffEmergencyStop                                                                |                               |                                                                                                  |
|                                                                                     |                               |                                                                                                  |
| cląg znaków w obrazie stanu<br>alarmów:                                             |                               |                                                                                                  |
| UnitOffEmergencyStop                                                                |                               |                                                                                                  |
| Reset                                                                               |                               | Uwagi                                                                                            |
| Local HMI                                                                           |                               | Please see note on the top.                                                                      |
| Network                                                                             |                               |                                                                                                  |
| Auto                                                                                |                               |                                                                                                  |

#### 5.3.10 Alarm zamarznięcia wody z glikolem

Ten alarm jest generowany w celu wskazania, że temperatura wody glikolowej (wpływającej lub wypływającej) spadła poniżej limitu bezpieczeństwa. Układ sterowania próbuje chronić pośredni wymiennik ciepła, uruchamiając pompę glikolu i umożliwiając cyrkulację wody glikolowej.

| Objaw                           | Przyczyna                            | Rozwiązanie                         |
|---------------------------------|--------------------------------------|-------------------------------------|
| Stan urządzenia to Wył.         | Zbyt niski przepływ wody z glikolem. | Zwiększyć przepływ wody.            |
| Wszystkie obwody są natychmiast |                                      |                                     |
| zatrzymywane.                   |                                      | Sprawdź pompę glikolu               |
| lkona dzwonka porusza się na    |                                      |                                     |
| wyświetlaczu kontrolera.        | Temperatura na wlocie do parownika   | Zwiększyć temperaturę wody na       |
| Ciąg znaków na liście alarmów:  | jest zbyt niska.                     | wlocie.                             |
| Unitoff GlycolFreeze            |                                      |                                     |
| Ciąg w dzienniku alarmow:       | Odczyty czujnika (wejściowe lub      | Sprawdź temperaturę wody glikolowej |
| ± UNITOTT GTYCOTFTEEZE          | wyjściowe) nie są prawidłowo         | za pomocą odpowiedniego przyrządu   |
| Unitoff ClycolEreeze            | skalibrowane.                        | i wyreguluj przesunięcia.           |
| on corr arycon reeze            | Nieprawidłowa wartość zadana limitu  | Limit zamarzania glikolu nie został |
|                                 | zamrażania.                          | zmieniony w funkcji procentowej     |
|                                 |                                      | zawartości glikolu.                 |

| Reset                 | Uwagi                             |
|-----------------------|-----------------------------------|
| Lokalny interfejs HMI | W związku z tym alarmem należy    |
| Sieć                  | sprawdzić, czy pośredni wymiennik |
| Auto                  | ciepła nie jest uszkodzony.       |

#### 5.4 Zdarzenia w obiegu

#### 5.4.1 Cx CompXStartFail – Niepowodzenie uruchomienia sprężarki

Zdarzenie generowane w celu wskazania, że sprężarka "x" nie uruchomiła się prawidłowo.

| Ohiaw                                                                                                    | Przyczyna                                        | Rozwiazanie                                                                                                    |
|----------------------------------------------------------------------------------------------------|--------------------------------------------------|----------------------------------------------------------------------------------------------------|
| Status sprężarki to: Wyłączona.<br>Jeśli sprężarka została włączona jako<br>pierwsza, obieg jest wyłączany w<br>normalnym procesie zamykania.<br>W przeciwnym razie obieg będzie<br>działał z włączoną drugą sprężarką.<br>Ciąg znaków na liście zdarzeń:<br>CmpXStartFailed<br>Ciąg znaków w rejestrze zdarzeń::<br>± CmpXStartFailed<br>Ciąg znaków w obrazie stanu<br>CmpXStartFailed | Sprężarka jest zablokowana.<br>Awaria sprężarki. | Sprawdzić stan sprężarki.<br>Sprawdzić w trybie testowym, czy<br>sprężarka uruchamia się ręcznie i<br>wytworzyć niską deltę ciśnienia.<br>Sprawdzić stan sprężarki.<br>Sprawdzić, czy okablowanie sprężarki<br>jest prawidłowe i zgodne ze<br>schematem elektrycznym. |
|                                                                                                    | 1                                                | 1                                                                                                    |
| Local HMI<br>Network<br>Auto                                                                                                    |                                                  |                                                                                                    |

#### 5.4.2 Cx DischTempUnload – Zdarzenie spowodowane wysoką temperatura tłoczenia

To zdarzenie jest generowane w celu wskazania, że obwód działa częściowo, wyłączając sprężarkę wskutek wykrytej wysokiej wartości temperatury tłoczenia. Jest to istotne dla niezawodności sprężarki.

| Objaw                                                                                                    | Przyczyna                                                  | Rozwiązanie                                                                                                    |
|----------------------------------------------------------------------------------------------------|------------------------------------------------------------|----------------------------------------------------------------------------------------------------|
| Obieg zmniejsza swoją pojemność,<br>jeśli DischTmp > DischTmpUnload.<br>Jeśli sprężarka została włączona<br>jako pierwsza, obieg jest wyłączany                                                                                                    | Obieg działa poza zakresem<br>przewidzianym dla sprężarki. | Sprawdzić warunki pracy, czy<br>urządzenie pracuje w przewidzianym<br>dla niego zakresie oraz czy zawór<br>rozprężny działa prawidłowo. |
| W hormanym procesie zamykania.<br>W przeciwnym razie obieg będzie<br>działał z włączoną drugą sprężarką.<br>Ciąg znaków na liście zdarzeń:<br>Cx DischTempUnload<br>Ciąg znaków w rejestrze zdarzeń::<br>± Cx DischTempUnload<br>Ciąg znaków w obrazie stanu<br>Cx DischTempUnload | Jedna ze sprężarek jest uszkodzona.                        | Sprawdzić, czy sprężarki działają<br>prawidłowo, w normalnych warunkach<br>oraz czy nie emitują nietypowych<br>dźwięków.                |
|                                                                                                    | -                                                          | -                                                                                                    |
| Local HMI                                                                                                    |                                                            |                                                                                                    |
| Network                                                                                                    |                                                            |                                                                                                    |
| Auto                                                                                                    |                                                            |                                                                                                    |

### 5.4.3 Cx EvapPressUnload – Zdarzenie spowodowane niskim ciśnienie w parowniku podczas odciążenia

Zdarzenie jest wywoływane w celu wskazania, że w obiegu następuje stopniowa redukcja pojemności. Wyłącza on sprężarkę wskutek wykrycia niskiej wartości temperatury tłoczenia. Jest to istotne dla niezawodności sprężarki.

| Objaw                                 | Przyczyna                            | Rozwiązanie                        |
|---------------------------------------|--------------------------------------|------------------------------------|
| W obiegu dochodzi do zmniejszenia     | Obieg działa poza zakresem           | Sprawdzić, czy zawór rozprężny     |
| pojemności, jeśli DischTmp >          | przewidzianym dla sprężarki.         | pracuje prawidłowo.                |
| DischTmpUnload.                       |                                      | Sprawdzić warunki pracy, czy       |
| Jeśli pracuje tylko jedna sprężarka   |                                      | urządzenie pracuje w przewidzianym |
| pojemność obiegu nie ulegnie          |                                      | dla niego zakresie oraz czy zawór  |
| zmianie.                              |                                      | rozprężny działa prawidłowo.       |
| W przeciwnym razie obieg będzie       | Temperatura powietrza                | Sprawdzić, czy urządzenie pracuje  |
| wyłączał jedną sprężarkę co X         | zewnętrznego jest za niska (w trybie | prawidłowo w przewidzianym dla     |
| sekund, dopóki nie dojdzie do wzrostu | ogrzewania).                         | niego zakresie.                    |
| ciśnienia w parowniku.                |                                      | Obieg może wkrótce zażądać         |
| Ciąg znaków na liście zdarzeń:        |                                      | odszraniania.                      |

| Cx EvapPressUnload<br>Ciąg znaków w rejestrze zdarzeń::<br>± Cx EvapPressUnload<br>Ciąg znaków w obrazie stanu<br>Cx EvapPressUnload | Temperatura wody wypływającej jest<br>za niska (w trybie chłodzenia). | Sprawdzić, czy urządzenie pracuje<br>prawidłowo w przewidzianym dla<br>niego zakresie. |
|----------------------------------------------------------------------------------------------------|-----------------------------------------------------------------------|----------------------------------------------------------------------------------------|
|                                                                                                    |                                                                       |                                                                                        |
| Local HMI<br>Network<br>Auto                                                                                                    |                                                                       |                                                                                        |

#### 5.4.4 Cx CondPressUnload – Zdarzenie spowodowane wysokim ciśnieniem w skraplaczu podczas odciążenia

Zdarzenie jest generowane w celu wskazania, że w obiegu następuje stopniowa redukcja pojemności. Wyłącza on skraplacz wskutek wykrycia wysokiej wartości temperatury tłoczenia. Jest to istotne dla niezawodności sprężarki.

| Objaw                                                                                                    | Przyczyna                                                              | Rozwiązanie                                                                                                    |
|----------------------------------------------------------------------------------------------------|------------------------------------------------------------------------|----------------------------------------------------------------------------------------------------|
| Obieg zmniejsza swoją pojemność,<br>jeśli CondPr > CondPressI Inload                                                                                                    | Obieg działa poza zakresem                                             | Sprawdzić, czy parownik nie jest                                                                                                    |
| Jeśli pracuje tylko jedna sprężarka<br>pojemność obiegu nie ulegnie<br>zmianie.<br>W przeciwnym razie obieg będzie<br>wyłączał jedną sprężarkę co X<br>sekund, dopóki nie dojdzie do spadku        | Wysoka temperatura powietrza<br>zewnetrznego (w trybie chłodzenia)     | Sprawdzić warunki pracy, czy<br>urządzenie pracuje w przewidzianym<br>dla niego zakresie oraz czy zawór<br>rozprężny działa prawidłowo.<br>Sprawdzić, czy wentylatory działają<br>prawidłowo (w trybie chłodzenia). |
| ciśnienia w skraplaczu.<br>Ciąg znaków na liście zdarzeń:<br>Cx CondPressUnload<br>Ciąg znaków w rejestrze zdarzeń::<br>± Cx CondpPressUnload<br>Ciąg znaków w obrazie stanu<br>Cx CondPressUnload | Temperatura wody wypływającej jest<br>za wysoka (w trybie ogrzewania). | Sprawdzić, czy urządzenie pracuje<br>prawidłowo w przewidzianym dla<br>niego zakresie.                                                                                                    |
|                                                                                                    |                                                                        |                                                                                                    |
| Local HMI                                                                                                    |                                                                        |                                                                                                    |
| Network                                                                                                    |                                                                        |                                                                                                    |
| Auto                                                                                                    |                                                                        |                                                                                                    |

## **5.4.5 Cx HighPressPd – Zdarzenie spowodowane wysokim ciśnieniem podczas odpompowywania** Do zdarzenia dochodzi podczas procesu odpompowywania w celu wskazania, że ciśnienie skraplania przekracza wartość odciążenia.

| Objaw                                                                                                    | Przyczyna                                      | Rozwiązanie                                                                                                    |
|----------------------------------------------------------------------------------------------------|------------------------------------------------|----------------------------------------------------------------------------------------------------|
| Obieg zatrzymuje proces<br>odpompowywania, jeśli CondPr ><br>CondPressUnload.<br>Ciąg znaków na liście zdarzeń:<br>Cx HighPressPd<br>Ciąg znaków w rejestrze zdarzeń::<br>± Cx HighPressPd<br>Ciąg znaków w obrazie stanu<br>Cx HighPressPd | Procedura odpompowywania trwała<br>zbyt długo. | Sprawdzić, czy zawór rozprężny<br>pracuje prawidłowo oraz czy jest<br>całkowicie zamknięty podczas<br>odpompowywania.<br>Sprawdzić warunki pracy, czy<br>urządzenie pracuje w przewidzianym<br>dla niego zakresie oraz czy zawór<br>rozprężny działa prawidłowo. |
|                                                                                                    |                                                |                                                                                                    |
| Local HMI<br>Network<br>Auto                                                                                                    |                                                |                                                                                                    |

#### 5.4.6 Cx Fan Error - Błąd wentylatora Cx

Ten alarm wskazuje, że wystąpił problem z co najmniej jednym wentylatorem obwodu.

| Objaw                                                                                                    | Przyczyna                                                                                  | Rozwiązanie                                                                             |
|----------------------------------------------------------------------------------------------------|--------------------------------------------------------------------------------------------|-----------------------------------------------------------------------------------------|
| Status obwodu to Włączony.<br>Sprężarka działa normalnie.<br>Ikona dzwonka porusza się na<br>wyświetlaczu kontrolera.<br>Ciąg znaków na liście alarmów:<br>Cx Fan Error | Co najmniej jeden wentylator obwodu<br>jest w stanie komunikacji lub błędu<br>sprzętowego. | Spróbuj usunąć błąd, wyłączając i<br>ponownie włączając zasilanie po kilku<br>minutach. |

| Ciąg w dzienniku alarmów:<br>± Cx Fan Error<br>Ciąg znaków w migawce alarmu |                                                                                                    |
|-----------------------------------------------------------------------------|----------------------------------------------------------------------------------------------------|
| Cx Fan Error                                                                |                                                                                                    |
| Reset                                                                       | Uwagi                                                                                                    |
| Lokalny interfejs HMI<br>Sieć<br>Auto                                       | Inżynier serwisu może sprawdzić błąd<br>komunikatu alarmowego<br>dostarczanego przez każdy<br>wentylator VFD. |

#### 5.4.7 Błąd komunikacji wentylatorów Cx

To zdarzenie wskazuje na problem z komunikacją z niektórymi wentylatorami (ale nie wszystkimi) obwodu.

| Objaw                                                                                                    | Przyczyna                                    | Rozwiązanie                                                                                                    |
|----------------------------------------------------------------------------------------------------|----------------------------------------------|----------------------------------------------------------------------------------------------------|
| Status obwodu to Włączony.<br>Ikona dzwonka porusza się na<br>wyświetlaczu kontrolera.<br>Ciąg znaków na liście alarmów:<br>Cx FanCommError<br>Ciąg w dzienniku alarmów: | Sieć RS485 nie jest prawidłowo podłączona.   | Sprawdź ciągłość sieci RS485 przy<br>wyłączonym urządzeniu. Powinna<br>istnieć ciągłość od głównego<br>sterownika do ostatniego wentylatora,<br>jak wskazano na schemacie<br>elektrycznym. |
| ± Cx FanCommError<br>Ciąg znaków w migawce alarmu<br>Cx FanCommError                                                                                                    | Komunikacja Modbus nie działa<br>prawidłowo. | Sprawdź adresy fanów. Wszystkie<br>adresy muszą być różne.                                                                                                    |
|                                                                                                    | Wentylatory nie są zasilane                  | Sprawdź, czy wentylatory są<br>prawidłowo zasilane.                                                                                                    |
| Reset                                                                                                    |                                              | Uwagi                                                                                                    |
| Lokalny interfejs HMI<br>Sieć<br>Auto                                                                                                    |                                              | Alarm zostanie automatycznie<br>skasowany po przywróceniu<br>komunikacji.                                                                                                    |

### 5.4.8 Cx Fan Over V

Ten alarm wskazuje, że niektóre wentylatory (ale nie wszystkie) w obwodzie mają problemy z nadmiernym napięciem.

| Objaw                                                                                                    | Przyczyna                          | Rozwiązanie                                                                                                    |
|----------------------------------------------------------------------------------------------------|------------------------------------|----------------------------------------------------------------------------------------------------|
| Status obwodu to Włączony.<br>Sprężarka działa normalnie.<br>Ikona dzwonka porusza się na<br>wyświetlaczu kontrolera.<br>Ciąg znaków na liście alarmów:<br>Cx Fan OverV<br>Ciąg w dzienniku alarmów:<br>± Cx Fan OverV<br>Ciąg znaków w migawce alarmu<br>Cx Cx Fan OverV | Niektórzy fani obwodu mają problem | Sprawdź, czy zasilanie mieści się<br>w dopuszczalnym zakresie<br>tolerancji, wentylatory<br>Sprawdź, czy w wentylatorach<br>nie wystąpił problem utraty<br>wirnika podczas rozruchu. |
| Reset                                                                                                    |                                    | Uwagi                                                                                                    |
| Lokalny interfejs HMI<br>Sieć<br>Auto                                                                                                    |                                    | Inżynier serwisu może sprawdzić błąd<br>komunikatu alarmowego<br>dostarczonego przez każdy wentylator                                                                                |
|                                                                                                    |                                    | VFD.                                                                                                    |

#### 5.4.9 Wentylator Cx pod V

Ten alarm wskazuje, że niektóre wentylatory (ale nie wszystkie) w obwodzie mają problemy ze zbyt niskim napięciem.

| Objaw                                                                                                    | Przyczyna                          | Rozwiązanie                                                                              |
|----------------------------------------------------------------------------------------------------|------------------------------------|------------------------------------------------------------------------------------------|
| Status obwodu to Włączony.<br>Sprężarka działa normalnie.<br>Ikona dzwonka porusza się na<br>wyświetlaczu kontrolera.<br>Ciąg znaków na liście alarmów: | Niektórzy fani obwodu mają problem | Sprawdź, czy zasilanie mieści się<br>w dopuszczalnym zakresie<br>tolerancji, wentylatory |

| Cx Fan UnderV<br>Ciąg w dzienniku alarmów:<br>± Cx Fan UnderV<br>Ciąg znaków w migawce alarmu<br>Cx Cx Fan UnderV |             | Sprawdź poprawność<br>okablowania wentylatorów                                                                |
|----------------------------------------------------------------------------------------------------|-------------|----------------------------------------------------------------------------------------------------|
| Reset                                                                                                    |             | Uwagi                                                                                                    |
| Lokalny interfejs HMI<br>Sieć<br>Auto                                                                             | N<br>N<br>N | Inżynier serwisu może sprawdzić błąd<br>komunikatu alarmowego<br>dostarczonego przez każdy wentylator<br>VFD. |

#### 5.4.10 CxStartFail - Błąd uruchamiania

Alarm jest generowany przy niskim ciśnieniu parowania i niskej temperaturze skraplania czynnika chłodniczego podczas uruchamiania obiegu. Alarm cechuje autoreset, gdyż urządzenie próbuje automatycznie ponownie uruchomić obieg. Po trzecim wystąpieniu niniejszego błędu generowany jest alarm błędu restartu Restart.

| Objaw                                                                                                    | Przyczyna                                                                                        | Rozwiązanie                                                                                                    |
|----------------------------------------------------------------------------------------------------|--------------------------------------------------------------------------------------------------|----------------------------------------------------------------------------------------------------|
| Status obiegu to: Wyłączony.<br>Zatrzymana praca w obiegu.                                                                                    | Niska temperatura powietrza<br>zewnętrznego.                                                     | Sprawdzić warunki działania<br>urządzenia bez wytwornicy                                                              |
| Ikona dzwonka porusza się na<br>wyświetlaczu regulatora.<br>Lampka LED przycisku 2<br>zewnętrznego HMI mruga.                                 | Niski poziom czynnika chłodniczego.                                                              | Za pomocą wziernika kontrolnego<br>sprawdzić, czy w linii cieczy nie<br>stwierdza się obecności gazu<br>rozprężonego. |
| Ciąg znaków na liscie zdarzen:<br>+Cx StartFailAlm<br>Ciąg znaków w rejestrze zdarzeń::<br>± Cx StartFailAlm<br>Ciąg znaków na liście zdarzeń |                                                                                                  | Zmierzyć wartość dochładzania, aby<br>sprawdzić czy poziom ładunku<br>czynnika chłodniczego jest<br>prawidłowy.       |
| alarmowych:<br>Cx StartFail Alm                                                                                                    | Nastawa skraplania nie jest<br>odpowiednia do danego<br>zastosowania.                            | Sprawdzić, czy nie ma potrzeby<br>zwiększenia nastawy temperatury<br>skraplania<br>czynnika chłodniczego              |
|                                                                                                    | Nieprawidłowo zainstalowana sucha chłodnica.                                                     | Sprawdzić, czy sucha chłodnica nie<br>jest narażona na działanie silnego<br>wiatru.                                   |
|                                                                                                    | Czujnik ciśnienia w parowniku lub<br>skraplaczu jest zepsuty lub<br>nieprawidłowo zainstalowany. | Sprawdzić prawidłowe działanie<br>czujnika przetwornika ciśnienia.                                                    |
| Reset                                                                                                    |                                                                                                  | •                                                                                                    |
| Local HMI<br>Network<br>Auto                                                                                                    |                                                                                                  |                                                                                                    |

### 5.5 Alarmy dotyczące obiegu

Alarmy opisane w tym rozdziale nie powodują zatrzymania obiegu, a jedynie informację wizualną i zapisanie pozycji w dzienniku alarmów.

#### 5.5.1 CmpX Protection – zabezpieczenie sprężarki

Ten alarm jest generowany w przypadku aktywacji wewnętrznego zabezpieczenia sprężarki.

| Objaw                            | Przyczyna                        | Rozwiązanie                            |
|----------------------------------|----------------------------------|----------------------------------------|
| Sprężarka X wyłączona.           | Silnik zablokowany.              | Sprawdzić prawidłowy poziom oleju      |
| Ikona dzwonka porusza się na     |                                  | (czy jest zbyt niski).                 |
| wyświetlaczu regulatora.         |                                  | Sprawdzić, czy sprężarka nie zasysa    |
| Ciąg znaków na liście alarmów:   |                                  | zbyt dużej ilości cieczy (niski poziom |
| CmpX Protection                  |                                  | SSH).                                  |
| Ciąg znakow w rejestrze alarmow: |                                  | Sprawdzić, czy rezystor uzwojenia      |
| ± CmpX Protection                |                                  | silnika nie jest uszkodzony.           |
| Ciąg znaków w obrazie stanu      | Zbyt wysoka temperatura silnika. | Praca sprężarki poza roboczymi         |
| alarmow:                         |                                  | wartościami granicznymi.               |
|                                  |                                  | Sprawdzić, czy zbyt wysokie wartości   |
|                                  |                                  | SSH nie powodują nieprawidłowych       |
|                                  |                                  | warunków pracy EXV.                    |
|                                  |                                  | Sprawdzić okablowanie i prawidłową     |
|                                  |                                  | kolejność faz (L1, L2, L3) w           |
|                                  |                                  | połączeniach elektrycznych sprężarki.  |
| Reset                            |                                  |                                        |

| Local HMI | $\overline{\mathcal{A}}$ |
|-----------|--------------------------|
| Network   |                          |
| Auto      |                          |

5.5.2 CompxOff DischTmp CompxSenf – Usterka czujnika temperatury tłoczenia sprężarki Alarm wskazuje, że czujnik temperatury tłoczenia, jeden na każdą sprężarkę, nie pracuje prawidłowo. Czujniki te są umieszczane z włączoną opcją "układu logicznego DLT".

Powiązana sprężarka uległa zablokowaniu po awarii odpowiedniego czujnika temperatury.

| Objaw                                                                                                    | Przyczyna                                             | Rozwiązanie                                                                                                    |
|----------------------------------------------------------------------------------------------------|-------------------------------------------------------|----------------------------------------------------------------------------------------------------|
| Sprężarka jest wyłączona.<br>Obieg jest wyłączany w normalnym<br>procesie zamykania, tylko wówczas<br>gdy dla wszystkich sprężarek<br>zostanie wyzwolony ten sam alarm | Zwarcie w czujniku.                                   | Sprawdzić stan czujnika, zgodnie z<br>tabelą i dopuszczalnym zakresem<br>kOhm m (kΩ).<br>Sprawdzić stan integralności czujnika. |
| lkona dzwonka porusza się na<br>wyświetlaczu regulatora.<br>Ciąg znaków na liście alarmów:                                                                             | Czujnik jest zepsuty.                                 | Na podstawie pomiaru rezystancji<br>sprawdzić, czy w czujniku wystąpiło<br>zwarcie.                                             |
| DischTmp CompxSen<br>Ciąg znaków w rejestrze alarmów:<br>± DischTmp CompxSen                                                                                           | Czujnik nie jest odpowiednio<br>podłączony (otwarty). | Sprawdzić, czy na stykach<br>elektrycznych nie ma śladów wody lub<br>wilgoci.                                                   |
| Ciąg znaków w obrazie stanu<br>alarmów:                                                                                                    |                                                       | Sprawdzić, czy złącza elektryczne są prawidłowo podłączone.                                                                     |
| CX Dischimp Compxsen                                                                                                    |                                                       | Sprawdzić, czy okablowanie<br>czujników jest prawidłowe i zgodne ze<br>schematem elektrycznym.                                  |
|                                                                                                    |                                                       | Sprawdzić, czy instalacja czujnika na<br>przewodzie obiegu czynnika<br>chłodniczego jest prawidłowa.                            |
| Reset                                                                                                    |                                                       | · · · · · · · · · · · · · · · · · · ·                                                                                           |
| Local HMI                                                                                                    |                                                       |                                                                                                    |
| Network                                                                                                    |                                                       |                                                                                                    |
| Auto                                                                                                    |                                                       |                                                                                                    |

#### 5.5.3 Cx Off LiquidTempSen - Usterka czujnika temperatury cieczy

Alarm jest generowany po to, aby wskazać na nieprawidłowy odczyt danych z czujnika.

| Objaw                                                                                                    | Przyczyna                                             | Rozwiązanie                                                                                                    |
|----------------------------------------------------------------------------------------------------|-------------------------------------------------------|----------------------------------------------------------------------------------------------------|
| Status obiegu to: Wyłączony.<br>Obieg wyłączony w normalnym<br>procesie zamykania.<br>Ikona dzwonka porusza się na<br>wyświetlaczu regulatora. | Zwarcie w czujniku.                                   | Sprawdzić stan czujnika, zgodnie z<br>tabelą i dopuszczalnym zakresem<br>kOhm m (kΩ).<br>Sprawdzić stan integralności czujnika. |
| Ciąg znaków na liście alarmów:<br>Cx LiquidTempSen<br>Ciąg znaków w rejestrze alarmów:                                                         | Czujnik jest zepsuty.                                 | Na podstawie pomiaru rezystancji<br>sprawdzić, czy w czujniku wystąpiło<br>zwarcie.                                             |
| ± Cx LiquidTempSen<br>Ciąg znaków w obrazie stanu<br>alarmów:                                                                                  | Czujnik nie jest odpowiednio<br>podłączony (otwarty). | Sprawdzić, czy na stykach<br>elektrycznych nie ma śladów wody lub<br>wilgoci.                                                   |
| CX Liquidiempsen                                                                                                    |                                                       | Sprawdzić, czy złącza elektryczne są<br>prawidłowo podłączone.                                                                  |
|                                                                                                    |                                                       | Sprawdzić, czy okablowanie<br>czujników jest prawidłowe i zgodne ze<br>schematem elektrycznym.                                  |
|                                                                                                    |                                                       | Sprawdzić, czy instalacja czujnika na<br>przewodzie obiegu czynnika<br>chłodniczego jest prawidłowa.                            |
| Reset                                                                                                    |                                                       |                                                                                                    |
| Local HMI                                                                                                    |                                                       |                                                                                                    |
| Network                                                                                                    |                                                       |                                                                                                    |
| Auto                                                                                                    |                                                       |                                                                                                    |

#### Alarmy odpompowania zatrzymujące obieg 5.6

Wszystkie alarmy opisane w tym rozdziale powodują zatrzymanie obiegu z normalną procedurą zatrzymania pomp.

### 5.6.1 Cx Off DischTmpSen - Awaria czujnika temperatury tłoczenia

Alarm jest generowany po to, aby wskazać na nieprawidłowy odczyt danych z czujnika.

| Objaw                                                                                                    | Przyczyna                                             | Rozwiązanie                                                                                                    |
|----------------------------------------------------------------------------------------------------|-------------------------------------------------------|----------------------------------------------------------------------------------------------------|
| Status obiegu to: Wyłączony.<br>Obieg wyłączony w normalnym<br>procesie zamykania.<br>Ikona dzwonka porusza się na<br>wyświetlaczu regulatora | Zwarcie w czujniku.                                   | Sprawdzić stan czujnika, zgodnie z<br>tabelą i dopuszczalnym zakresem<br>kOhm m (kΩ).<br>Sprawdzić stan integralności czujnika. |
| Ciąg znaków na liście alarmów:<br>CxOff DischTempSen<br>Ciąg znaków w rejestrze alarmów:                                                      | Czujnik jest zepsuty.                                 | Na podstawie pomiaru rezystancji<br>sprawdzić, czy w czujniku wystąpiło<br>zwarcie.                                             |
| ± CxOff DischTempSen<br>Ciąg znaków w obrazie stanu<br>alarmów:                                                                               | Czujnik nie jest odpowiednio<br>podłączony (otwarty). | Sprawdzić, czy na stykach<br>elektrycznych nie ma śladów wody lub<br>wilgoci.                                                   |
| CXOTT DISCHTEMPSEN                                                                                                    |                                                       | Sprawdzić, czy złącza elektryczne są prawidłowo podłączone.                                                                     |
|                                                                                                    |                                                       | Sprawdzić, czy okablowanie<br>czujników jest prawidłowe i zgodne ze<br>schematem elektrycznym.                                  |
|                                                                                                    |                                                       | Sprawdzić, czy instalacja czujnika na<br>przewodzie obiegu czynnika<br>chłodniczego jest prawidłowa.                            |
| Reset                                                                                                    |                                                       |                                                                                                    |
| Local HMI<br>Network                                                                                                    |                                                       |                                                                                                    |
| Auto                                                                                                    |                                                       |                                                                                                    |

## 5.6.2 CxOff OffSuctTempSen - Usterka czujnika temperatury ssania

Alarm jest generowany po to, aby wskazać na nieprawidłowy odczyt danych z czujnika.

| Objaw                            | Przyczyna                            | Rozwiązanie                            |
|----------------------------------|--------------------------------------|----------------------------------------|
| Status obiegu to: Wyłączony.     | Zwarcie w czujniku.                  | Sprawdzić stan czujnika, zgodnie z     |
| Obieg wyłączony w normalnym      |                                      | tabelą i dopuszczalnym zakresem        |
| procesie zamykania.              |                                      | kOhm m (kΩ).                           |
| lkona dzwonka porusza się na     |                                      | Sprawdzić stan integralności czujnika. |
| wyświetlaczu regulatora.         |                                      |                                        |
| Ciąg znaków na liście alarmów:   | Czujnik jest zepsuty.                | Na podstawie pomiaru rezystancji       |
| CxOff OffSuctTempSen             |                                      | sprawdzić, czy w czujniku wystąpiło    |
| Cląg znakow w rejestrze alarmow: |                                      | zwarcie.                               |
| ± CxOff OffSuctTempSen           | Sensor is not good connected (open). | Sprawdzić, czy na stykach              |
| Cląg znakow w obrazie stanu      |                                      | elektrycznych nie ma śladów wody lub   |
| alarmow:                         |                                      | wilgoci.                               |
| cxorr orrsuccrempsen             |                                      | Sprawdzić, czy złącza elektryczne są   |
|                                  |                                      | prawidłowo podłączone.                 |
|                                  |                                      | Sprawdzić, czy okablowanie             |
|                                  |                                      | czujników jest prawidłowe i zgodne ze  |
|                                  |                                      | schematem elektrycznym.                |
|                                  |                                      | Sprawdzić, czy instalacja czujnika na  |
|                                  |                                      | przewodzie obiegu czynnika             |
|                                  |                                      | chłodniczego jest prawidłowa.          |
| Reset                            |                                      |                                        |
| Local HMI                        |                                      |                                        |
| Network                          |                                      |                                        |
| Auto                             | V                                    |                                        |

## 5.6.3 CxOff GasLeakage - usterka — wyciek gazu

Ten alarm wskazuje na wyciek gazu w skrzyni sprężarki.

| Objaw                                                                                                    | Przyczyna                                         | Rozwiązanie                                            |
|----------------------------------------------------------------------------------------------------|---------------------------------------------------|--------------------------------------------------------|
| Status obiegu to: Wyłączony.<br>Obieg wyłączony w normalnym<br>procesie zamykania przy dokładnym                                       | Wyciek gazu w skrzyni sprężarki.                  | Wyłączyć urządzenie i wskazać<br>miejsce wycieku gazu. |
| odpompowaniu obiegu.<br>Ikona dzwonka porusza się na<br>wyświetlaczu regulatora.<br>Ciąg znaków na liście alarmów:<br>Cxoff GasLeakage | Detektor nieszczelności nie mierzy<br>prawidłowo. | Sprawdzić kalibrację detektora<br>nieszczelności.      |

| Ciąg znaków w rejestrze alarmów:<br>± CxOff GasLeakage<br>Ciąg znaków w obrazie stanu<br>alarmów:<br>CxOff GasLeakage | Czujnik wycieku nie jest prawidłowo podłączony do sterownika. | Sprawdzić podłączenie detektora<br>wycieków, korzystając ze schematu<br>elektrycznego urządzenia. |
|----------------------------------------------------------------------------------------------------|---------------------------------------------------------------|---------------------------------------------------------------------------------------------------|
| Reset                                                                                                    |                                                               |                                                                                                   |
| Local HMI                                                                                                    |                                                               |                                                                                                   |
| Network                                                                                                    |                                                               |                                                                                                   |
| Auto                                                                                                    |                                                               |                                                                                                   |

**5.7** Alarmy powodujące szybkie zatrzymanie pracy obiegu Wszystkie alarmy opisane w tym rozdziale powodują natychmiastowe zatrzymanie obiegu.

**5.7.1 CxOff CondPressSen - usterka czujnika ciśnienia skraplania** Alarm wskazuje, że przetwornik ciśnienia skraplania nie pracuje prawidłowo.

| Objaw                                                                                    | Przyczyna                            | Rozwiązanie                                                                                          |
|------------------------------------------------------------------------------------------|--------------------------------------|----------------------------------------------------------------------------------------------------|
| Status obiegu to: Wyłączony.<br>Obieg wyłączony w normalnym<br>procesie zamykania.       | Zwarcie w czujniku.                  | Sprawdzić stan czujnika, zgodnie z<br>tabelą i dopuszczalnym zakresem<br>kOhm m (kΩ).                |
| Ikona dzwonka porusza się na wyświetlaczu regulatora.                                    |                                      | Sprawdzić stan integralności czujnika.                                                               |
| Ciąg znaków na liście alarmów:<br>CxOff CondPressSen<br>Ciąg znaków w rejestrze alarmów: | Czujnik jest zepsuty.                | Na podstawie pomiaru rezystancji sprawdzić, czy w czujniku wystąpiło zwarcie.                        |
| ± Cx0ff CondPressSen<br>Ciąg znaków w obrazie stanu<br>alarmów:                          | Sensor is not good connected (open). | Sprawdzić, czy na stykach<br>elektrycznych nie ma śladów wody lub<br>wilgoci.                        |
| CxOff CondPressSen                                                                       |                                      | Sprawdzić, czy złącza elektryczne są prawidłowo podłączone.                                          |
|                                                                                          |                                      | Sprawdzić, czy okablowanie<br>czujników jest prawidłowe i zgodne ze<br>schematem elektrycznym.       |
|                                                                                          |                                      | Sprawdzić, czy instalacja czujnika na<br>przewodzie obiegu czynnika<br>chłodniczego jest prawidłowa. |
| Reset                                                                                    |                                      |                                                                                                    |
| Local HMI                                                                                |                                      |                                                                                                    |
| Auto                                                                                     |                                      |                                                                                                    |

# **5.7.2 CxOff EvapPressSen - usterka czujnika ciśnienia parowania** Alarm wskazuje, że przetwornik ciśnienia parowania nie pracuje prawidłowo.

| Objaw                                                                                    | Przyczyna                            | Rozwiązanie                                                                                          |
|------------------------------------------------------------------------------------------|--------------------------------------|----------------------------------------------------------------------------------------------------|
| Status obiegu to: Wyłączony.<br>Obieg wyłączony w normalnym<br>procesie zamykania.       | Zwarcie w czujniku.                  | Sprawdzić stan czujnika, zgodnie z<br>tabelą i dopuszczalnym zakresem<br>kOhm m (kO)                 |
| lkona dzwonka porusza się na wyświetlaczu regulatora.                                    |                                      | Sprawdzić stan integralności czujnika.                                                               |
| Ciąg znaków na liście alarmów:<br>CxOff EvapPressSen<br>Ciąg znaków w rejestrze alarmów: | Czujnik jest zepsuty.                | Na podstawie pomiaru rezystancji<br>sprawdzić, czy w czujniku wystąpiło<br>zwarcie.                  |
| ± CxOff EvapPressSen<br>Ciąg znaków w obrazie stanu<br>alarmów:                          | Sensor is not good connected (open). | Sprawdzić, czy na stykach<br>elektrycznych nie ma śladów wody lub<br>wilgoci.                        |
| CXOTT EVapPressSen                                                                       |                                      | Sprawdzić, czy złącza elektryczne są prawidłowo podłączone.                                          |
|                                                                                          |                                      | Sprawdzić, czy okablowanie<br>czujników jest prawidłowe i zgodne ze<br>schematem elektrycznym.       |
|                                                                                          |                                      | Sprawdzić, czy instalacja czujnika na<br>przewodzie obiegu czynnika<br>chłodniczego jest prawidłowa. |
| Reset                                                                                    |                                      |                                                                                                    |
| Local HMI                                                                                |                                      |                                                                                                    |
| Auto                                                                                     |                                      |                                                                                                    |

#### 5.7.3 CxOff DischTmpHigh - alarm wysokiej temperatury tłoczenia

Alarm wskazuje, że temperatura w porcie tłoczenia sprężarki przekroczyła maksymalny limit, co może spowodować uszkodzenia mechanicznych części sprężarki.

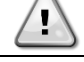

W przypadku wystąpienia tego alarmu skrzynia korbowa sprężarki i rury tłoczne mogą być bardzo gorące. W takich warunkach należy unikać kontaktu ze sprężarką i rurami tłocznymi.

| Objaw                               | Przyczyna                          | Rozwiązanie                          |
|-------------------------------------|------------------------------------|--------------------------------------|
| Temperatura tłoczenia > Alarm       | Obecność powietrza w obwodzie.     | Sprawdzić, czy w obwodzie nie        |
| wysokiej temperatury tłoczenia.     |                                    | występują gazy nieskraplające.       |
| Wyzwolenie alarmu nie jest możliwe, | Problem z olejem                   | Sprawdzić, czy poziom oleju nie jest |
| kiedy aktywna jest awaria czujnika  |                                    | niewystarczajacy.                    |
| temperatury tłoczenia.              |                                    | Sprawdzić prawidłowość               |
| lkona dzwonka porusza się na        |                                    | nasmarowania silnika.                |
| wyświetlaczu regulatora.            | Czuinik temperatury tłoczenia może | Sprawdzić prawidłowe działanie       |
| Cląg znakow na liscie alarmow:      | pracować nieprawidłowo.            | czujników temperatury tłoczenia.     |
| Ciad znaków w rejestrze alarmów:    | Problem ze spreżarka               | Sprawdzić, czv spreżarki działaja    |
| + CyOff DischTempHi                 |                                    | prawidłowo, w normalnych warunkach   |
| Liag znaków w obrazie stanu         |                                    | oraz czy nie emitują nietypowych     |
| alarmów:                            |                                    | dźwięków.                            |
| CxOff DischTempHi                   | Wysoka wartość SSH                 | Sprawdzić, czy zbyt wysokie wartości |
|                                     | -                                  | SSH nie powodują nieprawidłowych     |
|                                     |                                    | warunków pracy EXV.                  |
| Reset                               |                                    |                                      |
| Local HMI                           | $\checkmark$                       |                                      |
| Network                             |                                    |                                      |
| Auto                                |                                    |                                      |

#### 5.7.4 CxOff CondPressHigh – alarm wysokiego ciśnienia skraplania

Ten alarm jest generowany w przypadku, gdy temperatura nasycenia skraplającego wzrasta powyżej maksymalnej nasyconej temperatury skraplania, a regulacja nie jest w stanie zrekompensować tego stanu.

W przypadku chłodzonych wodą wytwornic wody lodowej pracujących przy wysokiej temperaturze wody w skraplaczu, jeśli nasycona temperatura skraplania przekracza maksymalną temperaturę nasycenia skraplacza, obwód wyłącza się bez powiadomienia na ekranie, ponieważ warunek ten jest uznawany za dopuszczalny w tym zakresie działania.

| Objaw                                              | Przyczyna                         | Rozwiązanie                             |
|----------------------------------------------------|-----------------------------------|-----------------------------------------|
| Status obiegu to: Wyłączony.                       | Jeden lub więcej wentylatorów     | Sprawdzić, czy aktywowano               |
| Spręzarka nie ładuje się lub nawet                 | skraplacza nie działa prawidłowo. | zabezpieczenia wentylatorow.            |
| jest rozładowana, a praca w obiegu                 |                                   | Sprawdzić, czy wentylatory mogą         |
| natychmiast się zatrzymuje.                        |                                   | swobodnie się obracać.                  |
| Ikona dzwonka porusza się na                       |                                   | Sprawdzić, czy nie występują            |
| wyswietlaczu regulatora.                           |                                   | przeszkody w swobodnym wyrzucie         |
| Ciąg znakow na liscie alarmow:                     |                                   | wydmuchiwanego powietrza.               |
| Ciag znaków w rejestrze alarmów:                   | Sprawdzić zawór pod kątem         | Przesunąć trzpień zaworu ręcznie,       |
| + CyOff CondBressHi                                | nieprawidłowości działania.       | aby sprawdzic, czy jest całkowicie      |
| ⊥ CXOTT CONGETESSET<br>Ciad znaków w obrazie stanu |                                   | zamknięty; jesli tak nie jest, istnieje |
| alarmów.                                           |                                   | mozilwosc migracji czynnika             |
| CxOff CondPressHi                                  |                                   | chiodniczego. W takim przypadku         |
|                                                    | Tomporatura powietrza na włacia   | Tamporatura powietrza mierzena na       |
|                                                    | skranlacza jest za wysoka         | wyjściu skraplacza może nie             |
|                                                    | skiapiacza jest za wysoka.        | nrzekraczać limitu wskazanego w         |
|                                                    |                                   | zakresie pracy (obwiedni warunków       |
|                                                    |                                   | użytkowania) wytwornicy                 |
|                                                    |                                   | Sprawdzić miejsce instalacij            |
|                                                    |                                   | urzadzenia oraz upewnić sie, że nie     |
|                                                    |                                   | doszło do zwarcia spowodowanego         |
|                                                    |                                   | gorącym powietrzem                      |
|                                                    |                                   | wydmuchiwanym przez wentylatory         |
|                                                    |                                   | urządzenia, a nawet wentylatory         |
|                                                    |                                   | innych wytwornic (sprawdzić, czy IOM    |
|                                                    |                                   | zainstalowano prawidłowo).              |
|                                                    | Obecność powietrza w obwodzie.    | Sprawdzić, czy w obwodzie nie           |
|                                                    |                                   | występują gazy nieskraplające.          |
|                                                    | Przetwornik ciśnienia skraplania  | Sprawdzić prawidłowe działanie          |
|                                                    | może pracować nieprawidłowo.      | czujnika wysokiego ciśnienia.           |
| Reset                                              |                                   |                                         |

| Local HMI |  |
|-----------|--|
| Network   |  |
| Auto      |  |

#### 5.7.5 CxOff EvapPressLow - alarm niskiego ciśnienia

Alarm jest generowany w przypadku gdy ciśnienie parowania spada poniżej niskiego ciśnienia odciążania, a regulacja nie jest zdolna do zrównoważenia takiego stanu.

| Obiaw                                                                                                    | Przyczyna                                  | Rozwiazanie                                                                                                    |
|----------------------------------------------------------------------------------------------------|--------------------------------------------|----------------------------------------------------------------------------------------------------|
| Status obiegu to: Wyłączony.<br>Sprężarka nie ładuje się lub nawet                                                            | Niski przepływ wody                        | Ustawić odpowiedni przepływ zgodnie<br>ze specyfikacją urządzenia.                                                                       |
| jest rozładowana, a praca w obiegu<br>natychmiast się zatrzymuje.<br>Ikona dzwonka porusza się na<br>wyświetlaczu regulatora. | Niski poziom czynnika chłodniczego.        | Za pomocą wziernika kontrolnego<br>sprawdzić, czy w linii cieczy nie<br>stwierdza się obecności gazu<br>rozprężonego.                    |
| Ciąg znaków na liście alarmów:<br>CxOff EvapPressLo<br>Ciąg znaków w rejestrze alarmów:                                       |                                            | Zmierzyć wartość dochładzania, aby<br>sprawdzić czy poziom ładunku jest<br>prawidłowy.                                                   |
| ± CxOff EvapPressLo<br>Ciąg znaków w obrazie stanu                                                                            | Wysoka wartość odniesiona do<br>parownika. | Clean evaporator heat exchanger.                                                                                                    |
| alarmów:<br>CxOff EvapPressLo                                                                                                 | Błąd sterownika EXV                        | Sprawdzić diody alarmowe<br>sterownika EXV w lewym dolnym rogu<br>obok pinów zasilania: tylko jedna<br>dioda powinna świecić na zielono. |
| Reset                                                                                                    |                                            |                                                                                                    |
| Local HMI<br>Network<br>Auto                                                                                                  |                                            |                                                                                                    |

#### 5.7.6 CxOff RestartFault – usterka ponownego uruchomienia

Ten alarm jest generowany w przypadku aktywacji wewnętrznego zabezpieczenia sprężarki.

| Objaw                                                                                                    | Przyczyna                                       | Rozwiązanie                                                                                                    |
|----------------------------------------------------------------------------------------------------|-------------------------------------------------|----------------------------------------------------------------------------------------------------|
| Sprężarka X wyłączona.<br>Ikona dzwonka porusza się na                                                                      | Temperatura otoczenia lub wody jest zbyt niska. | Sprawdzić zakres warunków<br>użytkowania maszyny.                                                                                                    |
| Ciąg znaków na liście alarmów:<br>CxOff RestartsFault                                                                       | Nieprawidłowa sekwencja stanów<br>zaworu.       | Sprawdzić, czy zawór prawidłowo wykonał otwarcie wstępne.                                                                                                    |
| Ciąg znaków w rejestrze alarmów:<br>± CxOff RestartsFault<br>Ciąg znaków w obrazie stanu<br>alarmów:<br>CxOff RestartsFault | EXV nie działa prawidłowo                       | Sprawdzić diody alarmowe<br>sterownika EXV w lewym dolnym rogu<br>obok pinów zasilania: tylko jedna<br>dioda powinna świecić na zielono.<br>Na schemacie okablowania<br>sprawdzić połączenie ze<br>sterownikiem zaworu.<br>Sprawdzić ruchy EXV. |
| Reset                                                                                                    |                                                 |                                                                                                    |
| Local HMI                                                                                                    |                                                 |                                                                                                    |
| Network<br>Auto                                                                                                    |                                                 |                                                                                                    |

#### 5.7.7 CxOff MechHighPress - mechaniczny alarm wysokiego ciśnienia

Alarm jest generowany, w przypadku gdy ciśnienie w skraplaczu wzrasta powyżej mechanicznego limitu wysokiego ciśnienia. Wówczas urządzenie zaczyna zasilać wszystkie przekaźniki pomocnicze. Powoduje to natychmiastowe wyłączenie sprężarki i wszystkich siłowników w danym obiegu.

| Objaw                                                 | Przyczyna                         | Rozwiązanie                                                       |
|-------------------------------------------------------|-----------------------------------|-------------------------------------------------------------------|
| Status obiegu to: Wyłączony.                          | Jeden lub więcej wentylatorów     | Sprawdzić, czy aktywowano                                         |
| Sprężarka nie ładuje się lub nawet jest               | skraplacza nie działa prawidłowo. | zabezpieczenia wentylatorów.                                      |
| natychmiast się zatrzymuje.                           |                                   | Sprawdzić, czy wentylatory mogą swobodnie się obracać.            |
| wyświetlaczu regulatora.                              |                                   | Sprawdzić, czy nie występują                                      |
| Ciąg znaków na liście alarmów:<br>Cxoff MechHighPress |                                   | wydmuchiwanego powietrza.                                         |
| Ciag znaków w rejestrze alarmów:                      | Brudna lub częściowo zablokowana  | Usunąć wszelkie przeszkody.                                       |
| ± CxOff MechHighPress                                 | wężownica skraplacza.             | Oczyścić cewkę skraplacza za pomocą miękkiej szczotki i dmuchawy. |

| Ciąg znaków w obrazie stanu<br>alarmów:<br>CxOff MechHighPress | Temperatura powietrza wlotowego<br>skraplacza jest zbyt wysoka.                      | Temperatura powietrza mierzona na<br>wlocie skraplacza nie może<br>przekroczyć granicy wskazanej w<br>zakresie roboczym (obwiedni<br>roboczej) wytwornicy wody lodowej<br>(urządzenia A/C).                                                                              |
|----------------------------------------------------------------|--------------------------------------------------------------------------------------|----------------------------------------------------------------------------------------------------|
|                                                                |                                                                                      | Sprawdzić miejsce instalacji<br>urządzenia oraz upewnić się, że nie<br>doszło do zwarcia spowodowanego<br>gorącym powietrzem<br>wydmuchiwanym przez wentylatory<br>urządzenia, a nawet wentylatory<br>innych wytwornic (sprawdzić, czy IOM<br>zainstalowano prawidłowo). |
|                                                                | Obecność powietrza w obwodzie.                                                       | Sprawdzić, czy w obwodzie nie<br>występują gazy nieskraplające.                                                                                                    |
|                                                                | Mechaniczny presostat wysokiego<br>ciśnienia jest uszkodzony lub<br>nieskalibrowany. | Sprawdzić prawidłowe działanie presostatu wysokiego ciśnienia.                                                                                                    |
| Reset                                                          |                                                                                      |                                                                                                    |
| Local HMI<br>Network<br>Auto                                   |                                                                                      |                                                                                                    |

### 5.7.8 CxOff NoPressChgStart - alarm braku zmiany ciśnienia przy uruchamianiu

Alarm wskazuje na brak możliwości włączenia sprężarki lub powstania określonej minimalnej różnicy ciśnienia parowania i skraplania po włączeniu urządzenia.

| Objaw                                                     | Przyczyna                         | Rozwiązanie                                              |
|-----------------------------------------------------------|-----------------------------------|----------------------------------------------------------|
| Status obiegu to: Wyłączony.<br>Zatrzymana praca w obiegu | Problem ze sprężarką.             | Sprawdzić, czy sygnał uruchamiania                       |
| Ikona dzwonka porusza się na                              |                                   | falownika.                                               |
| wyświetlaczu regulatora.                                  |                                   | Sprawdzić prawidłową sekwencję faz                       |
| Ciąg znakow na liscie alarmow:                            |                                   | doprowadzonych do sprężarki (L1,                         |
| Ciag znaków w rejestrze alarmów:                          |                                   | elektrycznym                                             |
| ± CxOff NoPressChgStart                                   |                                   |                                                          |
| Ciąg znaków w obrazie stanu<br>alarmów:                   | Obieg czynnika chłodniczego jest  | Nieprawidłowo zaprogramowany kierunek obrotów falownika. |
| CxOff NoPressChgStart                                     | Nieprawidłowa praca przetworników | Sprawdzić ciśnienie obiegu i                             |
|                                                           | ciśnienia parowania i skraplania. | obecność czynnika chłodniczego.                          |
| Reset                                                     |                                   |                                                          |
| Local HMI                                                 |                                   |                                                          |
| Network                                                   |                                   |                                                          |
| Auto                                                      |                                   |                                                          |

#### 5.7.9 CompXAIm – Compressor starting fail aòarm - Alarm awarii rozruchu sprężarki

To zdarzenie jest generowane w celu wskazania, że sprężarka "x" nie uruchomiła się prawidłowo. Sprężarka nie generuje prawidłowego podnoszenia.

| Objaw                               | Przyczyna                   | Rozwiązanie                        |
|-------------------------------------|-----------------------------|------------------------------------|
| Status sprężarki to Wył.            | Sprężarka jest zablokowana. | Sprawdzić integralność sprężarki.  |
| Jeśli sprężarka włączy się, obwód   |                             | Sprawdź w trybie testowym, czy     |
| zostanie wyłączony zgodnie z        |                             | sprężarka uruchamia się ręcznie i  |
| normalną procedurą wyłączania.      |                             | wytwarza ciśnienie delta.          |
| W przeciwnym razie obwód będzie     | Sprężarka jest uszkodzona.  | Sprawdzić integralność sprężarki.  |
| działał z włączoną drugą sprężarką. |                             | Sprawdź, czy okablowanie sprężarki |
| String na liście zdarzeń:           |                             | jest prawidłowe i zgodne ze        |
| CmpXAIm                             |                             | schematem elektrycznym.            |
| String w dzienniku zdarzen:         |                             |                                    |
|                                     |                             |                                    |
| Ciąg znakow w migawce               |                             |                                    |
| Стрхатт                             |                             |                                    |
|                                     |                             |                                    |
|                                     |                             |                                    |
| Lokalny interfejs HMI               |                             |                                    |
| Sieć                                |                             |                                    |

| Auto |  |
|------|--|
|      |  |

#### 5.7.10 Cx FailedPumpdown - niepowodzenie procedury odpompowania

Alarm jest generowany po to, aby wskazać, że obieg nie był w stanie usunąć całości czynnika chłodniczego z parownika. Alarm zanika automatycznie natychmiast po zatrzymaniu sprężarki i jest jedynie zapisywany w historii alarmów. Może nie zostać rozpoznany przez BMS, ponieważ opóźnienie komunikacji może dać wystarczająco dużo czasu na resetowanie. Może nawet nie być widoczny na lokalnym HMI.

| Objaw                                                                                                    | Przyczyna                                                                                                    | Rozwiązanie                                                                                                    |
|----------------------------------------------------------------------------------------------------|----------------------------------------------------------------------------------------------------|----------------------------------------------------------------------------------------------------|
| Status obiegu to: Wyłączony.<br>Brak wskazań na ekranie.<br>Ciąg znaków na liście alarmów:<br>Cx FailedPumpdown<br>Ciąg znaków w rejestrze alarmów:<br>± Cx FailedPumpdown<br>Ciąg znaków w obrazie stanu<br>alarmów: | EEXV nie zamyka się całkowicie,<br>dlatego dochodzi do "zwarcia" między<br>stronami wysokiego i niskiego<br>ciśnienia obiegu.<br>Czujnik ciśnienia parowania nie działa<br>prawidłowo.  | Sprawdzić prawidłowe działanie i<br>pozycję pełnego zamknięcia EEXV.<br>Wziernik kontrolny nie powinien<br>wskazywać na przepływ czynnika<br>chłodniczego po zamknięciu zaworu.<br>Sprawdź, czy zawór EXV nie jest<br>zatkany z powodu obecności cząstek. |
| Cx FailedPumpdown                                                                                                    |                                                                                                    | Sprawdzić diodę LED na górze<br>zaworu sterownika; lewa dioda LED<br>nad napisem "Krok dla #" powinna<br>świecić na czerwono. Jeśli obydwa<br>wskaźniki LED naprzemiennie migają,<br>silnik zaworu nie jest prawidłowo<br>podłączony.                     |
|                                                                                                    | Uszkodzenie wewnętrzne sprężarki w<br>obiegu spowodowane problemami<br>mechanicznymi związanymi, np. z<br>wewnętrznym zaworem zwrotnym lub<br>wewnętrznymi spiralami, lub<br>łopatkami. | Sprawdzić prawidłowe działanie<br>czujnika ciśnienia parowania.                                                                                                    |
|                                                                                                    | EEXV nie zamyka się całkowicie,<br>dlatego dochodzi do "zwarcia" między<br>stronami wysokiego i niskiego<br>ciśnienia obiegu.                                                           | Sprawdzić sprężarki w obiegach<br>(może występować wewnętrzne<br>obejście).                                                                                                    |
| Reset                                                                                                    |                                                                                                    |                                                                                                    |
| Local HMI<br>Network<br>Auto                                                                                                    |                                                                                                    |                                                                                                    |

#### 5.7.11 CxOff LowPrRatio - Alarm niskiego ciśnienia

Alarm wskazuje na to, że współczynnik ciśnienia parowania i ciśnienia skraplania jest poniżej limitu, który zapewnia prawidłowe smarowanie sprężarki.

| Reset     | Uwagi |
|-----------|-------|
| Local HMI |       |
| Network   |       |
| Auto      |       |

**5.7.12** CxOff Low DSH - zbyt niski poziom DSH Ten alarm jest generowany, gdy obwód pracuje ze zbyt niską wartością DSH przez określony czas.

| Objaw                                          | Przyczyna                          | Rozwiązanie                                                       |
|------------------------------------------------|------------------------------------|-------------------------------------------------------------------|
| Obwód X jest wyłączony                         | EEXV nie działa poprawnie.         | Sprawdź, czy można zakończyć                                      |
| Ikona dzwonka porusza się na                   | Nie otwiera się wystarczająco lub  | pompowanie po osiągnięciu limitu                                  |
| wyświetlaczu kontrolera.                       | porusza się w przeciwnym kierunku. | ciśnienia;                                                        |
| Ciąg znaków na liście alarmów:                 |                                    | Sprawdź ruchy zaworu rozprężnego.                                 |
| CXUTT LOWDSH                                   |                                    |                                                                   |
|                                                |                                    | Sprawdź połączenie ze sterownikiem                                |
| ⊥ CXUTT LOWDSH<br>Ciag znaków w migawce alarmu |                                    | zaworu na schemacie połączeń.                                     |
| CxOff LowDSH                                   |                                    | Zmiorz rozvetancjo każdogo                                        |
|                                                |                                    | zinierz rezystancję kazuego<br>uzwojenia musi się opa różnić od 0 |
|                                                |                                    | Ohm                                                               |
| Reset                                          |                                    | 01111.                                                            |
| Lokalny interfeis HMI                          | <b>I</b>                           |                                                                   |
|                                                |                                    |                                                                   |
| Siec                                           |                                    |                                                                   |
| Auto                                           |                                    |                                                                   |

**5.7.13 CxOff Drift Suct temp** Ten alarm jest generowany, gdy obwód pracuje ze zbyt niską wartością DSH przez określony czas.

| Objaw                           | Przyczyna          |        |       | Rozwiązanie                             |
|---------------------------------|--------------------|--------|-------|-----------------------------------------|
| Obwód X jest wyłączony          | Nieprawidłowy      | odczyt | sondy | Sprawdź integralność czujnika.          |
| Ikona dzwonka porusza się na    | temperatury ssania | а.     |       |                                         |
| Ciag znaków na liście alarmów:  |                    |        |       | Sprawdź poprawność działania            |
| CxOff DriftSuctTmp              |                    |        |       | czujników zgodnie z informacjami o      |
| Ciąg w dzienniku alarmów:       |                    |        |       | zakresie kOhm (k $\Omega$ ) związanym z |
| <pre>± CxOff DriftSuctTmp</pre> |                    |        |       | wartościami temperatury.                |
| Ciąg znaków w migawce alarmu    |                    |        |       | Sprawdź poprawność montażu              |
| CxOff DriftSuctTmp              |                    |        |       | czujnika na rurze obiegu czynnika       |
|                                 |                    |        |       | cnioaniczego.                           |
| Reset                           |                    |        |       |                                         |
| Lokalny interfejs HMI           |                    |        |       |                                         |
| Sieć                            |                    |        |       |                                         |
| Auto                            |                    |        |       |                                         |

Niniejsza publikacja została sporządzona w celach informacyjnych i nie stanowi wiążącej oferty firmy Daikin Applied Europe S.p.A. Firma Daikin Applied Europe S.p.A. uzupełniła treść tej publikacji według swojej najlepszej wiedzy. Nie wydaje się wyraźnej gwarancji na kompletność, dokładność, rzetelność lub stosowność określonego celu treści oraz produktów i usług zawartych w tym dokumencie. Specyfikacje podlegają zmianom bez uprzedniego powiadomienia. Odnosić się do danych przekazanych w czasie składania zamówienia. Firma Daikin Applied Europe S.p.A. wyraźnie odmawia wszelkiej odpowiedzialności za bezpośrednie i pośrednie szkody, w najszerszym rozumieniu, wynikające ze stosowania i/lub interpretacji tej publikacji bądź z nią związane. Prawa autorskie do wszystkich treści posiada firma Daikin Applied Europe S.p.A.